## User's Manual

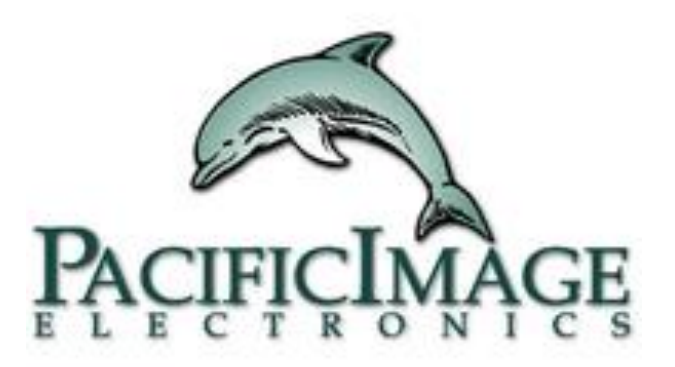

#### Rapid Test View Pro Software RTV\_Ethernet Software

**Pacific Image Electronics** 

Based on RTV1.15\_b0452-1/ERTV1.37 Build 0000

#### Content

| • | Rapid Test View Pro(RTV) Installation                         |
|---|---------------------------------------------------------------|
| • | Log In To RTV & Enable License Key                            |
| • | RTV_Ethernet(ERTV) Installation                               |
| • | Reader Connects To ERTV & How To Log In                       |
| • | How to Establish Your 1st Test Kit Via Software <u>link</u>   |
| • | Using Profile Wizard To Create Kit's Profile                  |
| • | Tips For Optimizing Setting Of Area                           |
| • | Guidance Of Setting                                           |
| • | New Group Profile <u>link</u>                                 |
| • | Calibration <u>link</u>                                       |
| • | Using Modify Lot To Set Analysis Formula For Obtaining Result |
| • | Dilution Factor                                               |
| • | Capture & Analysis                                            |
| • | Report                                                        |
| • | Database <u>link</u>                                          |
| • | Export Debug Files                                            |
| • | User Management <u>link</u>                                   |
| • | Setting <u>link</u>                                           |
| • | How To Create The Test QR Code                                |
| • | Step By Step Tutorial: Creating Your First Test Profile       |
| • | Advanced Tutorial: Creating Your First Test Profile           |
| • | Application Note <u>link</u>                                  |

### Notice

This version of the RapidScan Reader and the RapidTestView (RTV)/RTV\_Ethernet(ERTV) software will allow users to generate new standard curves and cutoff ranges for any existing test profiles. It also has the function to establish new test profiles for new tests or existing tests of different lots.

This is not the version of RapidTestView Basic/ RTV\_Ethernet Basic that we provide for free to end-users. They are not freeware and need a license with a fee to use them.

#### **RTV Installation**

#### **RTV Installation**

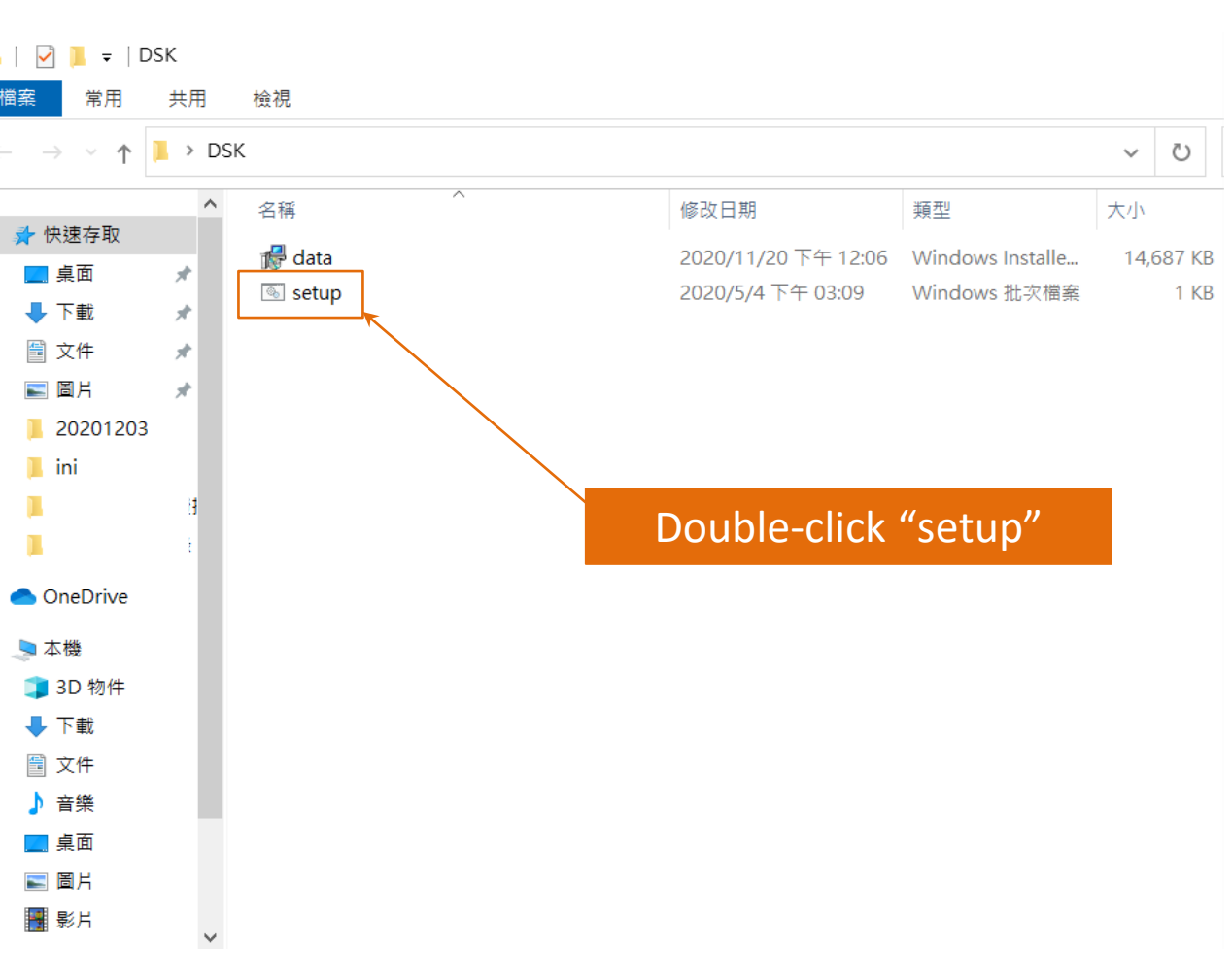

Find the "Setup" file on the provided CD or installation file from supplier. Double click to initiate the software installation.

If the installation is successful, the App icon (see below) will appear on your computer desktop.

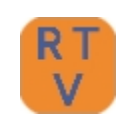

C:\Users\clhsu\Desktop\DSK>msiexec.exe /x {80998DA8-20B0-4A35-8652-BE3725987370}

| Windows In | Windows Installer $	imes$ |         |  |  |
|------------|---------------------------|---------|--|--|
|            | 您確定要解除安                   | 裝這個產品嗎? |  |  |
|            | 是(Y)                      | 否(N)    |  |  |
|            |                           |         |  |  |
|            |                           |         |  |  |

After initiating the setup installer, you will see a dialog saying: Are you sure to uninstall this product? Just click "Yes" no matter what.

 $\times$ 

| Rapid Test View - X                                                                                                    | Rapid Test View - X                                                                                                    |
|----------------------------------------------------------------------------------------------------|----------------------------------------------------------------------------------------------------|
| Welcome to the Rapid Test View Setup Wizard                                                                                                    | Select Installation Folder                                                                                                    |
| The installer will guide you through the steps required to install Rapid Test View on your computer.                                                                                                    | The installer will install Rapid Test View to the following folder.<br>To install in this folder, click "Next". To install to a different folder, enter it below or click "Browse". |
|                                                                                                    | Eolder:<br>C:\Program Files (x86)\Test Company\Rapid Test View\<br>Disk Cost                                                                                                    |
| WARNING: This computer program is protected by copyright law and international treaties.<br>Unauthorized duplication or distribution of this program, or any portion of it, may result in severe civil<br>or criminal penalties, and will be prosecuted to the maximum extent possible under the law. | Install Rapid Test View for yourself, or for anyone who uses this computer. <ul> <li>Everyone</li> <li>Just me</li> </ul>                                                           |
| Cancel < Back Next >                                                                                                    | Cancel < Back Next>                                                                                                    |
| Rapid Test View -                                                                                                    | Rapid Test View - 🛛 🗙                                                                                                    |
| Confirm Installation                                                                                                    | Installation Complete                                                                                                    |
| The installer is ready to install Rapid Test View on your computer.<br>Click "Next" to start the installation.                                                                                                    | Rapid Test View has been successfully installed.<br>Click "Close" to exit.                                                                                                    |
|                                                                                                    |                                                                                                    |
| Cancel < Back Next >                                                                                                    | Cancel < Back Close                                                                                                    |

## Log In To RTV & Enable License Key

#### Log In RTV

Step1. Connect the reader to your computer running Windows (Windows 7 or above) via flash drive or B to A cable provided in the package.

Step2. Double-click the RTV icon on the desktop to initiate software. Step3. The software will initiate device parameter settings and go through system diagnosis first.

Step4. Once it passes the system diagnosis, the log-in window will→ appear. Please contact the supplier to obtain the ID & Password. For user authority management please refer to <u>link</u> User Management

Step5. After successfully logging in, the UI default page will appear.

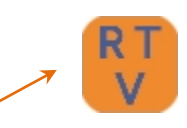

|   | System Diagnosis(Set Default Settings) |
|---|----------------------------------------|
| > |                                        |

| Login     |       |       |
|-----------|-------|-------|
| ID:       | Admin | •     |
| Password: |       |       |
| ОК        |       | Close |

| H Report   Escavara    | Der (Serreg)                       | RapidTestVew     | -                 |
|------------------------|------------------------------------|------------------|-------------------|
| it for losing eternate | RAPID TE                           | ST VIEW          | BASIC             |
| Nedart Coria -         | De All Calents                     | Start to analyze |                   |
| Servery Lat. Barrie (  | AIC One sense                      | Testeg Bass®     |                   |
| arreary/\$28 184,1     | -805 72 91 924                     |                  | Revt:             |
| amangkak nadmar -      | (666 read ats weak, Keezhong off), |                  | CVAut I           |
| NARTHO CARDO I.        | (Interior Genteral                 |                  | Ditte: •          |
| auchiers :             | Eaun Wong                          |                  | A CONTRACTOR OF A |
| ingle da. 1            | R. 0004 RegNv2220112               |                  | the meaning       |
| araik Type I           | -                                  |                  | Adul 11 april:    |
| estrio Tarpet          | 1                                  |                  | Parriela :        |
| or Department Dates -  | Innicia                            |                  |                   |
| states                 |                                    |                  |                   |

#### **Enable PRO Version Via License Key**

|                                                                                                    | Setting t Folder : C:\Users\admin\Documents\RTV_Ethernet Choose a folder English ort ort Profile Result Image Test QRCode Machine Calibrate Reset About                                                                                                    |
|----------------------------------------------------------------------------------------------------|----------------------------------------------------------------------------------------------------|
| Step1. Go to "Setting" and click "About"<br>Step2. Click "License Key"                                          | 2033BA58A000001 RapidTestView 1.15 Build 0295-1 License Key OpenCV License Agreement                                                                                                    |
| Step3. Key in license key obtained from supplier<br>and press OK<br>Step4. Exit the software and open it again. | Close License Key X S/N:2033BA58A000001 VEYZ-EKXA-ZMWA-VEAB OK Cancel                                                                                                    |
| Step5. You will see it becomes the PRO version.                                                                 | Cotture Report Database law: Setting INFORMATION Control Report Database law: Setting INFORMATION Control Report Database law: Setting INFORMATION Control Report Database law: Setting INFORMATION Control Report Database law: Setting INFORMATION Control Report Report R |

#### **ERTV Installation**

#### **ERTV Installation**

|    | 0 î E) 🖻 Û 1              | ↓ 排序 ~ 🛛 🗮 檢視 ~              |                   |           |  |
|----|---------------------------|------------------------------|-------------------|-----------|--|
|    |                           |                              |                   |           |  |
| i. | 名稱                        | 修改日期                         | 類型                | 大小        |  |
| I  | Debug                     | 2022/9/8 下午 06:52            | 文字文件              | 3 KB      |  |
| l  | setup_v1                  | 2022/9/8 下午 06:52            | XML Document      | 3 KB      |  |
| I  | source                    | 2022/9/8 下午 01:46            | TIF 檔案            | 29,525 KB |  |
| i  | Find the "Setup" file o   | <b>n</b> /9/8 下午 01:46       | JPG 檔案            | 413 KB    |  |
| I  | the provided CD or        | /8/30 上午 10:45               | Microsoft Excel 逗 | 107 KB    |  |
| t  | installation file from th | 1e /8/29下午 05:53             | Windows Installe  | 17,852 KB |  |
| I  | supplier. Double-click    | to <sub>/8/29</sub> 下午 05:53 | XML Document      | 2 KB      |  |
| I  | initiate the software     | /8/4 上午 09:34                | Microsoft Excel 逗 | 513 KB    |  |
| I  | installation.             | /8/4 上午 09:34                | Microsoft Excel 逗 | 58 KB     |  |
| l  | 🗋 qrcode                  | 2022/7/14 上午 09:43           | XML Document      | 1 KB      |  |
|    | 💿 7z.dll                  | 2022/6/15 上午 07:00           | 應用程式擴充            | 1,141 KB  |  |
|    | 17z                       | 2022/6/15 上午 07:00           | 應用程式              | 324 KB    |  |
| I  | 💿 setup                   | 2022/5/9 下午 06:20            | Windows 批次檔案      | 1 KB      |  |

C:\Users\clhsu\Desktop\DSK>msiexec.exe /x {80998DA8-20B0-4A35-8652-BE3725987370}

| Windows In     | Windows Installer × |      |  |  |  |
|----------------|---------------------|------|--|--|--|
| 您確定要解除安裝這個產品嗎? |                     |      |  |  |  |
|                | 是(Y)                | 否(N) |  |  |  |
|                |                     |      |  |  |  |
|                |                     |      |  |  |  |

After initiating the setup installer, you will see a dialog saying: Are you sure to uninstall this product? Just click "Yes" no matter what.

 $\times$ 

^

#### Welcome to the RTV\_Ethernet Setup Wizard

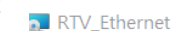

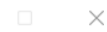

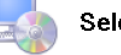

#### Select Installation Folder

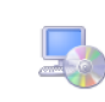

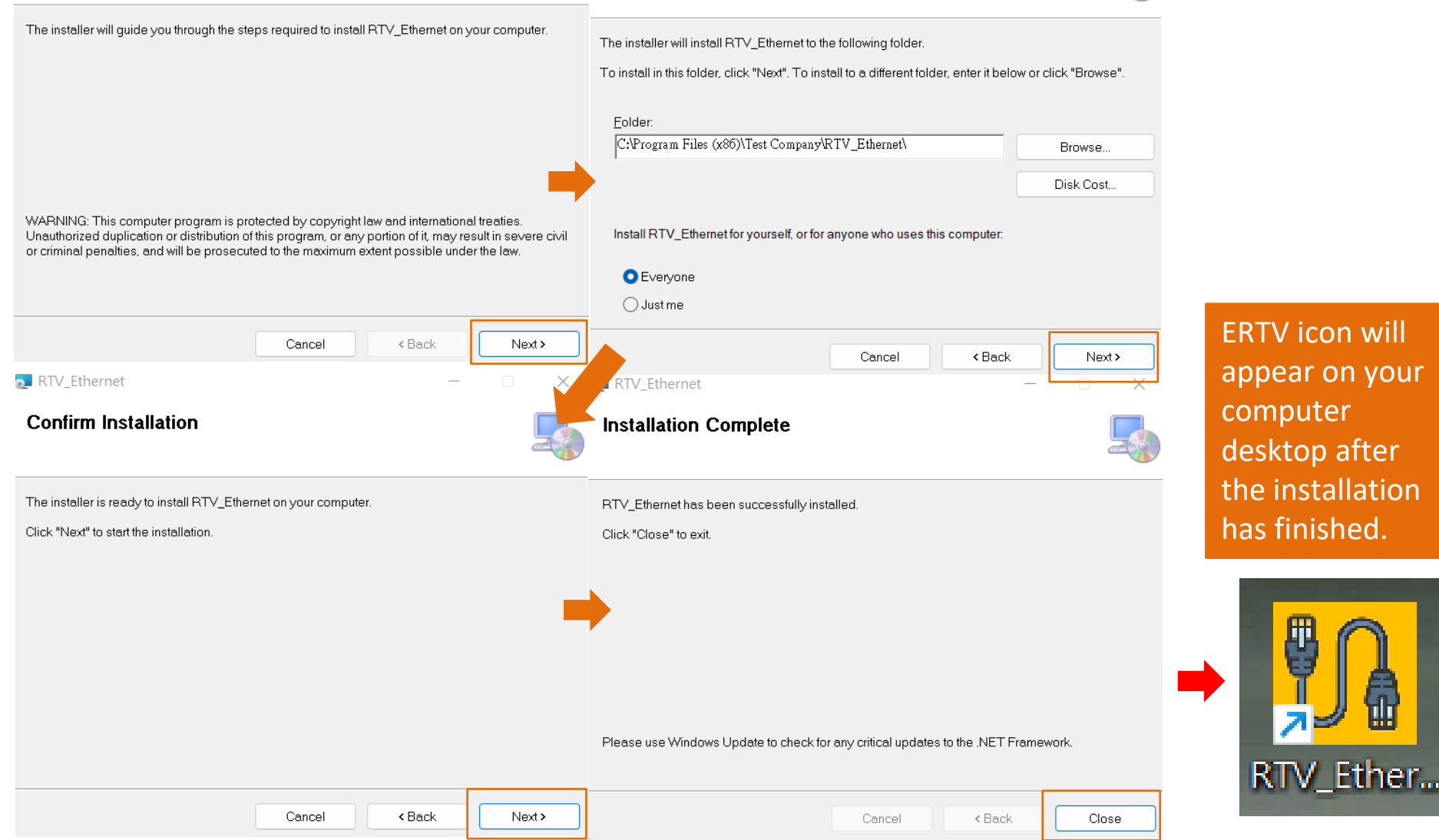

## Reader Connects To ERTV & How To Log In

#### 4 Ways to connect The Reader To ERTV

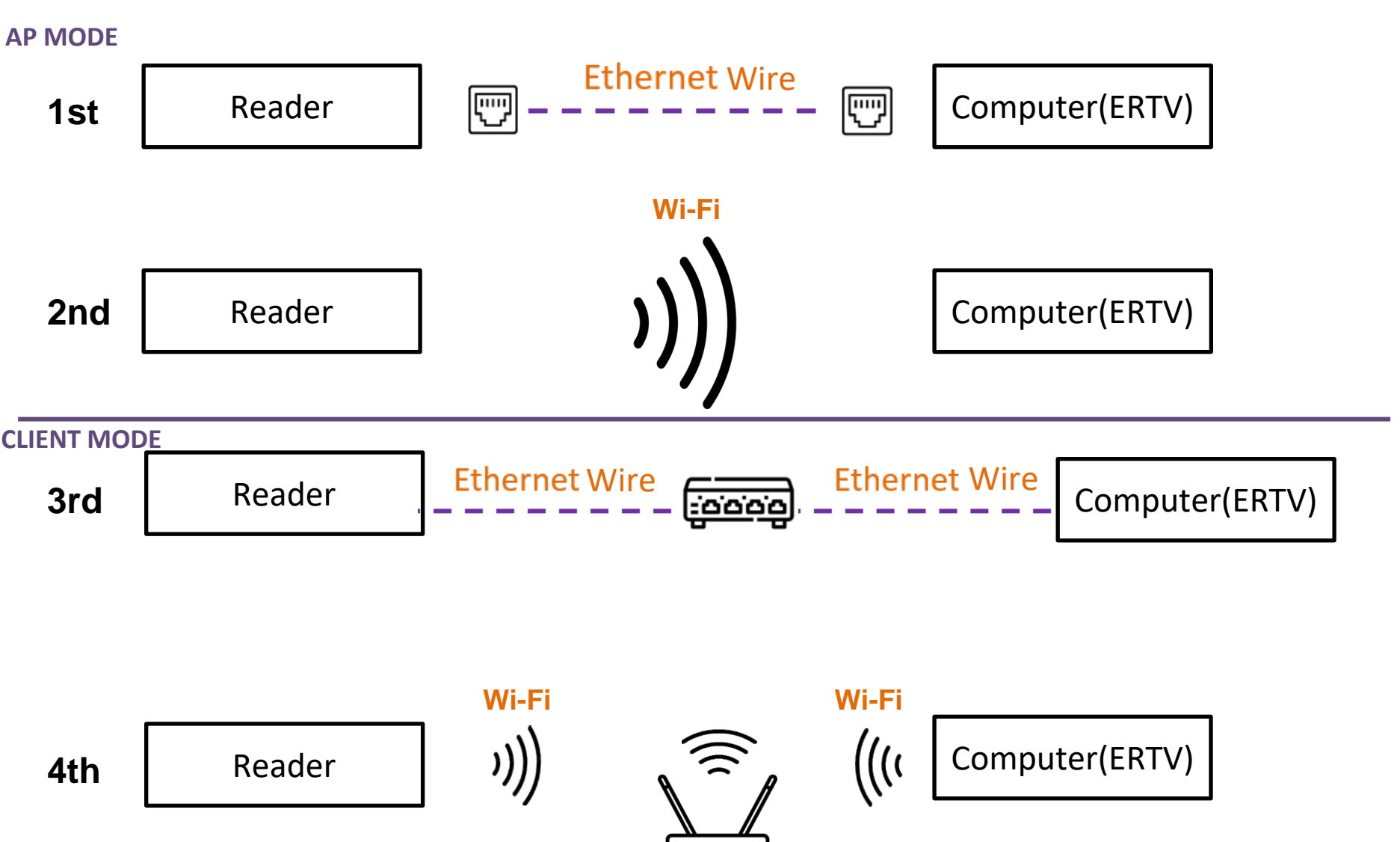

## ST5 Connects To ERTV & How to Log In

#### 1<sup>st</sup>: Point-To-Point By Ethernet Wire

#### Step1. Go to "Web UI Mode"

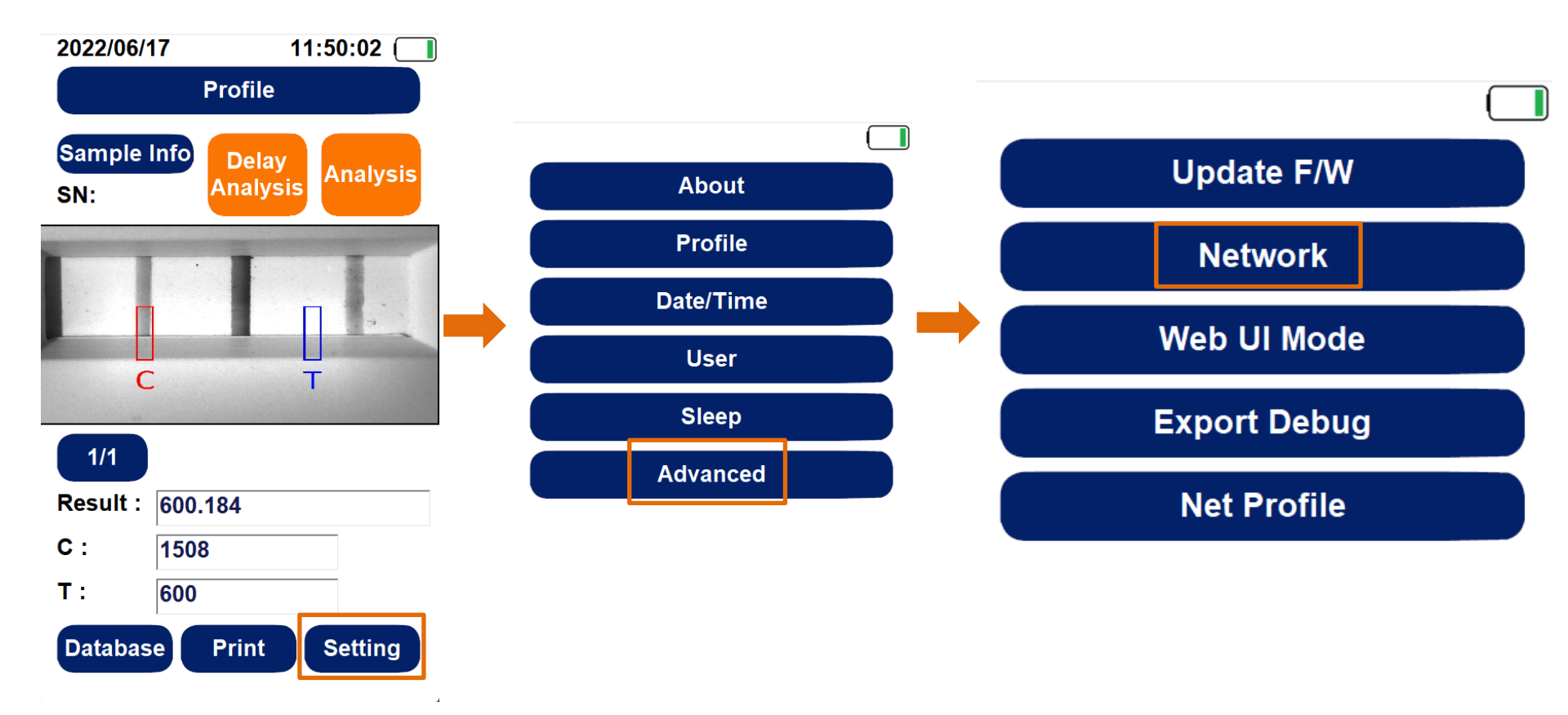

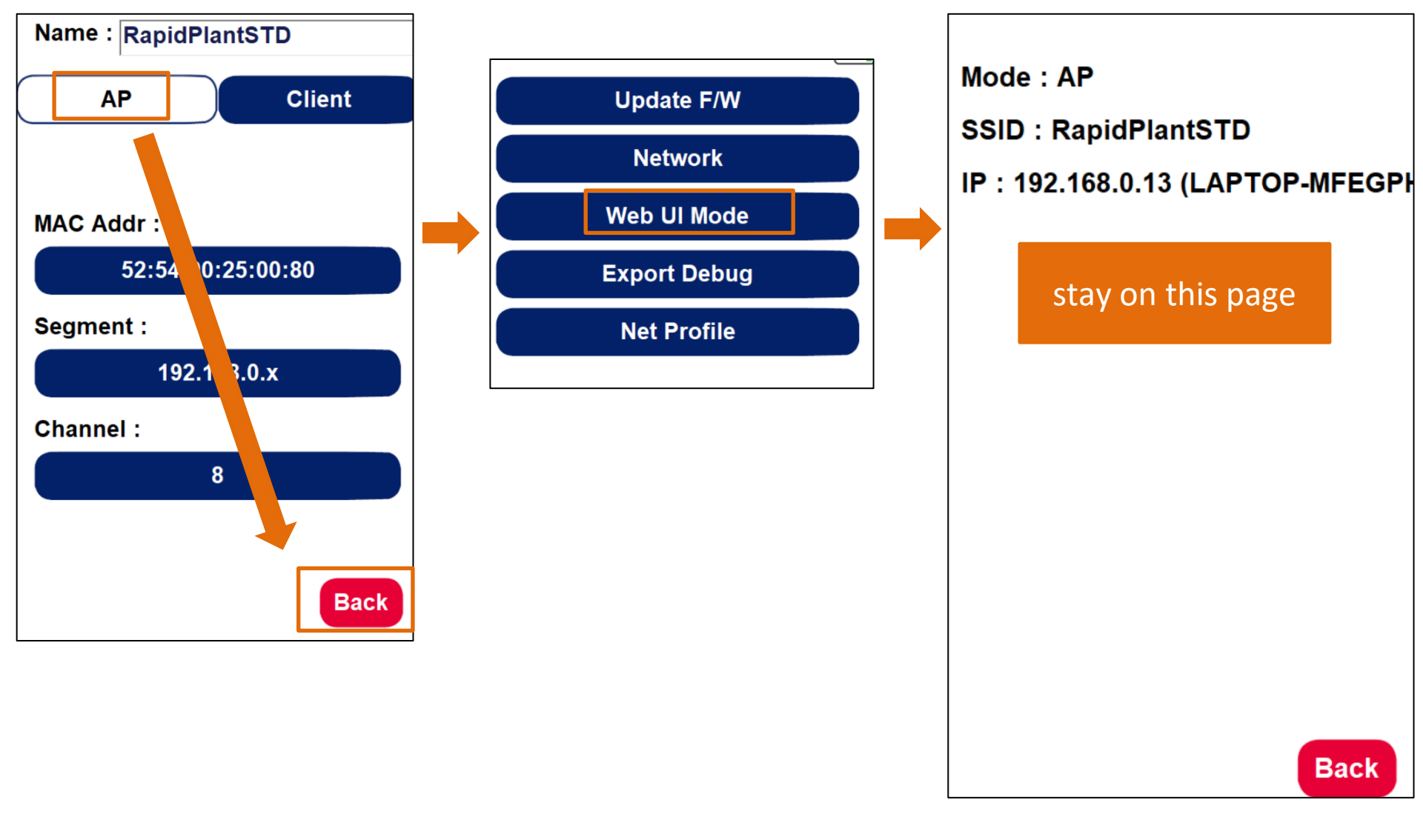

Step2. Use an ethernet wire to connect ST5 to the computer Step3. Refer to <u>link</u> to log in to ERTV

## 2<sup>nd</sup>: Point-To-Point By Wi-Fi

Step1. Go to "Web UI Mode". Refer to link

Step2. The computer connects to the Wi-Fi built-in ST5

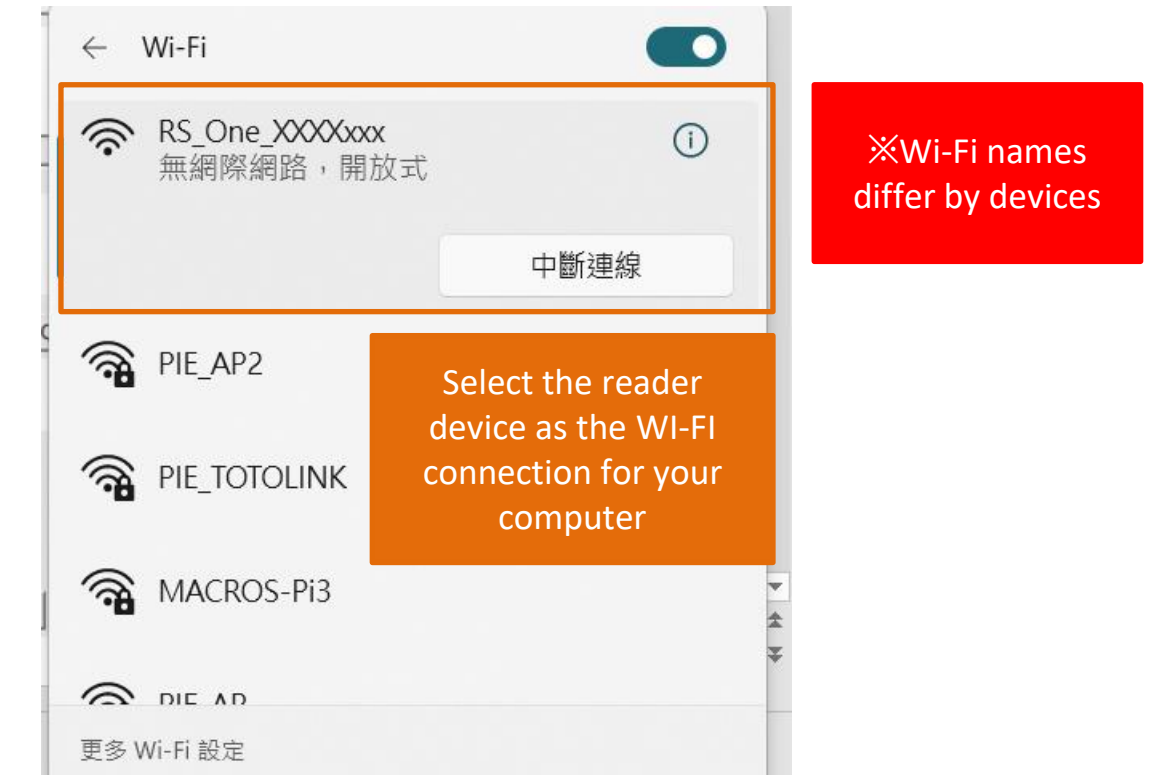

Step3. Refer to <u>link</u> to log in to ERTV

## **3<sup>rd</sup>: Connect To The Same LAN**

• Step1. Go to "Web UI Mode".

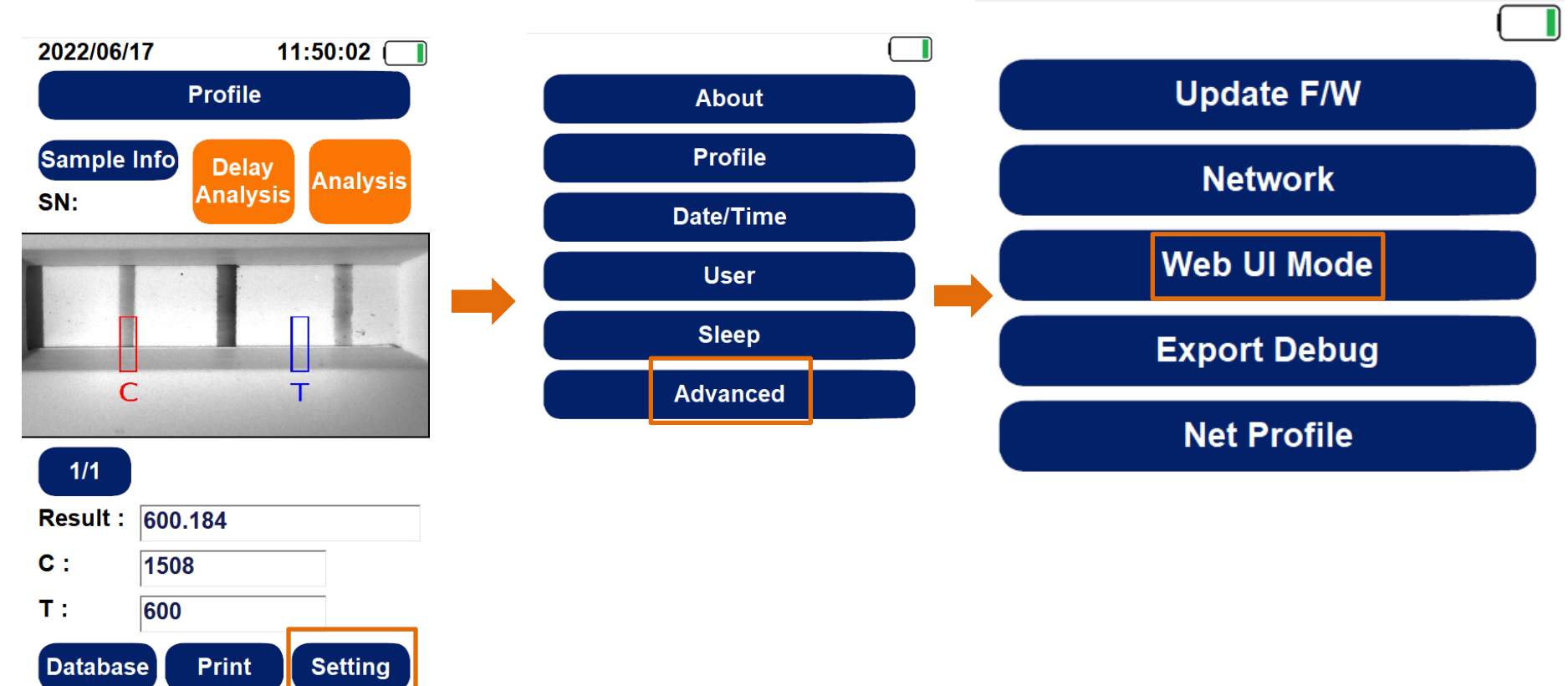

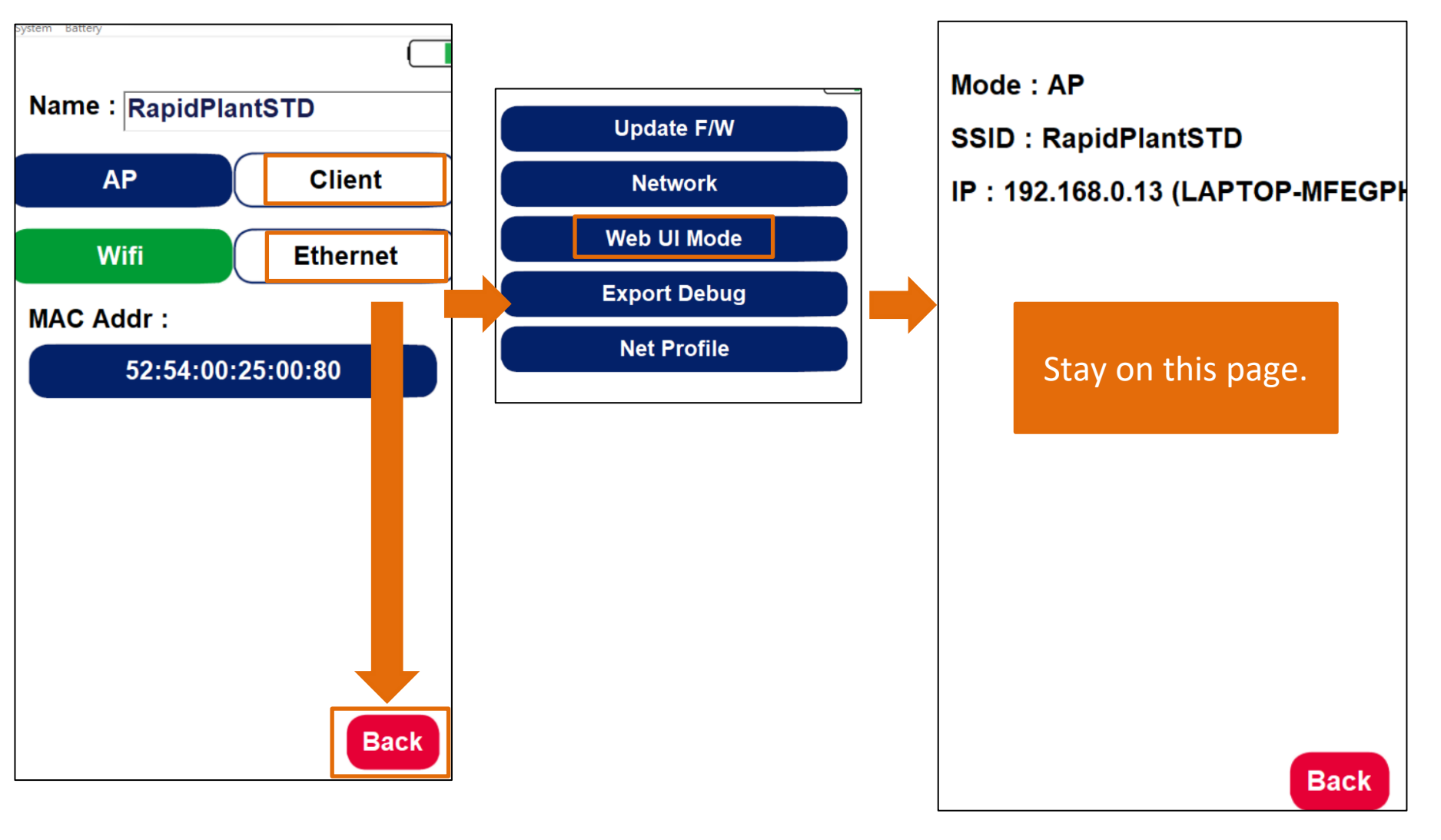

Step2. Use an ethernet wire to connect ST5 to LAN Step3. Check the computer is also connected to the same LAN as ST5 Step4. Refer to <u>link</u> to log in to ERTV

## 4<sup>th</sup>: Connect To The Same Wi-Fi

• Step1. Go to "Web UI Mode".

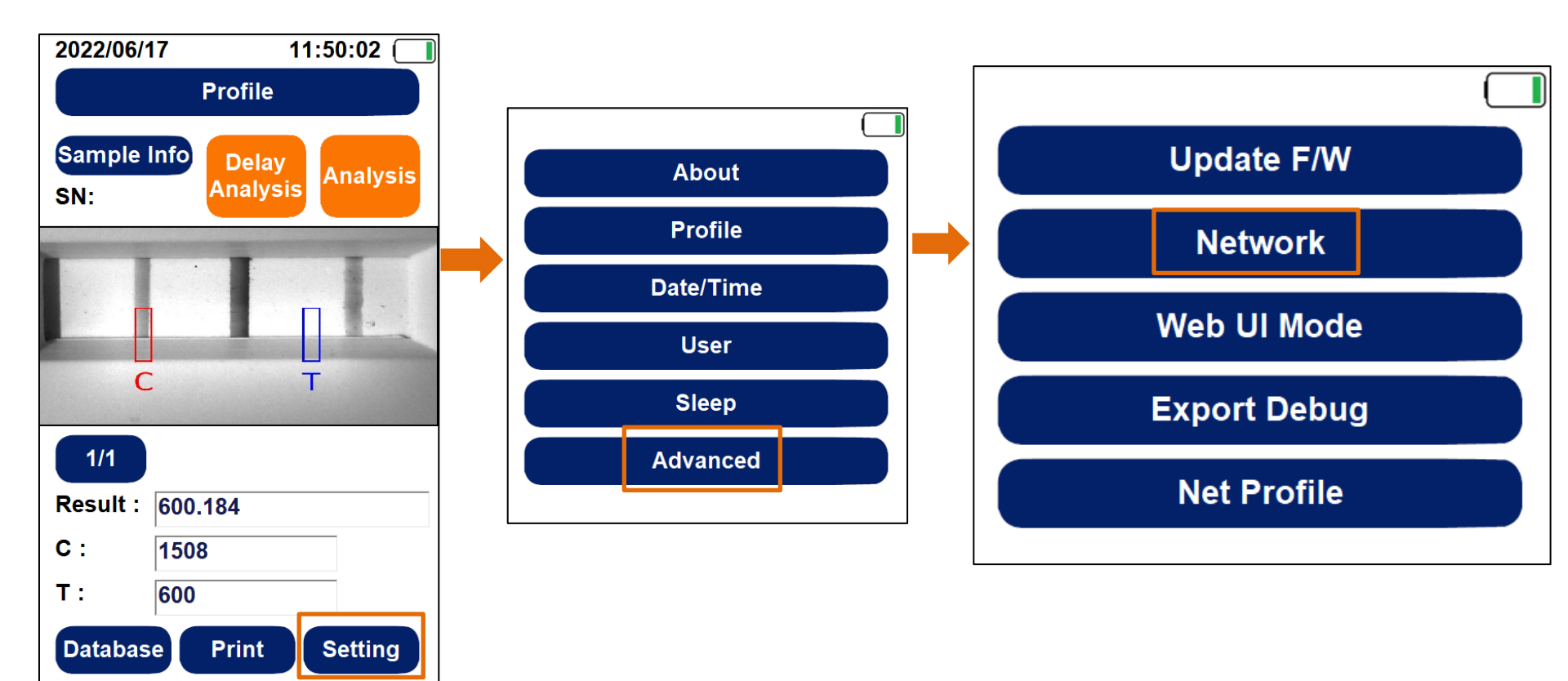

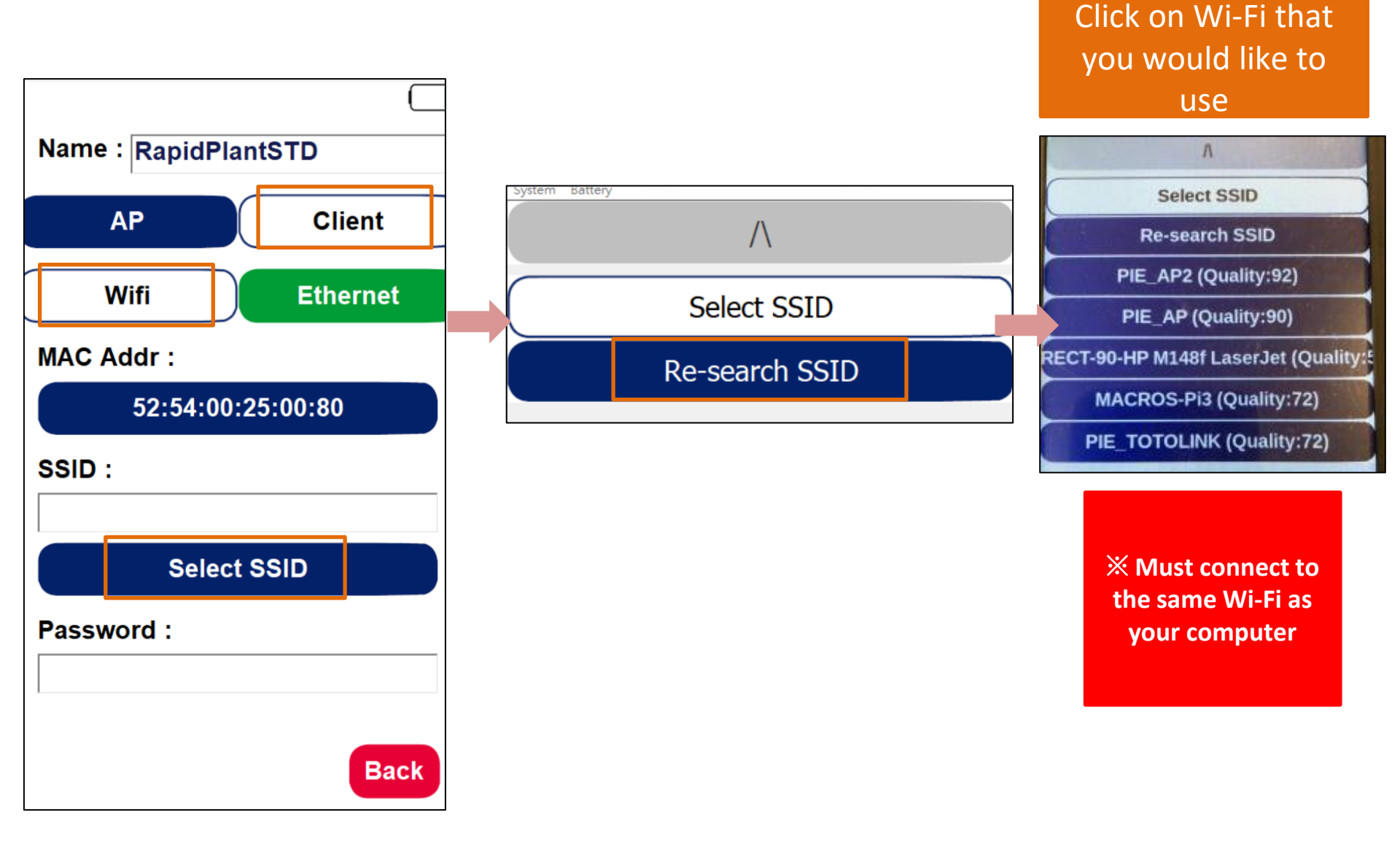

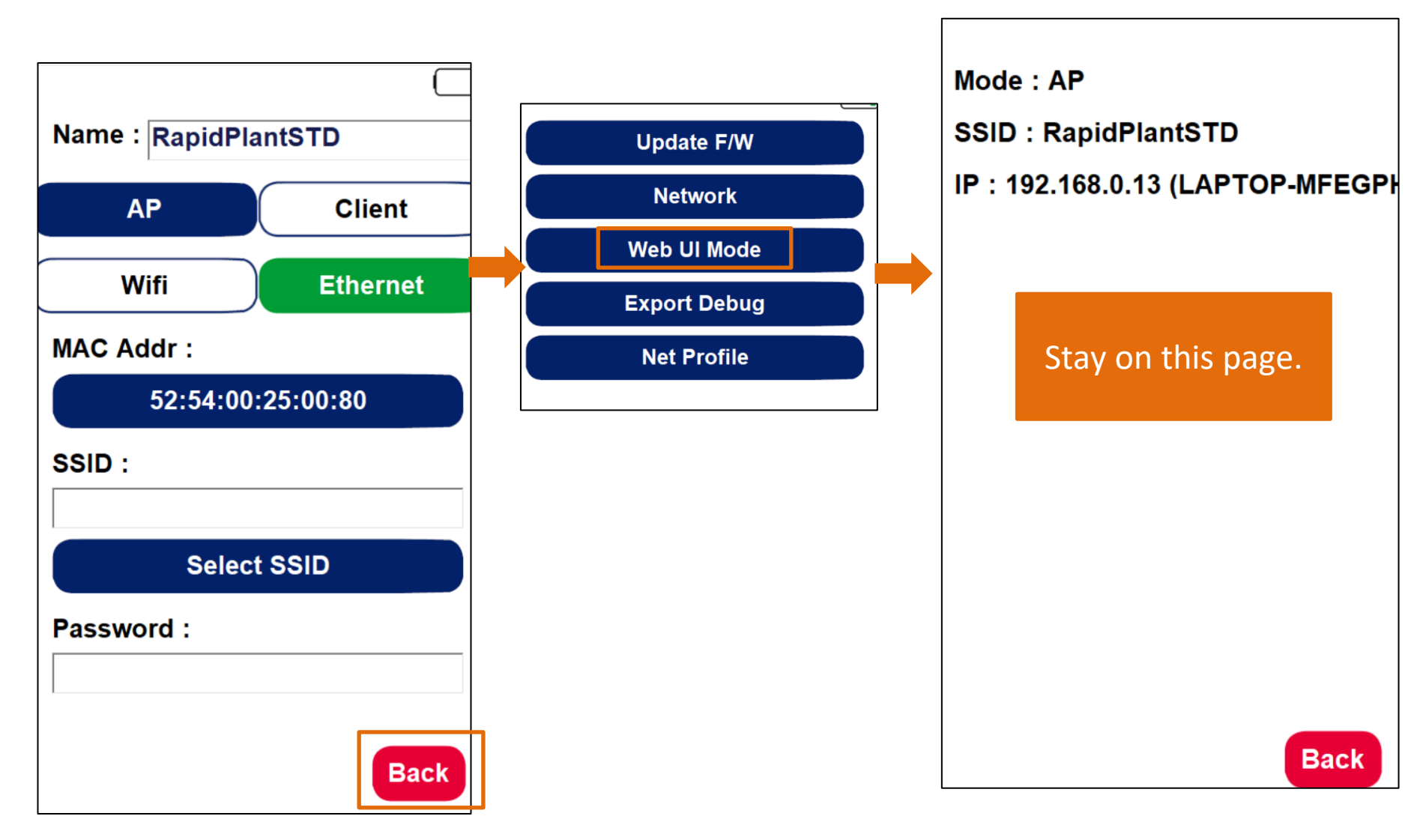

Step2. Check the computer is also connected to the same Wi-Fi as ST5 Step3. Refer to <u>link</u> to log in to ERTV

## One Connects to ERTV & How To Log In

#### 1<sup>st</sup>: Point-To-Point By Ethernet Wire

# Step1. Use an ethernet wire to connect One to the computer

Step2. Refer to link to log in to ERTV

**X** Turn off Wi-Fi on the computer before connecting to ERTV is a must

## 2<sup>nd</sup>: Point-To-Point By Wi-Fi

Step1. The computer connects to the Wi-Fi built-in in One

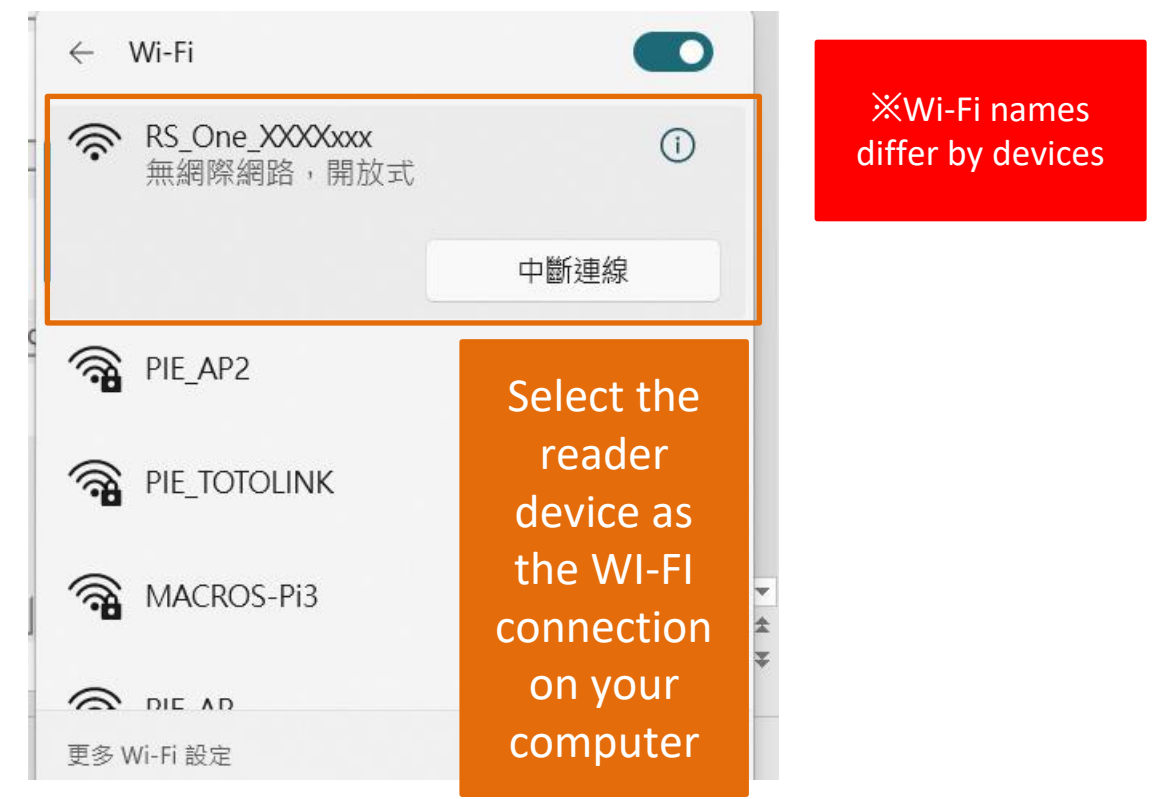

Step2. Refer to <u>link</u> to log in to ERTV

## **3<sup>rd</sup>: Connect To The Same LAN**

Step1. Put RapidScan One into "Client Mode"

**XUsers need to locate One's IP address first.** 

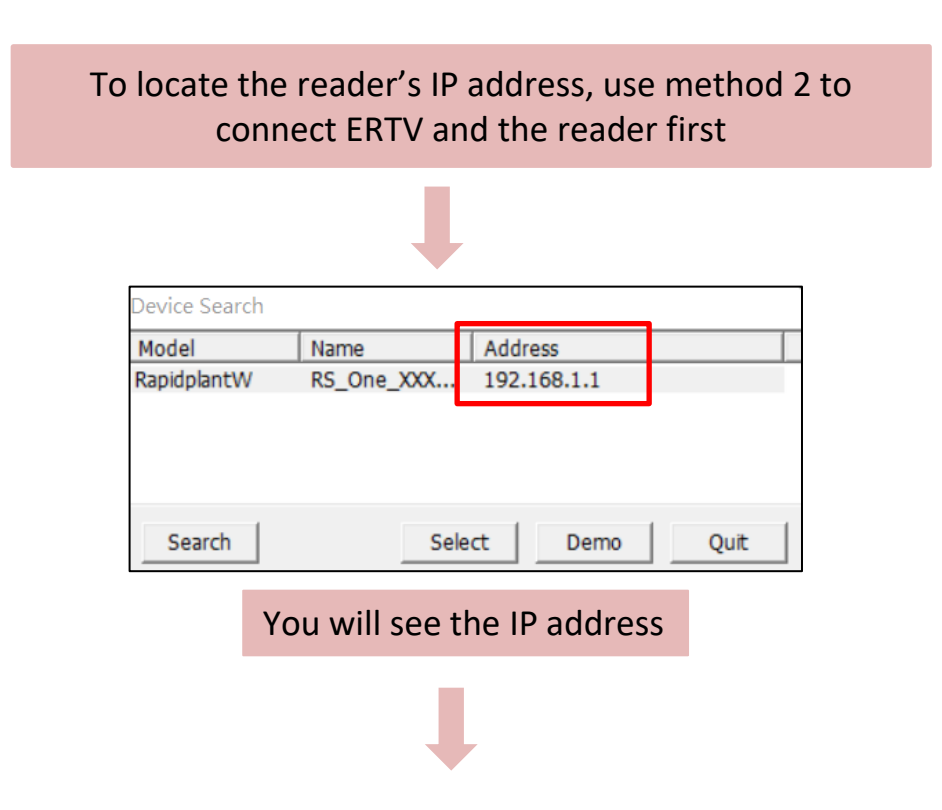

## **3<sup>rd</sup>: Connect To The Same LAN**

192.168.1.1

Open the browser and type in the IP on the URL bar. Then you will see the below page.

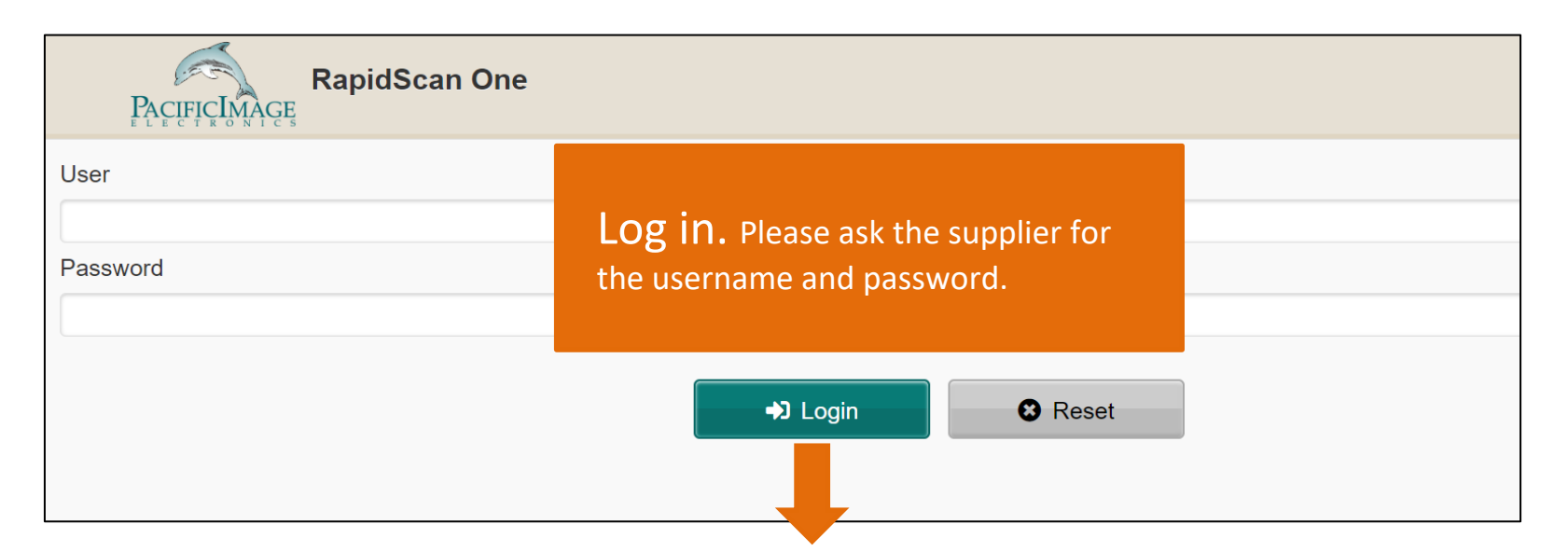

| 0                   | RS_One_PIE               | Click it | 0 |
|---------------------|--------------------------|----------|---|
| Test Profile        | ONE6001demo-color-01@001 |          | ⊘ |
| Note:<br>Sample No. | RTV                      |          |   |

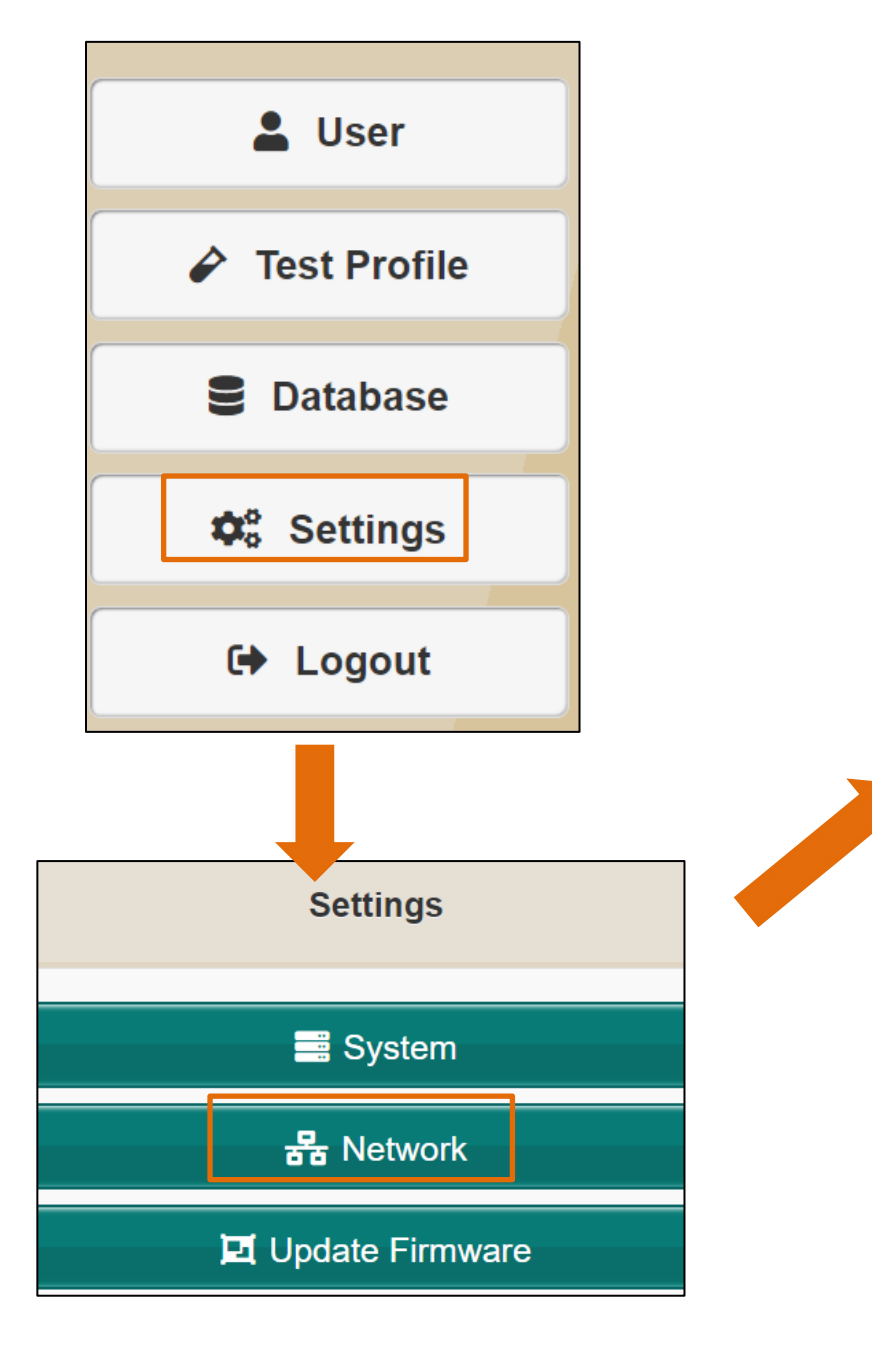

| 0                  |                                |
|--------------------|--------------------------------|
| Name               | RS_One_PIE                     |
| • AP               | Originally, it would be in     |
| Segment<br>Channel | "AP", Please click on "Client" |
| O Client           |                                |
| SSID               | PIE_AP2                        |
| Password           | 0286921800                     |
| Scanning           |                                |
|                    | C                              |
|                    |                                |

| O Client |            | Please reboot     |                       |
|----------|------------|-------------------|-----------------------|
| SSID     | PIE_AP2    | browser and       |                       |
| Password | 0286921800 | reconnect to it!! |                       |
| Scanning |            | Please sel        | ect SSID for scanning |

Step2. Connecting One to LAN by an ethernet wire Step3. Connecting computer to LAN by an ethernet wire Step4. Refer to <u>link</u> to log in to ERTV

> XMust connect to the same LAN

## 4<sup>th</sup>: Connect To The Same Wi-Fi

Step1. Put RapidScan One into "Client Mode"

**XUsers need to locate One's IP address first.** 

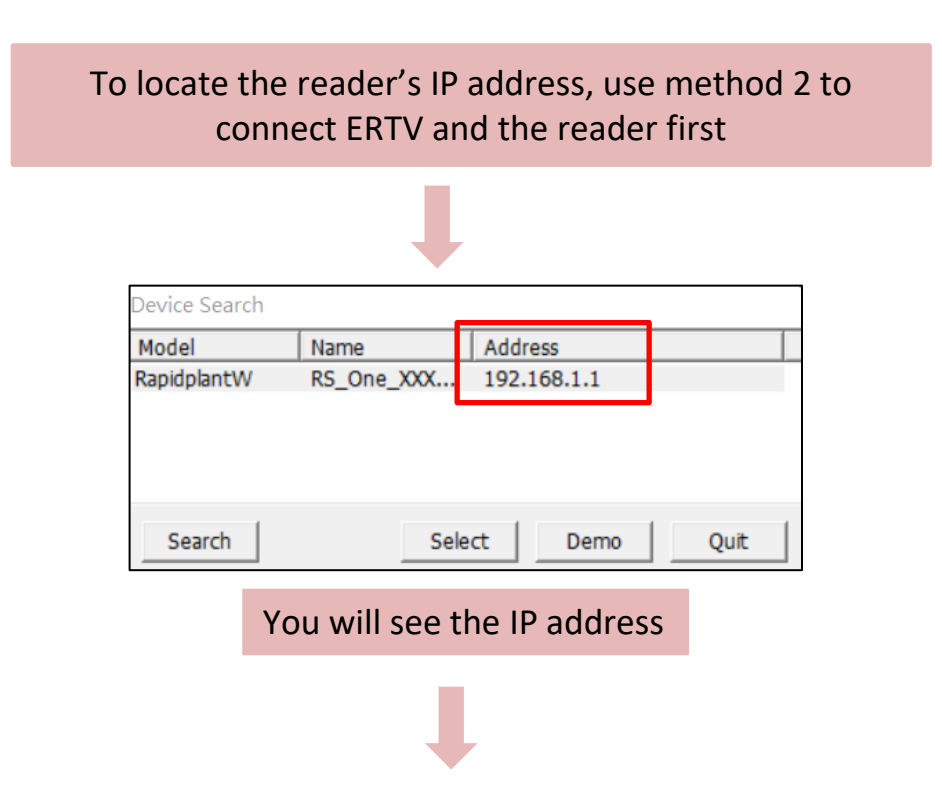

#### 4<sup>th</sup>: Connect To The Same Wi-Fi

192.168.1.1

Open the browser and type in the IP on the URL bar. Then you will see the below page.

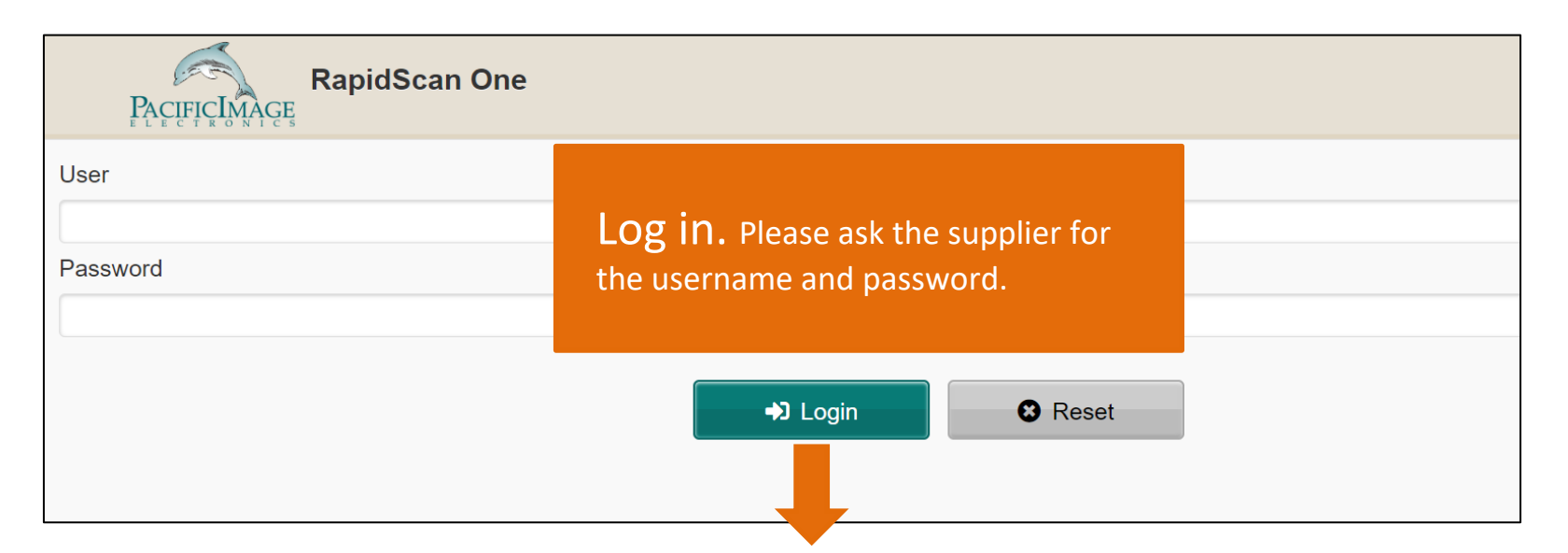

| •                   | RS_One_PIE               | Click it | $\bigcirc$ |
|---------------------|--------------------------|----------|------------|
| Test Profile        | ONE6001demo-color-01@001 |          | ⊘          |
| Note:<br>Sample No. | RTV                      |          |            |

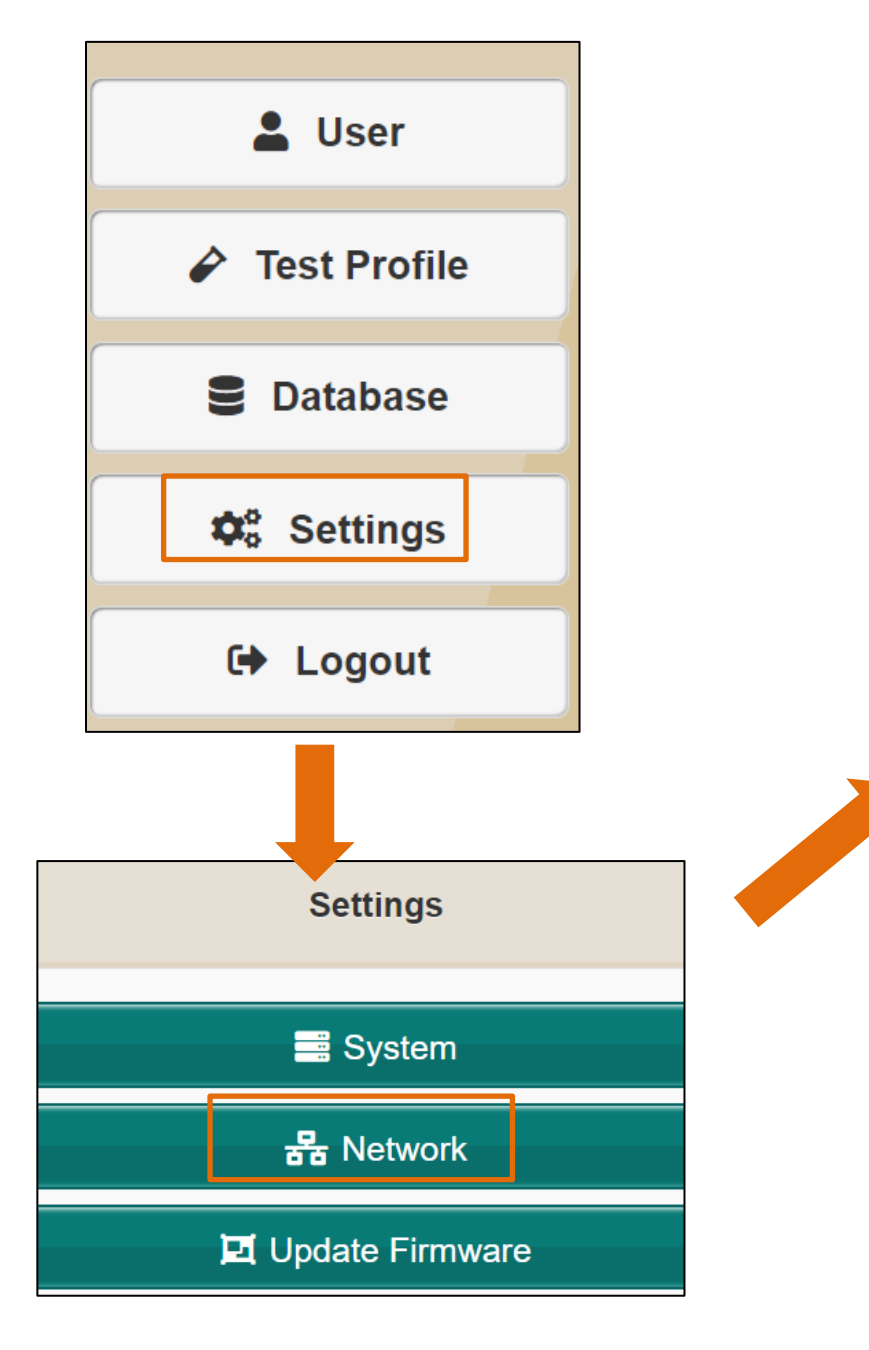

| 9        |                                                              |  |
|----------|--------------------------------------------------------------|--|
| Name     | RS_One_PIE                                                   |  |
| • AP     | Originally, it would be in<br>"AP", Please click on "Client" |  |
| Segment  |                                                              |  |
| Channel  |                                                              |  |
| O Client |                                                              |  |
| SSID     | PIE_AP2                                                      |  |
| Password | 0286921800                                                   |  |
| Scanning |                                                              |  |
|          |                                                              |  |
|          |                                                              |  |
|          |                                                              |  |

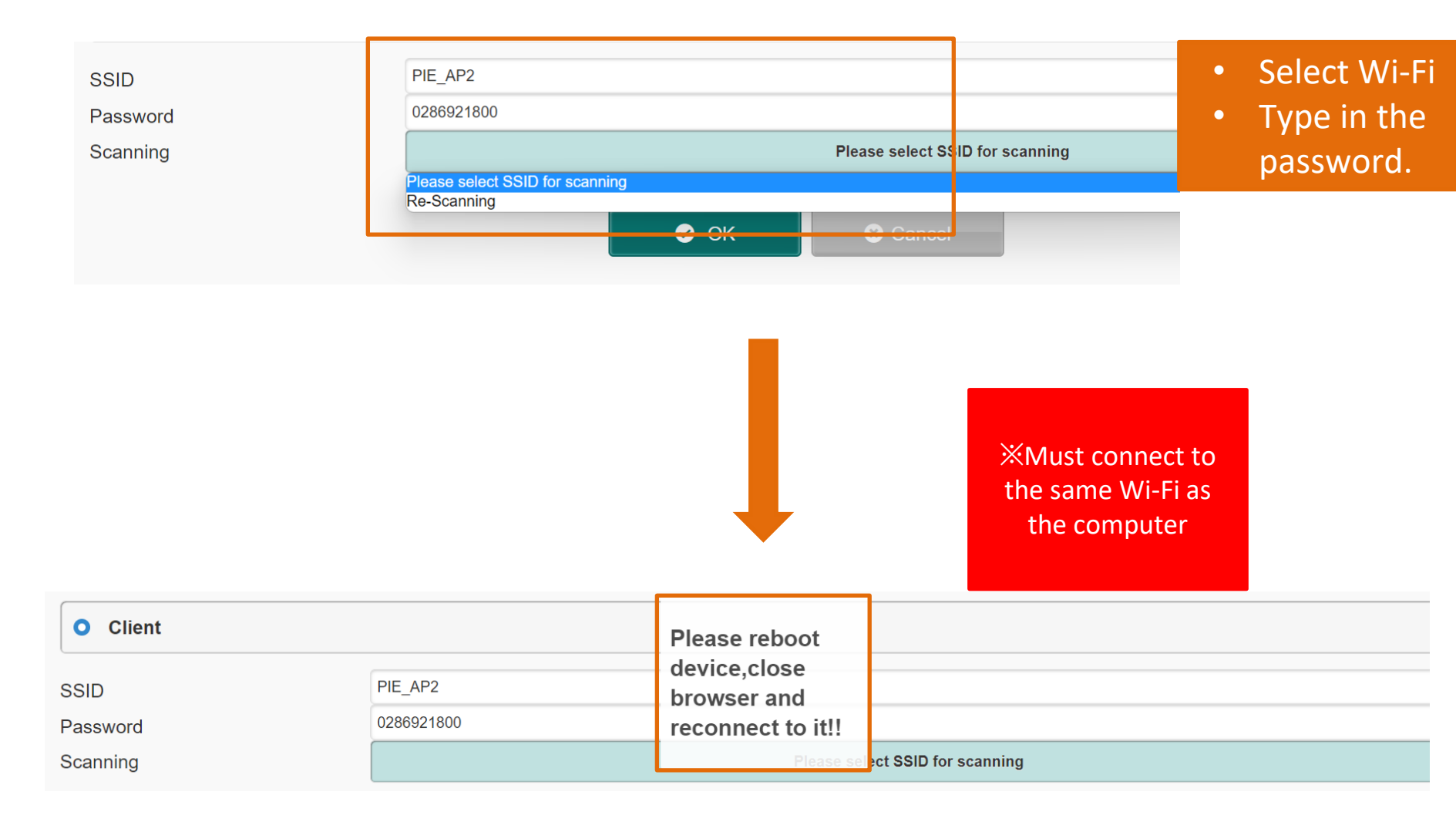

Step2. Check the computer is also connected to the same Wi-Fi as One Step3. Refer to <u>link</u> to log in to ERTV
# Overview: Reader Connects to ERTV & How To Log In

Step1. Plug in the charger to the reader Step2. The reader connects to ERTV

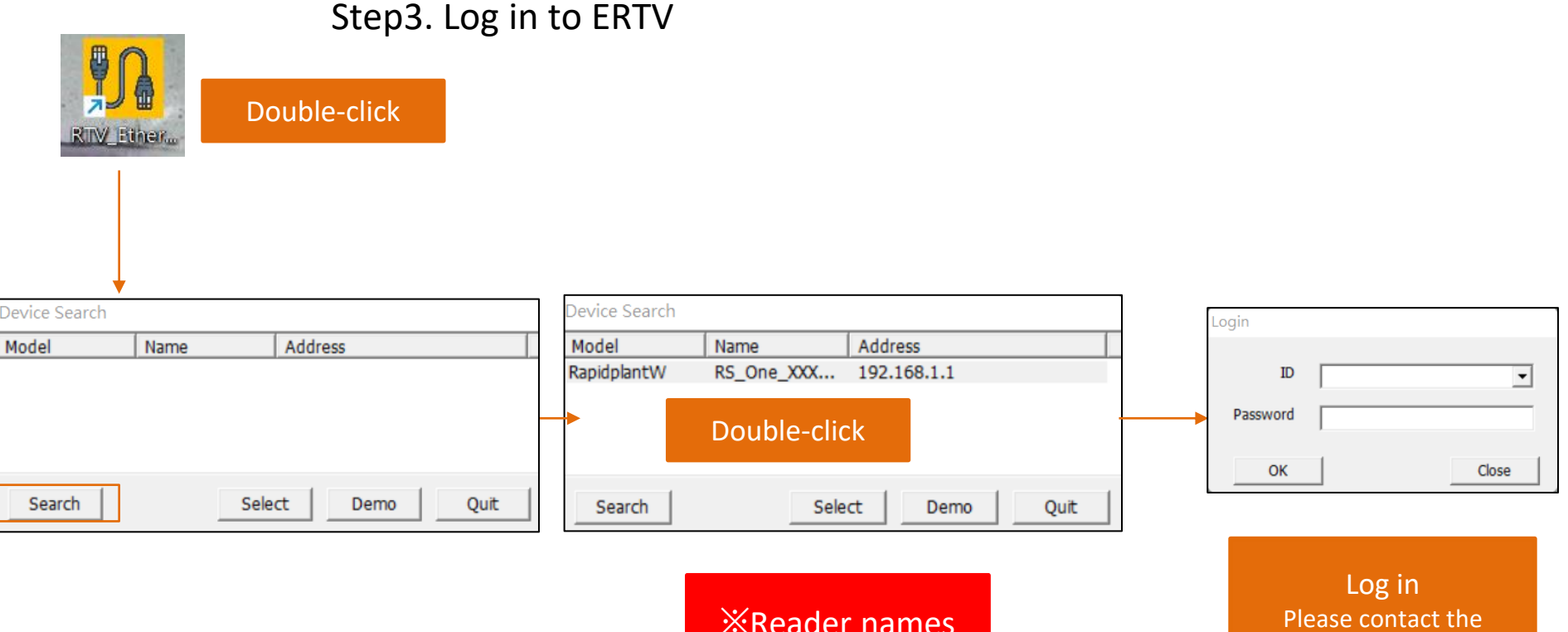

differ by devices

supplier to obtain the ID & password

# How To Establish Your 1<sup>st</sup> Test Kit Via Software

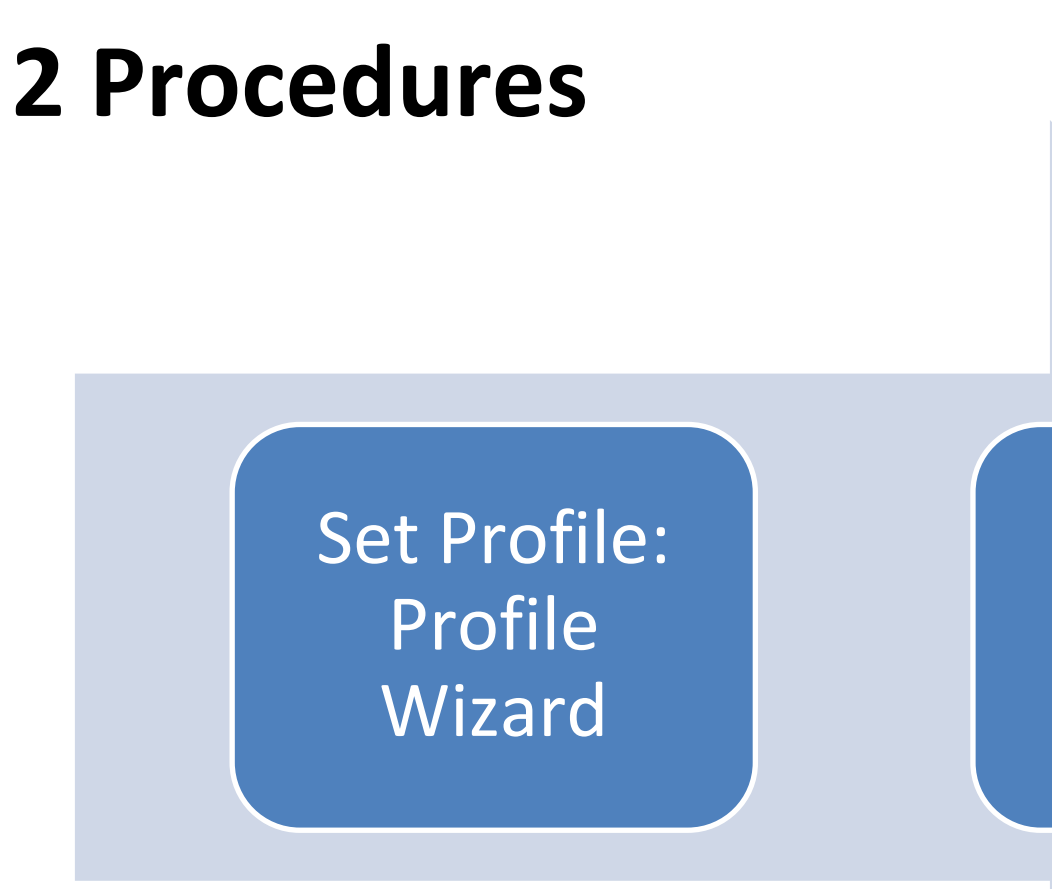

#### Set Modify Lot

### Profile + Lot Info → Analysis

A Kit's complete parameters are composed by a profile with calibration data + lot information.

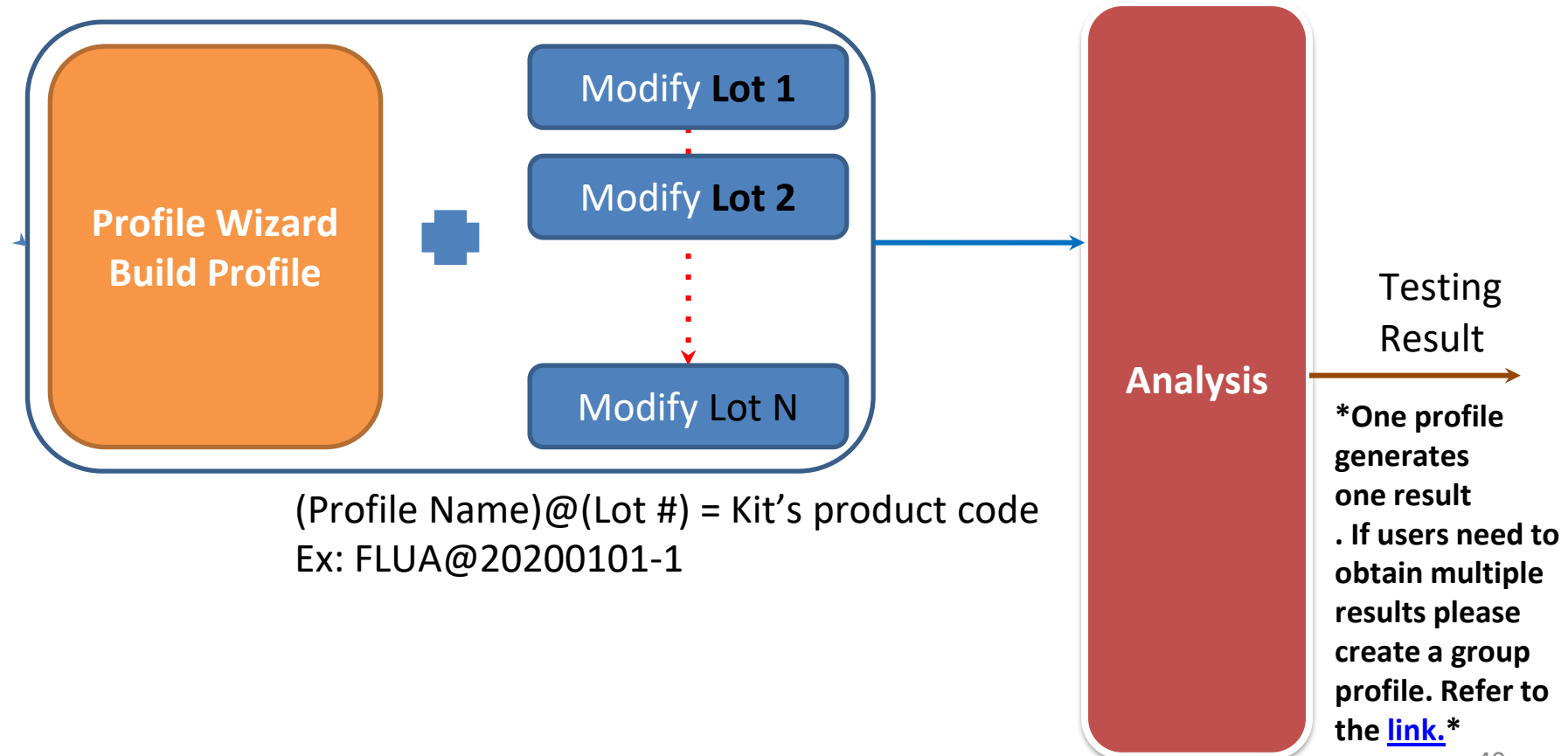

# **A Completed Kit Building**

#### Profile Wizard

- Define colorimetric or fluorescent kit
- Define geometric position of detection lines
- Define group/sub profile
- ....
- Fixed for a type of test if strip case is keeping
- Calibration: using image calibration to obtain an optimized image
- Modify Lot
  - Define the testing result & basic kit information
  - Variable formula/statement setting for each kit

# Using Profile Wizard To Create Kit's Profile

Insert a kit with clear C and T line signals into the reader and click on "Profile Wizard" to begin

#### Step 1: Know all parameters on Profile Wizard

| Profile Wizard                                                                   |                              |                                  |              |                       |           |  |  |  |
|----------------------------------------------------------------------------------|------------------------------|----------------------------------|--------------|-----------------------|-----------|--|--|--|
| 1. Product Code                                                                  | EXAMPLE@123                  | None 🔻                           | None         |                       | -         |  |  |  |
|                                                                                  |                              | 2. Show Name                     | IGM          | 3.T Count 1 ▼         |           |  |  |  |
| 4. Color Mode                                                                    | Default                      | <ul> <li>Light Source</li> </ul> | Epi White    | Standard Mod          | -         |  |  |  |
| Select ROI                                                                       | View Area                    | •                                |              | 1D                    | •         |  |  |  |
| X<br>1678                                                                        | Y<br>738                     | Width                            |              | Height<br>550         |           |  |  |  |
| Apply ROI Sett                                                                   | ings Confirm Hig             | Reserv                           | Refine       | Reserved              |           |  |  |  |
| Cassette Type                                                                    | QC                           |                                  |              |                       |           |  |  |  |
| Calibrate Target:  Blank Strip None Save BaseGap: 0.0 (C/T ROI Width ratio) Exit |                              |                                  |              |                       |           |  |  |  |
| For kit use                                                                      | same casset                  | Refer                            | to Steps 2 & | ]                     |           |  |  |  |
| code so you<br>effort on sa                                                      | u can save ca<br>me cassette | 3.                               |              | ]                     |           |  |  |  |
|                                                                                  |                              |                                  |              | → Refer to <u>lir</u> | <u>1k</u> |  |  |  |

- 1. Product Code: Kit's code
- 2. Show Name: Set the name of the diagnosis item
- 3. T Count: Set T line #
- Color Mode: RGB mode is usually recommended.
   Please refer to <u>link</u> for advanced setting
- 5. Light Source: Epi White- colorimetric kit Epi UV- fluorescent kit

Image method & Integration method. Please refer to <u>link</u>

### **Color Mode Setting**

| Profile Wizard    |                        |              |           |             |          |       |
|-------------------|------------------------|--------------|-----------|-------------|----------|-------|
| Product Code      | EXAMPLE@123            | None 🔻       | None      |             |          | Ŧ     |
|                   |                        | Show Name    | IGM       | ТС          | ount 1   | •     |
| Color Mode        | Default                | Light Source | Epi White | •           | Standard | Mod 💌 |
| Select ROI        | View Area              |              |           |             | 1D       | •     |
| X<br>1678         | Y<br>738               | Width<br>761 |           | Heig<br>550 | ht<br>)  |       |
|                   |                        | Reserv       | /ed       | Res         | erved    |       |
| Apply ROI Sett    | ings Confirm Highlight | ted Area     | Refine    |             |          |       |
| Cassette Type     | QC                     |              |           |             |          |       |
| Calibrate Target: | Blank Strip            | None         |           |             | Save     | 1     |
| BaseGap:          | 0.0 (C/T ROI Width     | ratio)       |           |             | 5410     |       |
|                   |                        |              |           |             | Exit     |       |
|                   |                        |              |           |             |          |       |

User can select RGB/RRR /GGG/BBB different mode to get optimized value

# **R/G/B Band Selection**

1. Besides colloidal gold, there are colored nano-beads available for lateral flow assay development as well. So C&T line can be presented in different colors.

 RapidScan provides 4 types of image spectrum settings: RGB: Color mode
 RRR: Red channel spectrum only
 GGG: Green channel spectrum only
 BBB: Blue channel spectrum only

3. Each color mode can bring a different intensity value according to the test line's color. So user can choose a spectrum setting generating the optimized CT line intensity value based on line color.

| CH \ Bar | Green | Red   | Blue  |
|----------|-------|-------|-------|
| BBB      | 1401  | 1059  | 162   |
| GGG      | 1192  | 1448  | 710   |
| RRR      | 1930  | 545   | 1148  |
| RGB      | 1352  | 1243  | 615   |
| RGB/Max  | 70.1% | 85.8% | 53.6% |

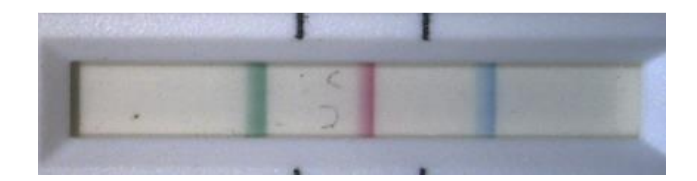

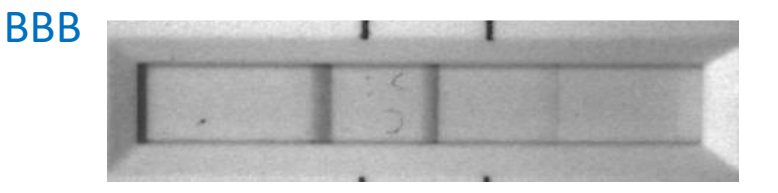

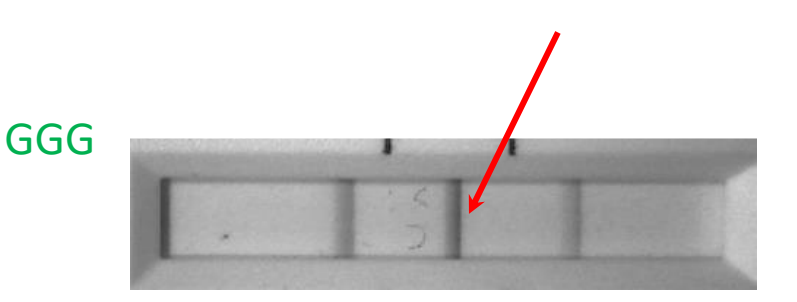

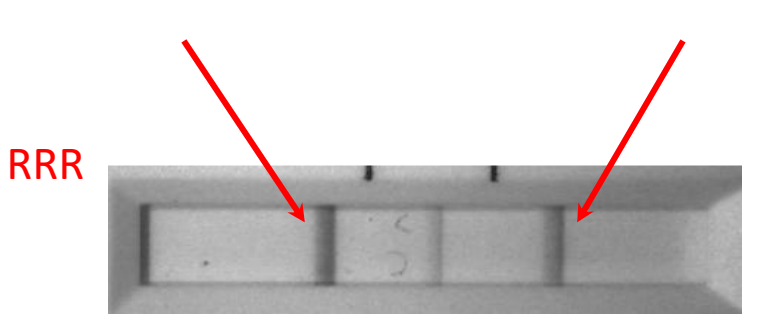

## Image Method: STD/Quality/Excellent

| Profile Wizard    |                    |              |           |      |         |         |           |   |      |        |       |      |     | $\times$ |
|-------------------|--------------------|--------------|-----------|------|---------|---------|-----------|---|------|--------|-------|------|-----|----------|
| Product Code      | EXAMPLE@123        | None 🔻       | None      |      |         | Ŧ       | [         |   |      |        |       |      |     |          |
|                   |                    | Show Name    | IGM       | TC   | unt 1   | -       |           |   |      |        |       |      |     |          |
| Color Mode        | Default 💌          | Light Source | Epi White | •    | Standar | d Mod 💌 |           |   |      |        |       |      |     |          |
| Select ROI        | View Area          |              |           |      | 1D      | •       |           |   |      |        |       |      |     |          |
| x                 | Y                  | Width        |           | Heig | ht      |         |           |   |      |        |       |      |     |          |
| 1678              | 738                | 761          |           | 550  | )       |         |           |   | Th   | e sett | ing o | f im | age | 1        |
|                   |                    | Reserve      | ed        | Rese | rved    |         | 1         |   |      | r      | netho | d    | 490 |          |
| Apply DOT Catti   |                    |              | Define    | I    |         |         |           |   |      |        |       |      |     |          |
| Apply KOI Setti   |                    | ed Area      | Kenne     |      |         |         |           |   |      |        |       |      |     |          |
| Cassette Type     | QC                 |              |           |      |         |         |           |   |      |        |       |      |     |          |
| Calibrate Target: | Blank Strip     O  | lone         |           |      | Sav     | e       |           |   |      |        |       |      |     |          |
| BaseGap:          | 0.0 (C/T ROI Width | ratio)       |           |      |         | 1       | <b>C1</b> |   | CIT1 |        |       |      |     |          |
|                   |                    |              |           |      | Exi     | t       | ROI       | C | TIRO |        |       |      |     |          |
|                   |                    |              |           |      | VIEW    | AREA    |           |   |      |        |       |      |     |          |
|                   |                    |              |           |      |         |         |           |   |      |        |       |      |     |          |
|                   |                    |              |           |      |         |         |           |   |      |        |       |      |     |          |
|                   |                    |              |           |      |         |         |           |   |      |        |       |      |     |          |
|                   |                    |              |           |      |         |         |           |   |      |        |       |      |     |          |
|                   |                    |              |           |      |         |         |           |   |      |        |       | Exit | :   | 10       |
| L                 |                    |              |           |      |         |         |           |   |      |        |       | _    |     | 46       |

#### Standard Mode: fastest speed, highest CV Quality Mode: medium speed & CV (recommended) Excellent Mode: slowest speed, smallest CV

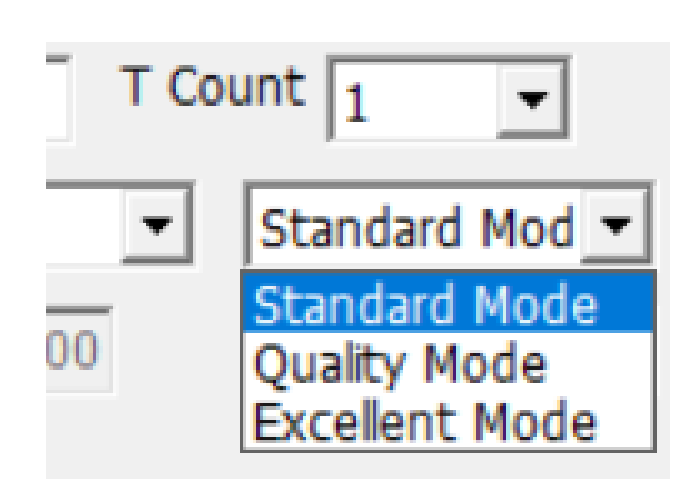

| Quality Mode | С    | T1  | Item  | С      | Т     |
|--------------|------|-----|-------|--------|-------|
| Standard     | 1329 | 240 | Ave   | 1329.6 | 245.4 |
| Standard     | 1327 | 240 | CV%   | 0.29%  | 2.67% |
| Standard     | 1325 | 256 | Speed | 9"     |       |
| Standard     | 1333 | 246 |       |        |       |
| Standard     | 1334 | 245 |       |        |       |
| Quality      | 1328 | 237 | Ave   | 1332.4 | 243   |
| Quality      | 1332 | 243 | CV%   | 0.27%  | 1.45% |
| Quality      | 1338 | 246 | Speed | 12.5"  |       |
| Quality      | 1333 | 245 |       |        |       |
| Quality      | 1331 | 244 |       |        |       |
| Excellent    | 1334 | 244 | Ave   | 1333.6 | 241.8 |
| Excellent    | 1334 | 240 | CV%   | 0.22%  | 0.68% |
| Excellent    | 1338 | 241 | Speed | 16.5"  |       |
| Excellent    | 1331 | 241 |       |        |       |
| Excellent    | 1331 | 243 |       |        |       |

#### **Integration Method**

| Profile Wizard    |                    |              |           |       |          |          |      |                |   |       | $\times$ |
|-------------------|--------------------|--------------|-----------|-------|----------|----------|------|----------------|---|-------|----------|
| Product Code      | EXAMPLE@123        | None 💌       | None      |       |          | Ŧ        |      |                |   |       |          |
|                   |                    | Show Name    | IGM       | T Co  | unt 1    | •        |      |                |   |       |          |
| Color Mode        | Default 💌          | Light Source | Epi White | •     | Standard | i Mod 🔻  |      |                |   |       |          |
| Select ROI        | View Area          |              |           |       | 1D       | •        |      |                |   |       |          |
| X<br>1678         | Y<br>738           | Width<br>761 |           | Heigh | ht       | _        |      |                |   |       |          |
| ,                 | ,                  | Reserv       | ed        | Rese  | rved     |          |      | Gradient Slope |   | ofile |          |
| Apply ROI Sett    | Confirm Highlight  | ted Area     | Refine    |       |          |          |      |                |   | 2     | _        |
| Cassette Type     | QC                 |              |           |       |          |          |      | 11             |   |       |          |
| Calibrate Target: | Blank Strip     C  | lone         |           |       | Save     | <u> </u> |      |                |   |       |          |
| BaseGap:          | 0.0 (C/T ROI Width | ratio)       |           | _     |          |          |      |                |   |       |          |
|                   |                    |              |           |       | Exit     |          | Cl   | C1T1           |   |       |          |
|                   |                    |              |           | 12340 | VITEN    | LADE     | 1ROI | C1T1ROI        | - |       |          |
|                   |                    |              |           |       | VIEW     | ARE      | A    |                |   |       |          |
|                   |                    |              |           |       |          |          |      |                |   |       |          |
|                   |                    |              |           |       |          |          |      |                |   |       |          |
|                   |                    |              |           |       |          |          |      |                |   |       |          |
|                   |                    |              |           |       |          |          |      |                |   |       |          |
|                   |                    |              |           |       |          |          |      |                |   | Exit  | 48       |

#### 30 x 70 (WxH) Case

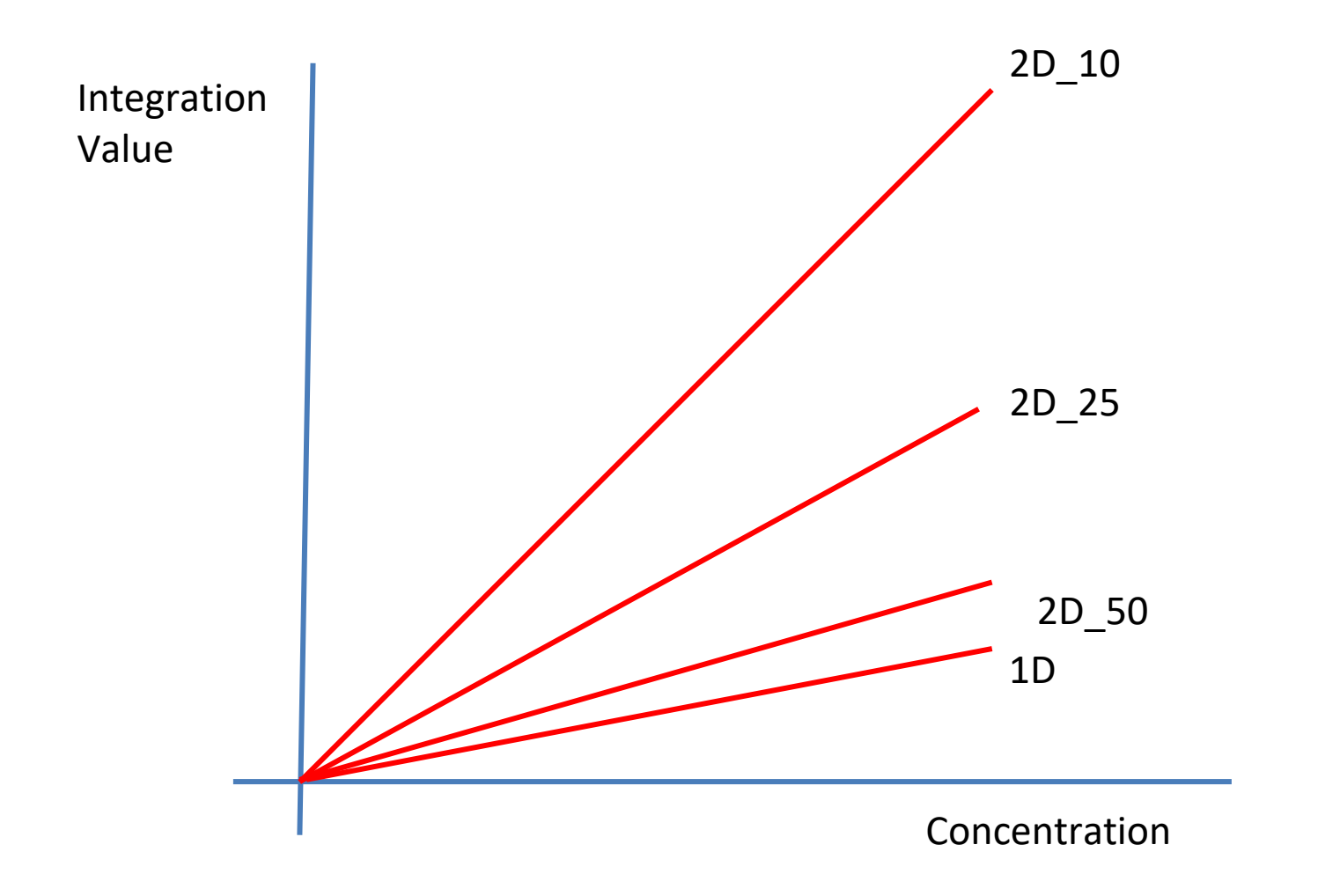

## **Integration Method**

- 1D: average each H and sum all W
- 2D: sum all H x W pixels value = V<sub>2D</sub>
  - $2D_{10} = V_{2D}/10$
  - $2d_{25} = V_{2D}/25$
  - $2d_{50} = V_{2D}/50$
- Mean: calculate the grey level of the ROI\*For biochemical tests, must choose this method \*
- Value big→slop higher
   → noise high

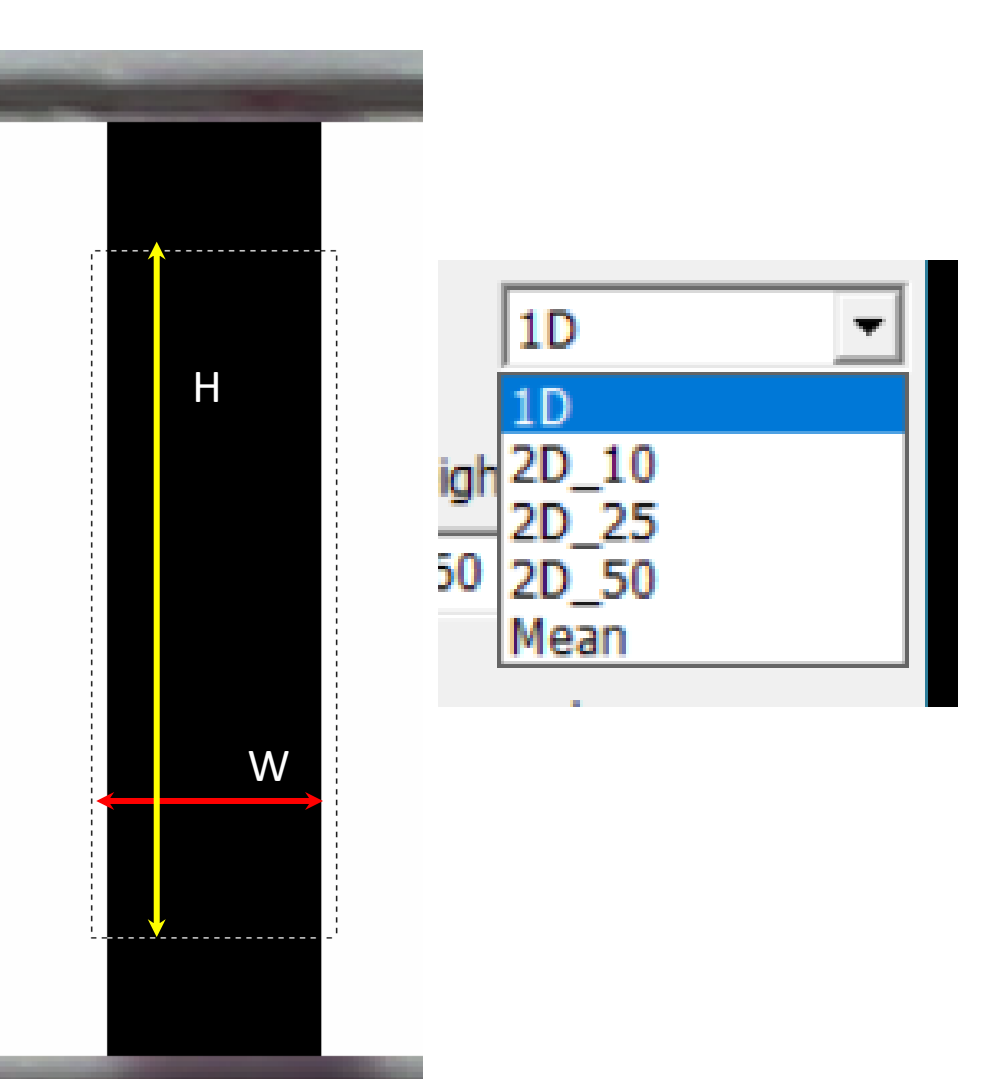

#### **Step 2:** select view area range of interest (ROI)

| Product Code                           | EXAMPLE@123           | None 🔻       | None      |               |
|----------------------------------------|-----------------------|--------------|-----------|---------------|
|                                        |                       | Show Name    | IGM       | T Count 1     |
| Color Mode                             | Default 💌             | Light Source | Epi White | ▼ Standard Mo |
| Select ROI                             | View Area             |              |           | 1D            |
| X<br>1678                              | Y<br>738              | Width<br>761 |           | Height<br>550 |
| 2<br>Apply ROI Settir<br>Cassette Type | ngs Confirm Highlight | Reserv       | Refine    | Reserved      |
| Calibrate Target:                      | Blank Strip C N       | one          |           | Save          |
| BaseGap:                               | 0.0 (C/T ROI Width    | ratio)       |           |               |
|                                        |                       |              |           | Exit          |

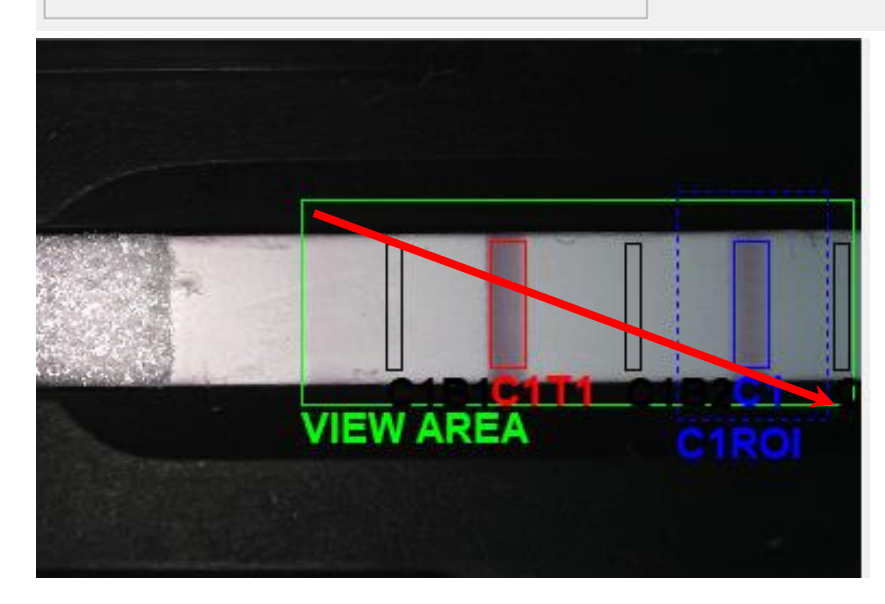

In order to highlight the viewing area, drag the mouse from the top of the left to the bottom of the right corner. Recommend highlighting the area as close to the edges as possible. **Remember** to click"(1) Confirm Highlighted Area" to confirm the setting.

If you input value in X/Y, Width/height column remember to click "② Apply ROI Settings" to save the setting.

#### Step 3: define C (control) & T (test)line area

- 1. To define new C or T line area, drag your mouse over an area. It's not necessarily to cover whole C or T line. Instead, you'll get better result when the defined area covers blank area slightly and the most area of C or T line.
- 2. For existing highlighted area, you may simply enter the X/Y or width/height values to adjust the area.
- 3. Continue to define T line with same approach. Ensure C, T highlighted area size is same. You can use "refine" to get same size.
- 4. After setting C & T, click "Refine" to get optimized result. SW would ask shrink % for shrink. 15-20 is recommended.

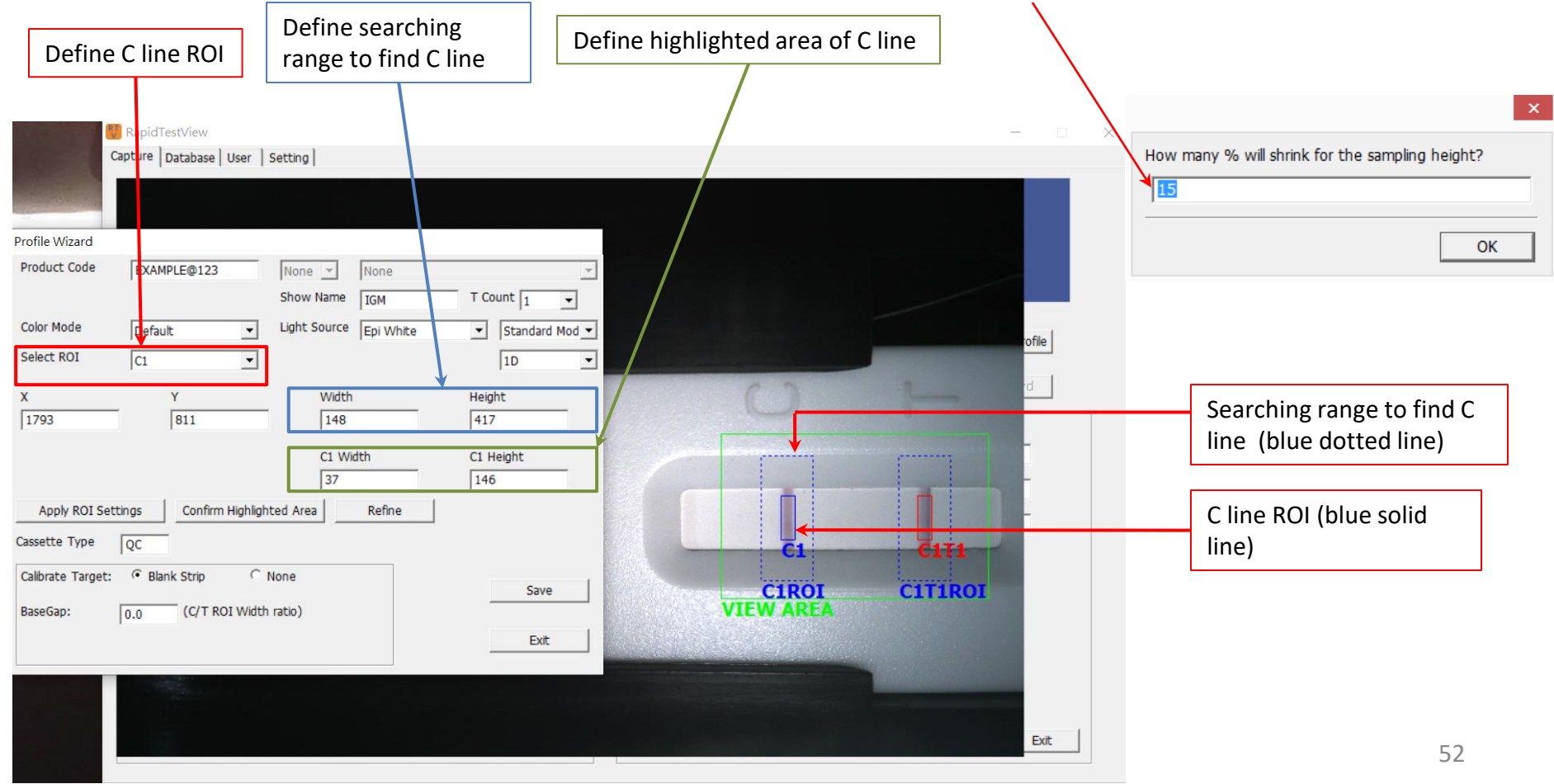

# Tips For Optimizing Setting Of Search Area & C, T Line Area

#### Tips For Setting C, T Line Area

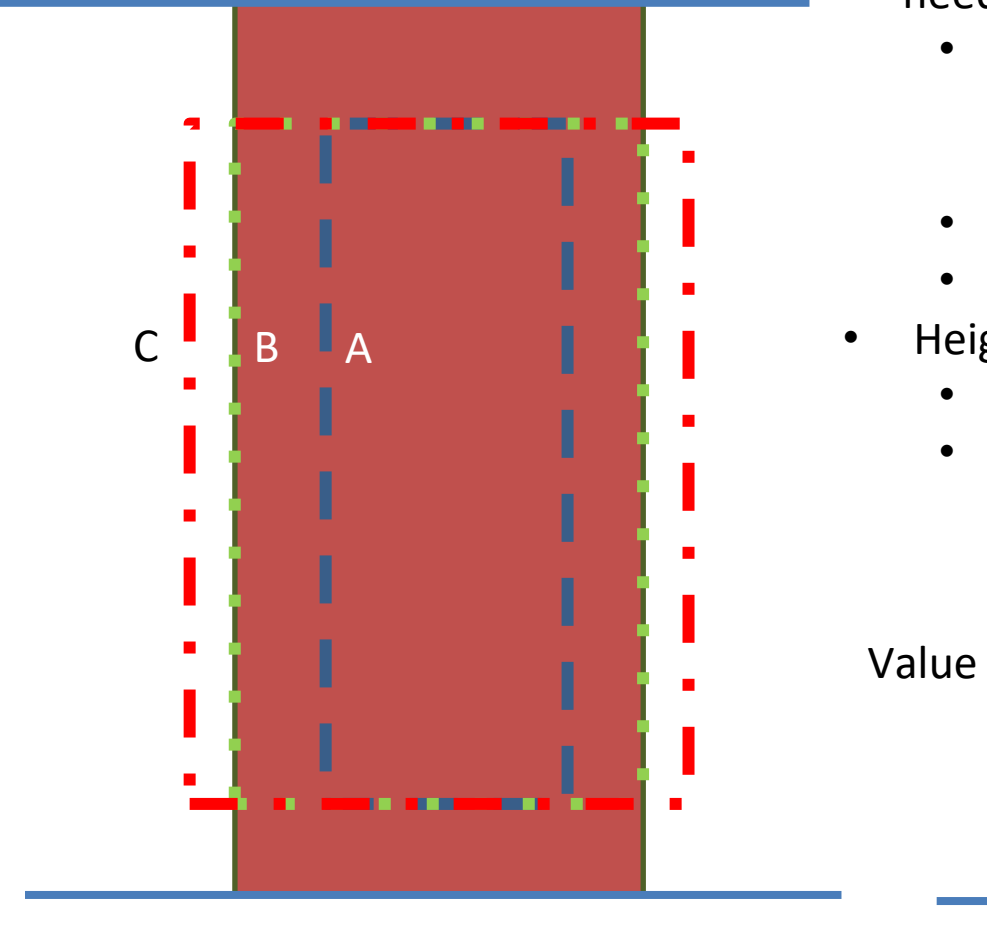

\*This tip is only suitable for lateral flow tests does not suitable for biochemical rapid tests. Click link for biochemical tests \*

- Width (according to your application's needs)
  - "A" doesn't cover all, may be suitable for some line bars, but it's not recommended.
  - "B" is ideal but not so easy to fit.
  - "C" is the most recommended.
- Height :
  - Shrink 15 ~20%
  - Near the edge of the window has some abnormal shadow or reflections.

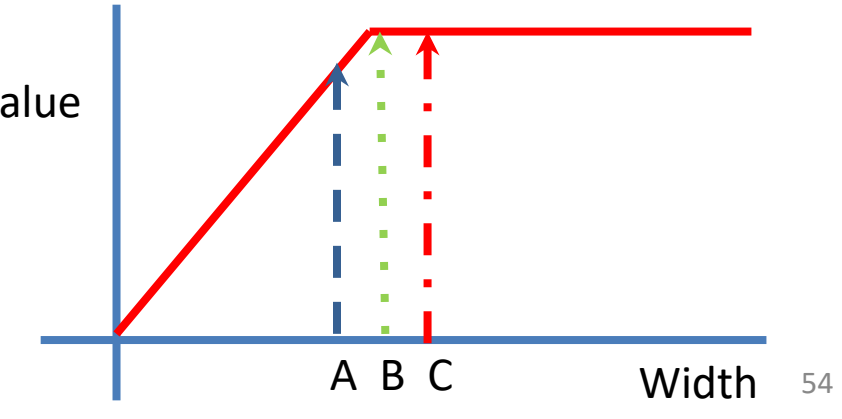

#### **Tips:** Using "Refine" To Set Suitable C, T Line Area

\*This tip is only suitable for lateral flow tests does not suitable for biochemical rapid tests. Click link for biochemical tests \*

| RapidTestView                     | User Setting      |                              |             |              |     |                      |                                  | -     |    |
|-----------------------------------|-------------------|------------------------------|-------------|--------------|-----|----------------------|----------------------------------|-------|----|
| Profile Wizard                    |                   |                              |             |              |     |                      |                                  |       |    |
| Color Mode                        | Default           | None None None Show Name IGM | T Co        | unt 1 💌      |     | Tools for set the ri | <sup>•</sup> helping<br>ght area |       |    |
| Select ROI                        | View Area         | ,                            |             | 1D 🔹         |     |                      | _                                | ofile |    |
| X<br>1678                         | Y<br>738          | Width 761                    | Heigh       | nt           | (   | 0                    | -                                | ď     |    |
|                                   |                   | Reserved<br>37               | Rese<br>146 | rved         |     |                      |                                  |       |    |
| Apply ROI Settin<br>Cassette Type | QC                | ted Area Refir               | ie          |              |     |                      |                                  |       |    |
| Calibrate Target:<br>BaseGap:     | Blank Strip     C | None<br>ratio)               | ]<br>[      | Save<br>Exit | VIE | C1ROI<br>W AREA      | CITIROI                          |       |    |
|                                   |                   |                              | 1           |              |     |                      |                                  | Exit  | 55 |

# "Refine" Helps You To Set Equal-sized C, T Line Area & Avoid Edge Shadow

The shadow of the edge of the strip

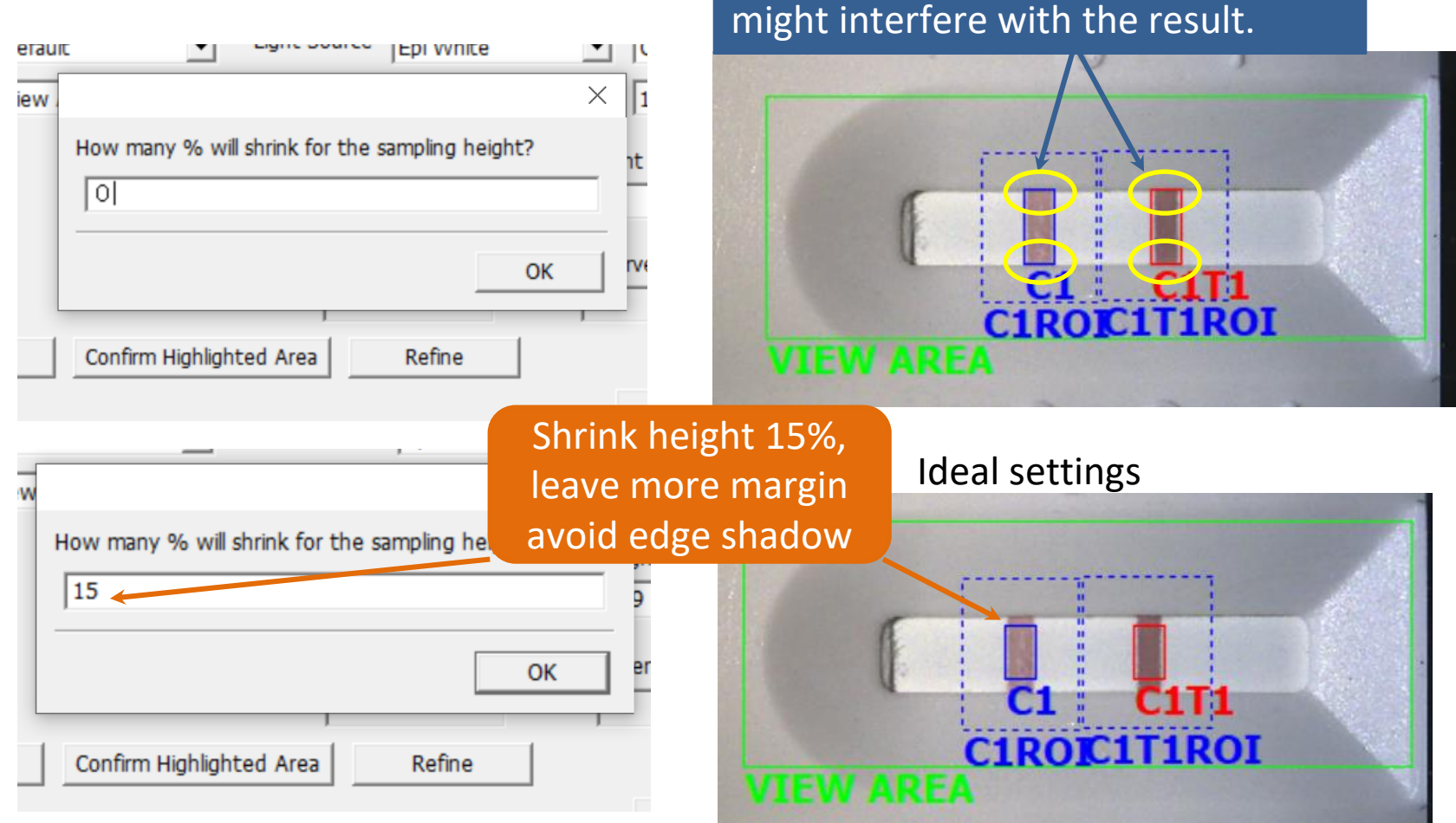

※ 15-20 shrink % is recommended.

#### **Definitions Of Good & Bad Search Areas**

\*This is only suitable for lateral flow tests does not suitable for biochemical rapid tests. Click link for biochemical tests \*

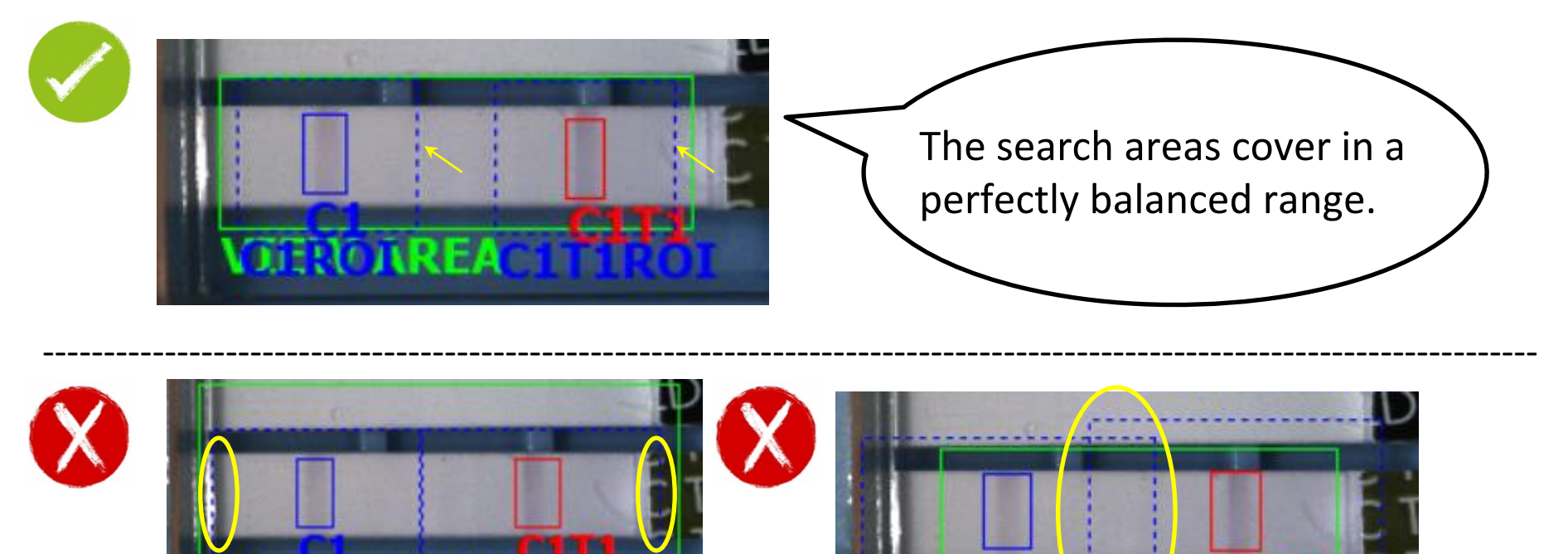

Reader might misread the image if you cover C & T search areas into the edge of the cassette/strip.

C & T search areas are not recommended to overlapping with each other.

#### Tips For Setting C, T Line Area of Biochemical Rapid Tests

| Product Code      | democloud@one6001       | None 💌 None            | Ψ.                                        |   |                   |
|-------------------|-------------------------|------------------------|-------------------------------------------|---|-------------------|
|                   |                         | Show Name W_CH1        | T Count 1 -                               |   |                   |
| Color Mode        | Default 💌               | Light Source Epi White | Excellent Mod 💌                           | • | Select "Excellent |
| Select ROI        | View Area               |                        | Mean 💌                                    |   | Mode" and "Mear   |
| X<br>1417         | Y<br>865                | Width 880              | Heigh 2D_10<br>2D_25<br>382 2D_50<br>Mean |   |                   |
|                   |                         | Reserved               | Reserved                                  |   |                   |
|                   |                         |                        |                                           |   |                   |
| Apply ROI Se      | ttings Confirm Highligh | nted Area Refine       |                                           |   |                   |
| Cassette Type     | RTV                     |                        |                                           |   |                   |
| Calibrate Target: | C Blank Strip           | None                   | Save                                      |   |                   |
| BaseGap:          | 0.0 (C/T ROI Width      | n ratio)               |                                           |   |                   |
|                   |                         |                        | Exit                                      |   |                   |
|                   |                         |                        |                                           |   |                   |

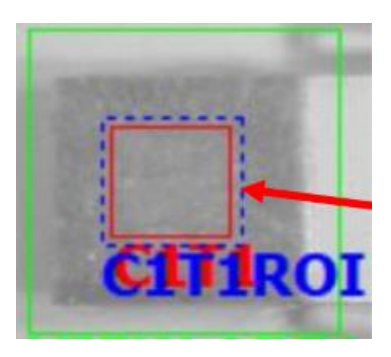

- Ignore C-line setting
- The ROI of T-line must be in the middle of the colored area, and smaller.

# **Guidance Of Setting**

Kits With Multiple T Lines Kits With Multiple Strips Kits With Multiple T Lines & Strips

## **Setting Kits With Multiple T Lines**

- 1. If there is more than 1 T line on test kit. Click "(1) T count" to select correct # of T line.
- 2. Use the same approach to define T1, T2, ...as last page's instruction
- 3. You can set testing target name at "<sup>(2)</sup> Show Name" column for each T line.
- 4. There are 3 analysis modes available: standard, quality, excellent. Quality mode is recommended.

PS. Selecting "Quality" or" Excellent" takes longer time for analysis because more images will be captured.

| Profile Wizard Product Code EXAMPLE@123 ② Vione 		 None 		 Ion 		 T Count 1 		 Color Mode 		 Default 		 Ught Source 	Epi White 		 Standard Mod 		 Select ROI 		 View Area                                                                                                    |                                                          | <b>1</b>                                                                                  |                                           | F                  | RapidTestView                                                                                                   | ×     |
|----------------------------------------------------------------------------------------------------|----------------------------------------------------------|-------------------------------------------------------------------------------------------|-------------------------------------------|--------------------|----------------------------------------------------------------------------------------------------|-------|
| Profile Wizard Product Code EXAMPLE@123 Profile Winte Tount 1  Color Mode Default Upht Source Epi White Standard Mode Select ROI View Area  Y Y Width Height 10  X Y Y Width Height 1678 738 761 550 Reserved Reserved Rese |                                                          | Capture Report Data                                                                       | base User Setting                         |                    |                                                                                                    |       |
| Product Code EXAMPLE@123 Done None<br>Show Name IGM Count 1<br>Show Name IGM Count 1<br>Color Mode Default Ught Source Epi White Standard Mod<br>Select ROI View Area<br>X Y Width Height<br>10<br>X Y Width Height<br>1678 7738 761 550<br>Reserved Reserved<br>Apply ROI Settings Confirm Highlighted Area Refine<br>Cassette Type QC<br>Calibrate Target: Blank Strip None<br>BaseGap: 0.0 (C/T ROI Width ratio) Ext                                                                                                    | Profile Wizard                                           |                                                                                           |                                           |                    |                                                                                                    |       |
| Color Mode Default Ught Source Epi White Standard Mod Select ROI View Area V ID View Area V ID View Area V ID View Area Area Reserved Reserved Reserved Reserved Reserved Cassette Type QC Cassette Type QC Casset | Product Code                                             | EXAMPLE@123                                                                               | None None                                 |                    |                                                                                                    |       |
| Select K01 View Area   X Y With Height 1678 738 761 550 Apply R0I Settings Confirm Highlighted Area Reserved Reserved Calibrate Target: Blank Strip None BaseGap: 0.0 (C/T R0I Width ratio) Exit                                                                                                    | Color Mode                                               | Default                                                                                   | Light Source Epi White                    | Standard Mod       |                                                                                                    |       |
| X Y Width Height   1678 738 761 550   Reserved   Apply ROI Settings Confirm Highlighted Area Refine   Cassette Type QC   Calibrate Target:     BaseGap: 0.0   (C/T ROI Width ratio)   Exit   Exit                                                                                                    | Select ROI                                               | View Area                                                                                 |                                           | 1D 💌               | the second second second second second second second second second second second second second second second se |       |
| Reserved     Apply ROI Settings   Confirm Highlighted Area     Refine     Caibrate Target:        BaseGap:     0.0        Reserved     Image: Confirm Highlighted Area     Refine     Caibrate Target:     BaseGap:     0.0        Participation     Image: Confirm Highlighted Area     Refine     Caibrate Target:     BaseGap:     0.0        Image: Confirm Highlighted Area     Refine     Save        Image: Confirm Highlighted Area     Refine     Caibrate Target:     BaseGap:        On (C/T ROI Width ratio)        Exit                                                                                                    | X<br>1678                                                | Y<br>738                                                                                  | Width 761                                 | Height<br>550      |                                                                                                    | file  |
|                                                                                                    | Apply ROI Setti Cassette Type Calibrate Target: BaseGap: | Confirm Highlighte       QC       Image: Blank Strip       0.0       (C/T ROI Width rate) | Reserved<br>d Area Refine<br>one<br>atio) | Reserved Save Exit |                                                                                                    | · · · |

## **New Group Profile**

#### Setting C & T Line Area For Multiple-channel Cassette

#### Scenario 1: 5-channel test kit with 1 T line in each channel

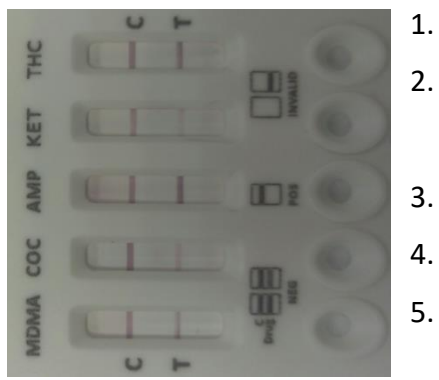

- . Using Profile Wizard to establish profile for each channel.
- In this case, you can set THC, KET, AMP, COC, MOMA 5 independent product codes following previous instructions.
- B. Then click "New Group Profile". You will be asked how many strips/T lines per strip # are.

**2**. Input strip count #. In this

- Then set a product code name for this group.
- Follow the instructions below to add those 5 independent product code to this "Group Product Code".

Multiple T @ 1 Strip

**1.** Click "New Group Profile" on UI default page after you set 5 product codes

New Group Profile

**3**. Then input a new product code for this 5 channel test kit and save . Let's use "DOA 5 channel" as product code

| case, in                              | put 5 and press OK.        | Note :Input 1                | ~9,but not both |
|---------------------------------------|----------------------------|------------------------------|-----------------|
|                                       | Save Profile Set           | tings                        |                 |
|                                       | F → Kapidiestview → ini    | v 0                          | 按导 ini )        |
| 組合管理 ▼ 新増資料夾                          |                            |                              | 8== -           |
|                                       | ^ 名稱                       | 修改日期 類                       | 型 大小            |
| ■ 本機                                  | HCG Test_20180107.INI      | 108/1/7下午 02:33 組            | 態設定 3 KB        |
| (Cy-pc)                               | Romerlab_2019-0103blue.INI | 108/1/3 下午 07:31 組           | 態設定 3 KB        |
| Peggy (Peggy-NB)                      | Romerlab_2019-0102.INI     | 108/1/2 下午 05:08 組           | 態設定 3 KB        |
| Victor (victor)                       | LQ_5T.INI                  | 107/12/26 下午 0 組             | 態設定 1 KB        |
|                                       | LQ_5T_1.INI                | 107/12/26 下午 0 組             | 態設定 3 KB        |
|                                       | LQ_5T_2.INI                | 107/12/26 下午 0 組             | 態設定 3 KB        |
| ● 百栄                                  | LQ_5T_3.INI                | 107/12/26 下午 0 組             | 態設定 3 KB        |
|                                       | LQ_5T_4.INI                | 107/12/26 下午 0 組             | 態設定 3 KB        |
| ■ 箇月<br>■ ■ ■ □                       | LQ_5T_5_1.INI              | 107/12/26 下午 0 組             | 態設定 3 KB        |
|                                       | LO ST 5.2 INI              | 107/12/26 下午 0 組             | 態設定 3 KB        |
| - Detr (D)                            | V-LQ-DOA-3CH_C1.INI        | 107/12/26 下午 0 組             | 態設定 3 KB        |
| Data (D.)     data (D.)     data (D.) | V-LQ-DOA-3CH_C1-2.INI      | 107/12/26 下午 0 組             | 態設定 3 KB        |
| ales (\\192.108.0.30) (Y:)            | V-LQ-DOA-3CH_C2.INI        | 類型: 組態設定 下午 0 組              | 態設定 3 KB        |
|                                       | V-Loncolitionz-21NI        | 大小: 2.45 KB                  | 懇設定 3 KB        |
| "두 패명                                 | V-LQ-DOA-3CH_C3.INI        | 1965日初,107/12/20下午02.39下午0 組 | 服設定 3 KB        |
| 檔案名稱(N):                              |                            |                              |                 |
| 存榴類型(T): Setting files (*.II          | ND.                        |                              |                 |
| is initial (i).                       |                            |                              |                 |
|                                       |                            |                              |                 |

62

#### **Setting C & T Line Area For Multiple Channel Cassette**

Exit

**4.** After saving, back to UI and find "(1) DOA 5 channel" product code, then click "(2) Profile Wizard"

NapidT Capture

| RapidTestView                                                                                                    |                                                             |                                                                                                    |                                                                                                    |                                                                                                    | - 🗆 X        | Product Code                                                          |
|----------------------------------------------------------------------------------------------------|-------------------------------------------------------------|----------------------------------------------------------------------------------------------------|----------------------------------------------------------------------------------------------------|----------------------------------------------------------------------------------------------------|--------------|-----------------------------------------------------------------------|
| Captorio Database Oser Sec                                                                                                    | RAPI                                                        | ) TES                                                                                                    |                                                                                                    | PRO                                                                                                    |              | Color Mode<br>Select ROI                                              |
| Input the testing information<br>Product Code :<br>Del Add<br>Company/Lab Name :<br>Company/Lab Name :<br>Company/Lab Address :<br>Testing Date :<br>User Name :<br>Sample-No. :<br>Sample-No. :<br>Sample-No. :<br>Sample Type :<br>Testing Target :<br>Lot Expiration Date :<br>Lot No : | DOA 5 channel         2000000000000000000000000000000000000 |                                                                                                    | Start to analyze                                                                                                    | Encode QR New C<br>Modify Lot 2 Prof<br>CH1 CH2 C<br>CH2 CH2 C<br>CH2 CH2 C<br>Ch2 CH2 C<br>CH2 CH2 C<br>CH2 CH2 C<br>CH2 CH2 C<br>CH2 CH2 CH2 CH2 CH2 CH2 CH2 CH2 CH2 CH2 | roup Profie  | X<br>1478<br>Apply ROI<br>Cassette Type<br>Calibrate Targ<br>BaseGap: |
| <b>5.</b> You will s<br><b>3</b> CH1 –CH<br>available. Go<br>each produc<br>corresponde<br>channel #.                                                                                                    | ee<br>5<br>to select<br>t code<br>ent to the                | Profile Wizard<br>Product Code<br>Color Mode<br>Select ROI<br>X<br>1518<br>Apply ROI Se<br>Cassette Type<br>Calibrate Target<br>BaseGap: | DOA 5 channel 3<br>Default •<br>View Area •<br>Y<br>888<br>ttings Confirm Highlig<br>: • Blank Strip C<br>0.0 (C/T ROI Widt | CH1 CH1<br>CH1 CH2<br>CH2 CH3<br>CH4 Epi<br>CH3<br>CH4 Fepi<br>None<br>th ratio)                                                                                           | T C<br>White | Count 1 Quality Mode ID ID Ight 74 Served Save                        |

| Profile Wizard    |                         |                       |                    |
|-------------------|-------------------------|-----------------------|--------------------|
| Product Code      | DOA 5 channel           | CH1   Drug Te         | st MOMA.INI 🔹      |
|                   |                         | Show Name Flu A       | T Count 1          |
| Color Mode        | RGB                     | Light Source Epi Whit | e 🔹 Standard Mod 💌 |
| Select ROI        | View Area               |                       | 1D 💌               |
| X                 | Y                       | Width                 | Height             |
| 1478              | 093                     | 1241                  | 187                |
|                   |                         | Reserved              | Reserved           |
|                   |                         |                       |                    |
| Apply ROI Sett    | tings Confirm Highlight | ed Area Refine        |                    |
| Cassette Type     | QC                      |                       |                    |
| Calibrate Target: | Blank Strip             | lone                  | Save               |
| BaseGap:          | 0.0 (C/T ROI Width      | ratio)                | Jure               |
|                   | ,                       |                       | Exit               |
|                   |                         | V                     |                    |

**6.** Follow the same procedure to finish all 5 channels' product code mapping one by one and then press "Save". The Profile Setting is done.

Then you can select "DOA 5 channel" product code to analyze this 5 channel test kit. Analysis result for all channels will be done in one click.

#### To set C & T Line Area For Multiple-channel Cassette

Scenario 2 : multiple-channel test kit with 2 x T lines in each channel

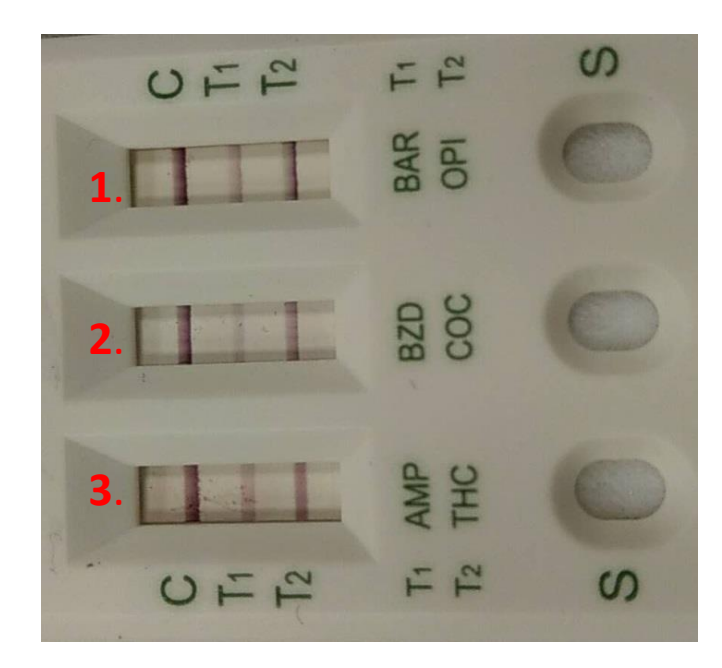

Step1. Using Profile Wizard to establish profiles for 3 channels. Step2. In each channel, you set, set 2 T lines. Step3. Then click "New Group Profile" and set strip & T line #. Step4. Refer to the description on link to finish the setting. MultiChannel Options Multiple T @ 1 Strip 2 Multiple Strip ✓ 3 Note :Input 1~9,but not both of 1 Close OK

# Calibration

Auto Calibration Manual Calibration

### **Auto Calibration**

- Engineers have developed a set of algorithms that can automatically calibrate the system, so users of the new version of the DSK software will only need to do "one-time" calibration. (Refer to <u>link</u> "Manual calibration") After that, the system will do auto-calibration every time users start to analyze.
- We recommend users use the back of the cassette as the calibration base.

#### How To Do It

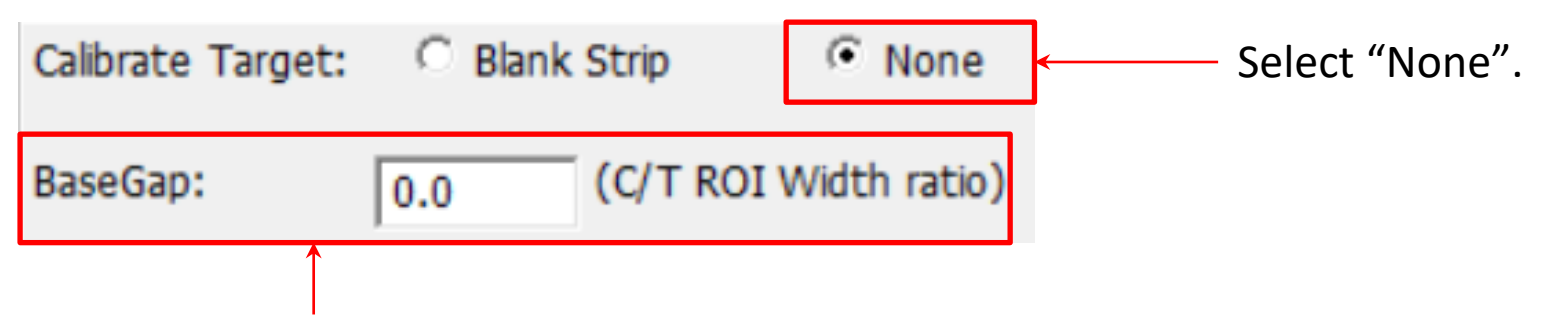

Define the gap between ROI and base. This unit is the width of ROI.

See the next page description.

#### **Base Gap**

- Base (L) & Base (R) have the same area of ROI
- Base Gap: leave enough space (Base areas don't overlay C/T line)
  - 0 if your ROI (Width) is wider than C/T width
  - If ROI (Width) is shorter than C/T width, make sure ROI(Width)+Base Gap > C/T width
  - Shorter is better (Base closer to ROI)

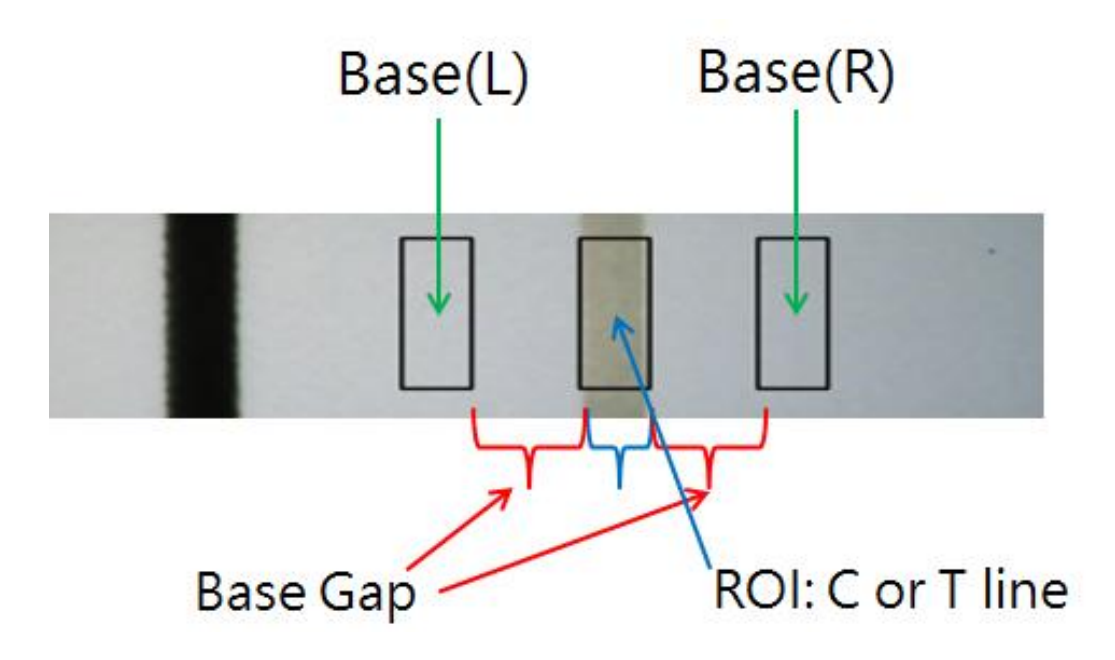

## **Manual calibration**

- Users of the old version must use the following steps to perform manual calibration.
- After you set Profile Wizard, please do calibration before setting Modify Lot.
- You need to do calibration again if you change the following settings in the profile wizard: (refer to next page)
  - Change the "Cassette Type"
  - Color Mode
  - Light source
- You also need to calibrate again if you use the software on another PC because calibration data is saved in the original PC's storage.

# Remember To Set Up Cassette Type In Profile Wizard

| Profile Wizard                                                   |                                       |                        |                          |                  |
|------------------------------------------------------------------|---------------------------------------|------------------------|--------------------------|------------------|
| Product Code                                                     | EXAMPLE@123                           | None 💌                 | None                     | Ŧ                |
|                                                                  |                                       | Show Name              | IGM                      | T Count 1        |
| Color Mode                                                       | Default 💌                             | Light Source           | Epi White                | ✓ Standard Mod ✓ |
| Select ROI                                                       | View Area                             |                        |                          | 1D 💌             |
| x                                                                | Y                                     | Width                  |                          | Height           |
| 1678                                                             | 738                                   | 761                    |                          | 550              |
|                                                                  |                                       | Reserv                 | /ed                      | Reserved         |
| Apply ROI Sett<br>Cassette Type<br>Calibrate Target:<br>BaseGap: | Confirm Highligh                      | None                   | Refine                   | Save<br>Exit     |
| ※ You can to identify                                            | put any code jus<br>the cassette type | t for you<br>e easily. | ↓<br>Select '<br>Strip". | 'Blank           |

#### **How To Do Calibration**

Find a blank strip, and use it as your calibration chart.

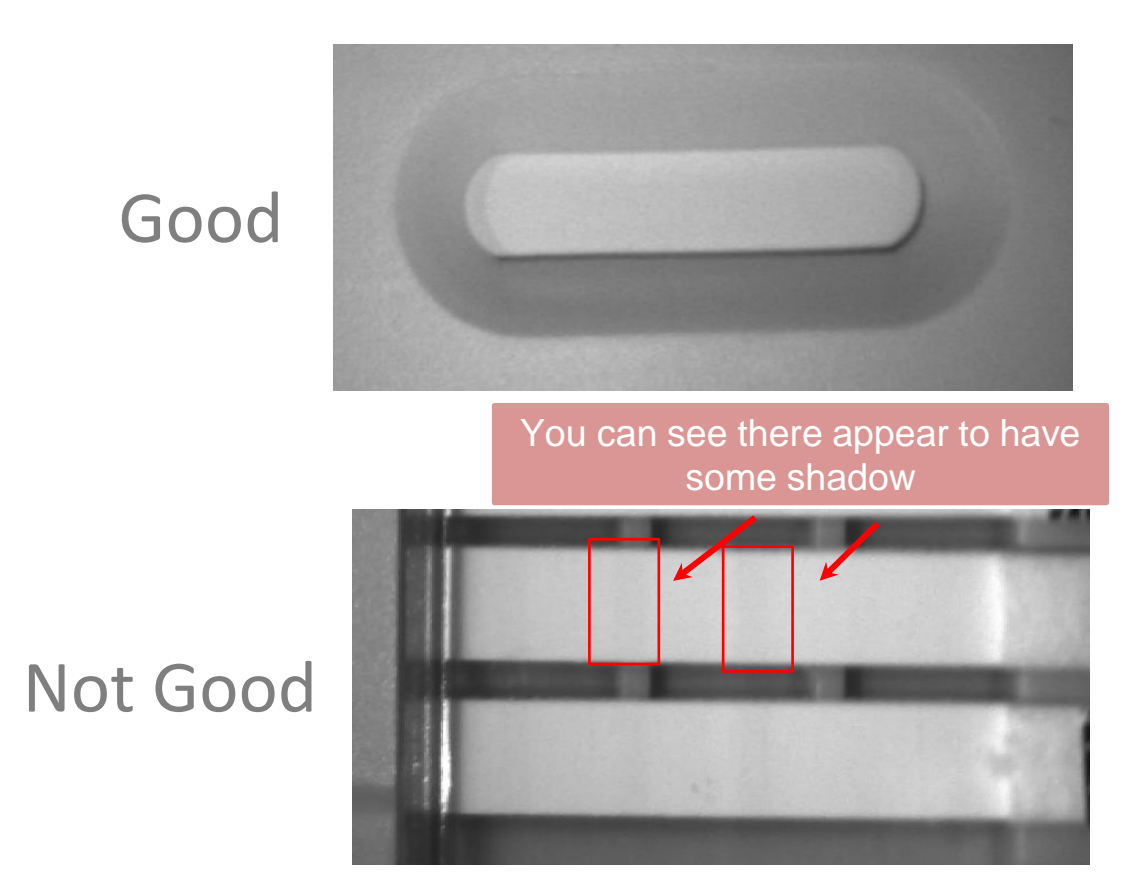

# **Calibration Process**

- Go to the homepage
- Insert blank strip
- Click "Calibrate"
- Follow the instructions to finish calibration

| 💔 RapidTestView                   |                                                           |               |   |
|-----------------------------------|-----------------------------------------------------------|---------------|---|
| Capture Database User Sett        | ting                                                      |               |   |
| - Input the testing information - | RAPID TEST VIEW PRO                                       |               |   |
| Product Code :                    | Flu A@86   Start to analyze  Encode QR New                | Group Profile |   |
| Del Add Ca                        | albrate Dilution Factor 1 Delay to analyze Modify Lot Pro | ofile Wizard  |   |
| Company/Lab Name :                | ALC Clinic Center                                         |               |   |
| Company/Lab TEL :                 | +88 23881234   Result :                                   |               |   |
| Company/Lab Address :             | C-Value :                                                 |               |   |
| Testing Date :                    | 2021-09 ¥4 Calendar T1-Value : •                          |               |   |
| User Name :                       | Kevin Wan Open the report folder                          |               |   |
| Sample-No. :                      | 1                                                         |               |   |
| Sample Type :                     | Generate report                                           |               |   |
| Testing Target :                  |                                                           | ~             |   |
| Expiration Date :                 | 2022-09-30                                                |               |   |
| Lot No :                          | 86                                                        | ~ Exit        |   |
|                                   |                                                           |               |   |
| Input the t                       | esting information                                        |               |   |
| Product (                         | Code : Flu A@86                                           |               | • |
| Del                               | Add Calibrate Dilution Factor 1                           | -             | ] |
## Using Modify Lot To Set Analysis Formula For Obtaining Result

### Modify Lot→Testing Result

Modify Lot

| Product Code : Europum1@J00000<br>Lot No : J00000 Expiration Date : 2022-12-30 Calendar<br>Analyte: COVID-19 Antgen Sample Type : NP Swab<br>Invald Condition C < 1000 AND T <<br>Background 0 (Range:0-255) Incubation Period 15<br>Dilution Statement<br>Menu(Max. 6) 1 Factor: 1.000 Inc.1 Del<br>Qualitative Statement<br>Statement<br>Statement<br>Statement<br>NEGATIVE Text 2:<br>Concentration 0.00 ppm Read 0.00 Add<br>Curve Interval Linear Log Reset<br>4PL Parameters<br>Quantitative                                                                                       |                                                              |                         |
|----------------------------------------------------------------------------------------------------|--------------------------------------------------------------|-------------------------|
| Lot No : j0000 Expiration Date 2022-12-30 Calendar<br>Analyte: COVID-19 Antigen Sample Type : NP Swab<br>Invald Condition C < 1000 AND T <<br>Background 0 (Range:0-255) Incubation Period 15<br>Dilution Statement<br>Menu(Max. 6) 1 Factor: 1.000 Inc.1 Del<br>Qualitative Statement<br>Statement NEGATIVE Clear<br>Formula T1<=300<br>Result Text NEGATIVE Text 2:<br>Quantitative Mapping Curve<br>Bas 0 Result Significant Digits: 0 Result Significant Digits: 0 Result Formula T1/C1<br>Concentration 0.00 ppm Read 0.00 Add<br>Curve Interval Linear Log Reset<br>4PL Parameters | Product Code : Europium1@J00000                              |                         |
| Analyte: COVID-19 Antigen Sample Type: NP Swab<br>Invalid Condition C < 1000 AND T <<br>Background 0 (Range:0-255) Incubation Period 15<br>Didution Statement<br>Neu(Max. 6) 1 • Factor: 1.000 Inc.1 Del<br>Qualitative Statement<br>Statement NEGATIVE • Clear<br>Formula T1<=300<br>Result Text NEGATIVE • Text 2:<br>Vuantitative Mapping Curve<br>Bias 0 • Result Significant Digits: 0 •<br>Result Formula T1/C1<br>Concentration 0.00 ppm Read 0.00 Add Formula Setting<br>Curve Interval Linear • Log Reset<br>4PL Parameters                                                     | Lot No : J00000 Expiration Date : 2022-12-30 Calendar        |                         |
| Invald Condition C < 1000 AND T <<br>Background 0 (Range:0-255) Incubation Period 15<br>Diution Statement<br>Menu(Max. 6) 1 • Factor: 1.000 Inc.1 Del<br>Qualitative Statement<br>Statement<br>NEGATIVE • Clear<br>Formula T1<=300<br>Result Text NEGATIVE<br>Result Text NEGATIVE<br>Result Significant Digits: 0 •<br>Result Formula T1/c1<br>Concentration 0.00 ppm Read 0.00 Add<br>Curve Interval Linear • Log Reset<br>• Provide Add                                                                                                    | Analyte: COVID-19 Antigen Sample Type : NP Swab              |                         |
| Background 0 (Range:0-255) Incubation Period 15<br>Dilution Statement<br>Menu(Max. 6) 1 T Factor: 1.000 Inc.1 Del<br>Qualitative Statement<br>Statement NEGATIVE Clear<br>Formula T1<=300<br>Result Text NEGATIVE Text 2:<br>Quantitative Mapping Curve<br>Bias 0 Result Significant Digits: 0 T<br>Result Formula T1/C1<br>Concentration 0.00 ppm Read 0.00 Add<br>Curve Interval Linear Log Reset<br>4PL Parameters                                                                                                    | Invalid Condition C < 1000 AND  T <                          |                         |
| Diution Statement<br>Menu(Max. 6) 1 Factor: 1.000 Inc.1 Del<br>Qualitative Statement<br>Statement NEGATIVE Clear<br>Formula T1<=300<br>Result Text NEGATIVE<br>Quantitative Mapping Curve<br>Bias 0 Result Significant Digits: 0 Formula Setting<br>Concentration 0.00 ppm Read 0.00 Add<br>Curve Interval Linear Log Reset<br>4PL Parameters                                                                                                    | Background 0 (Range:0-255) Incubation Period 15              |                         |
| Qualitative Statement       Statement       Qualitative         Statement       NEGATIVE       Qualitative         Formula       T1<=300                                                                                                    | Dilution Statement<br>Menu(Max. 6) 1 Factor: 1.000 Inc.1 Del |                         |
| Statement NEGATIVE Clear Statement Qualitative /<br>Formula T1<=300<br>Result Text NEGATIVE Text 2:<br>Quantitative Mapping Curve<br>Bias 0 Result Significant Digits: 0 Formula Setting<br>Concentration 0.00 ppm Read 0.00 Add<br>Curve Interval Linear Log Reset<br>4PL Parameters                                                                                                    | Qualitative Statement                                        |                         |
| Formula T1<=300                                                                                                    | Statement NEGATIVE Clear                                     | Statement Qualitative / |
| Result Text NEGATIVE     Quantitative Mapping Curve     Bias     0     Result Formula     T/C1     Concentration     0.00     Add      Formula Setting   Quantitative   Add   4PL Parameters                                                                                                    | Formula T1<=300                                              | Setting Quantitative    |
| Quantitative Mapping Curve   Bias   0   Result Significant Digits:   0   Concentration   0.00   ppm   Read   0.00   Add   Formula Setting    Quantitative 4PL Parameters                                                                                                    | Result Text NEGATIVE Text 2:                                 |                         |
| Bias 0 Result Significant Digits: 0 Formula Setting<br>Concentration 0.00 Ppm Read 0.00 Add Curve Interval Linear Log Reset 4PL Parameters Quantitative                                                                                                    | Quantitative Mapping Curve                                   |                         |
| Result Formula       T1/C1       Gingle       Formula Setting         Concentration       0.00       Add       Formula Setting         Curve       Interval Linear       Log       Reset         4PL Parameters       Output       Output       Output                                                                                                    | Bias 0 C Result Significant Digits: 0 C                      |                         |
| Curve Interval Linear Log Reset – Quantitative Add                                                                                                    | Result Formula T1/C1                                         | Formula Setting         |
| Curve Interval Linear Log Reset Quantitative<br>4PL Parameters                                                                                                    | Read [0.00 Add                                               |                         |
| Curve Interval Linear Log Reset                                                                                                    |                                                              |                         |
| 4PL Parameters                                                                                                    | Curve Interval Linear 💌 Log Reset                            | Quantitative            |
|                                                                                                    | 4PL Parameters                                               |                         |
| Working Range: Concentration 0.800000 - 3.200000 Mapping Curve                                                                                                    | Working Range: Concentration 0.800000 - 3.200000             | Mapping Curve           |
| <sup>a</sup> 999.99218 <sup>b</sup> 17.970261 <sup>c</sup> 2.000152 <sup>d</sup> 3001.3715 Setting                                                                                                    | a 999.99218 b 17.970261 c 2.000152 d 3001.3715               | Setting                 |
| Save Cascel                                                                                                    | Save Cancel                                                  | 74                      |

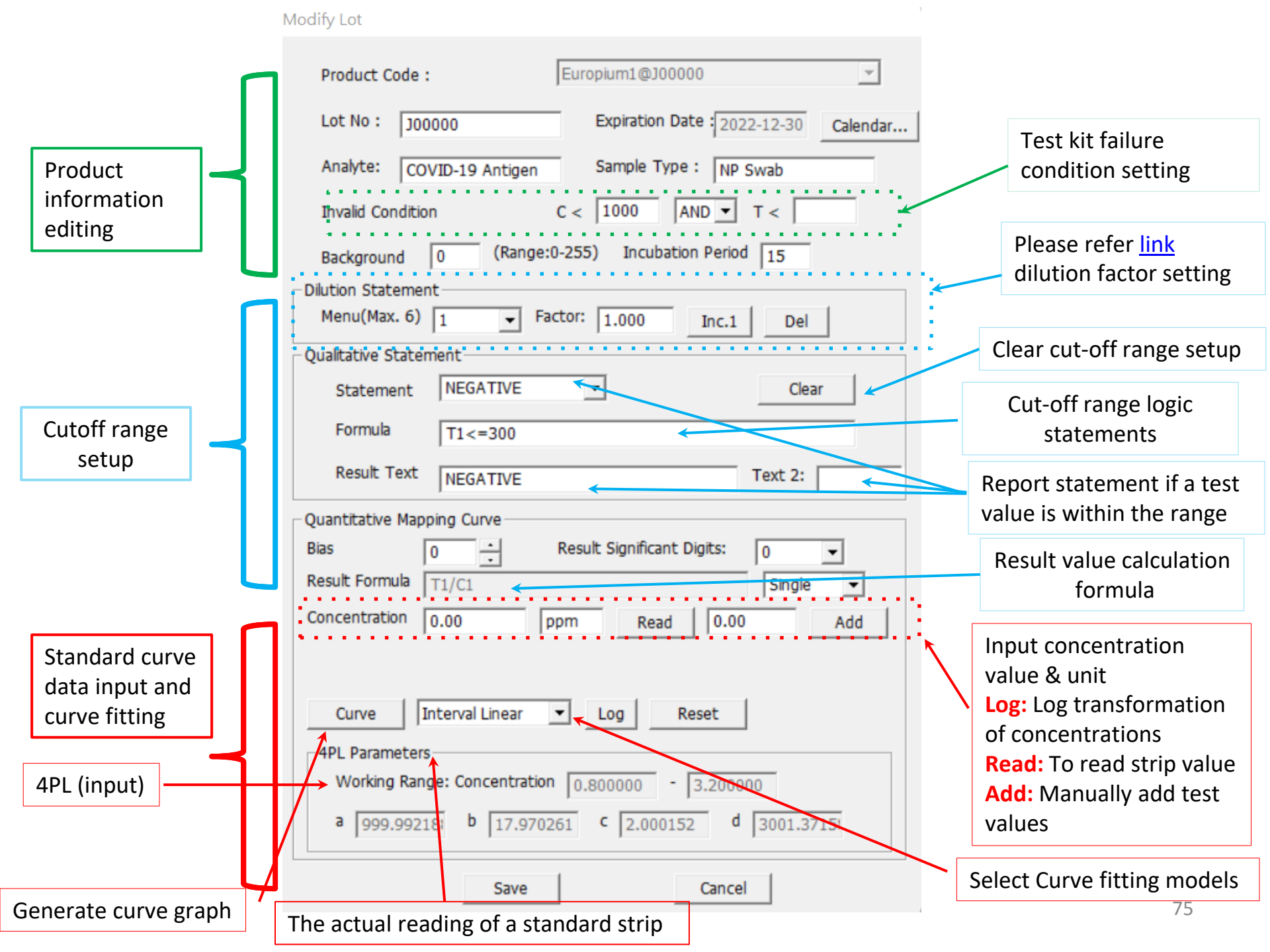

### **Setting Up Lot Information**

| Product Code :      | ALPS@0                       | Ţ        |
|---------------------|------------------------------|----------|
| Lot No : 0001       | Expiration Date 2024-07-25   | Calendar |
| Analyte: FLU        | Sample Type : saliva         |          |
| Invalid Condition   | C < AND T <                  |          |
| Background 0 (Range | e:0-255) Incubation Period 1 |          |

- Product Code: Cannot be modified in this section
- Lot No: Type Lot Number in Lot column
- Expired Date: Set the expiration date in this column
- Analyte: The analyte that the test kit will be analyzing.
- Sample Type: Testing sample type required by this test kit.
- Invalid Condition: Test kit failure condition setting.
- Background: It's a tool for users to notice if there's some unbalanced color in the background between C and T lines. If the result is under the number you set, a note will show up.

※Background "much dark 0-255 much light"

• Incubation Period: The delay time to analyze.

### Setting up an Invalid Condition

- To ensure the test kit's quality is qualified according to your company's standard.
- You can set C, T line's intensity value with the "And" & "Or" condition
- When the test kit's result fits the condition you set, the "Failure" result will show

| Product Code :    | EXAMPLE@123                       | Ŧ        |
|-------------------|-----------------------------------|----------|
| Lot No : 123      | Expiration Date 2021-02-28        | Calendar |
| Analyte:          | Sample Type :                     |          |
| Invalid Condition | C < AND T <                       |          |
| Background 0      | (Range:0-255) Incubation Period 1 |          |

# Setting Up The Cut-Off Value In Qualitative Statement

Step1. Setting up a cut-off value. E.g. Input T1<1000 as negative. Then set T1>= 1000 as Positive. **※ must include all possible calculation results.**

| Statement          | Inegative | • | Clear        |
|--------------------|-----------|---|--------------|
| Formula            | T1<1000   |   |              |
| Result Text        | Negative  |   | Text 2: PASS |
| Qualitative Staten | nent      |   |              |
| Statement          | Positive  | • | Clear        |
| Formula            | T1>=1000  |   |              |
| Result Text        | Positive  |   | Text 2:      |
|                    |           |   |              |

### Step2-1. Setting up a formula e.g. T-value for positive and negative results

"Statement" is linked to "Result Text"

### Step2-2. If you want the results to be shown as a value instead of positive or negative.

- Click "Clear" to delete all of the "Formula"
- Setting up the formula at "Result Formula" e.g. T1 or T1/C1 etc.

If you set T1 in Result Formula, it is the image intensity of the T1 line calculated by the algorithm. If you set T1/C1, it is the figure of the T1/C1 intensity ratio.

| Quantacire otace                             | mene         |                            |              |
|----------------------------------------------|--------------|----------------------------|--------------|
| Statement                                    | Negative     | •                          | Clear        |
| Formula                                      | T1<1000      |                            |              |
| Result Text                                  | Negative     |                            | Text 2: PASS |
|                                              |              |                            |              |
| Quantitative Map                             | ping Curve — |                            |              |
| Quantitative Map<br>Bias                     | ping Curve   | Result Significant Digits: | 1            |
| – Quantitative Map<br>Bias<br>Result Formula | pping Curve  | Result Significant Digits: | 1  Single    |

### Setting Up Cut-off Ranges

- Up to 12 cut-off statements can be set up.
- In the Result Text, enter the report result for a specific cut-off range. Say ~1 ppb. Then in the Formula, define the cut-off range with >, <, and =. Say T1\_CONCENTRATON>=0.65 & T1\_CONCENTRATON<1.75. Step by step to finish all of your cut-off ranges and the report results.</li>
- Please remember to save your settings by clicking "Save". Please save the correct file name as well.
- The final cut-off ranges should be adjusted based on your further validation using more standard strips or actual sample strips before its release.

### **Statement Setting**

Modify Lot

| Product Code :                                          |                                 |
|---------------------------------------------------------|---------------------------------|
|                                                         |                                 |
| Lot No : 86 Expiration Date : 2022-09-30 Calendar       |                                 |
| Analyte: Sample Type :                                  |                                 |
| Invalid Condition         C <         AND •         T < |                                 |
| Background 0 (Range:0-255) Incubation Period 1          |                                 |
| Dilution Statement                                      | Up to 12 cut-off statements can |
| Menu(Max. 6) peanut - Factor: 1.000 Inc.1 Del           | be added                        |
| Qualitative Statement                                   |                                 |
| Statement Negative Clear                                |                                 |
| Positive                                                |                                 |
| Empty                                                   |                                 |
| Result Text Empty Empty                                 |                                 |
| Ouantitative Mappi Empty                                |                                 |
| Bias DEmpty Significant Digits: 5                       |                                 |
| Result Formula TEmpty                                   |                                 |
| Empty                                                   |                                 |
| Concentration 0 Europe Read 0.00 Add                    |                                 |
|                                                         |                                 |
|                                                         |                                 |
| Curve Interval Linear 💌 Log Reset                       |                                 |
| 4PL Parameters                                          |                                 |
| Working Range: Concentration 0.000000 - 0.000000        |                                 |
|                                                         |                                 |
|                                                         |                                 |
|                                                         | 20                              |
| Save Cancel                                             | 00                              |

# Summary Of Qualitative/Quantitative Setting

| Result Type                                            | Formula      | Mapping Curve Statement          |                           | Note                       |
|--------------------------------------------------------|--------------|----------------------------------|---------------------------|----------------------------|
| Qualitative /<br>Quantitative                          | Quantitative | Quantitative Qualitative         |                           |                            |
| Assignment                                             | T1_RESULT    | T1_CONCENTRATION                 | Statement                 |                            |
| Prority                                                | 3            | 2                                | 1                         |                            |
| Operation Type                                         | Arithmetic   | Data to Concentration<br>Mapping | Arithmetic + Logic> Logic |                            |
|                                                        | +            | Interval Linear                  | +                         | Arithmetic PLUS            |
|                                                        | -            | Linear                           | -                         | Arithmetic MINUS           |
| *<br>/<br>()                                           |              | Quadratic                        | *                         | Arithmetic MULTIPLY        |
|                                                        |              | 4PL                              | /                         | Arithmetic DIVIDE          |
|                                                        |              |                                  |                           | Parenthesis (Formula only) |
|                                                        |              |                                  | &                         | Logic AND                  |
|                                                        |              |                                  |                           | Logic OR                   |
|                                                        |              |                                  | >, =, <, <>               | Logic COMPARE              |
|                                                        |              |                                  | \$                        | Mark for Quantitative Data |
| Examples                                               | T1/C1        |                                  | T1/C1 >= 100              |                            |
| T1+100<br>T1/C1-100<br>T1 * T2 / C1<br>(T1-T2)/(C1-T2) |              |                                  | T1<100   C1<50            |                            |
|                                                        |              |                                  | T1 + T2 <= C1             |                            |
|                                                        |              |                                  | T1_RESULT> 1 & C1 > 50    | refer Formula value        |
|                                                        |              |                                  | \$ T1_CONCENTRATION       | show Curve Mapping value   |
|                                                        | T1+T2-C1     |                                  | T1_CONCENTRATION < 0.5    | refer Curve Mapping value  |

## How To Set Mix Of Qualitative/Quantitative Statement

 Using "Statement" to show the quantitative value @ working range

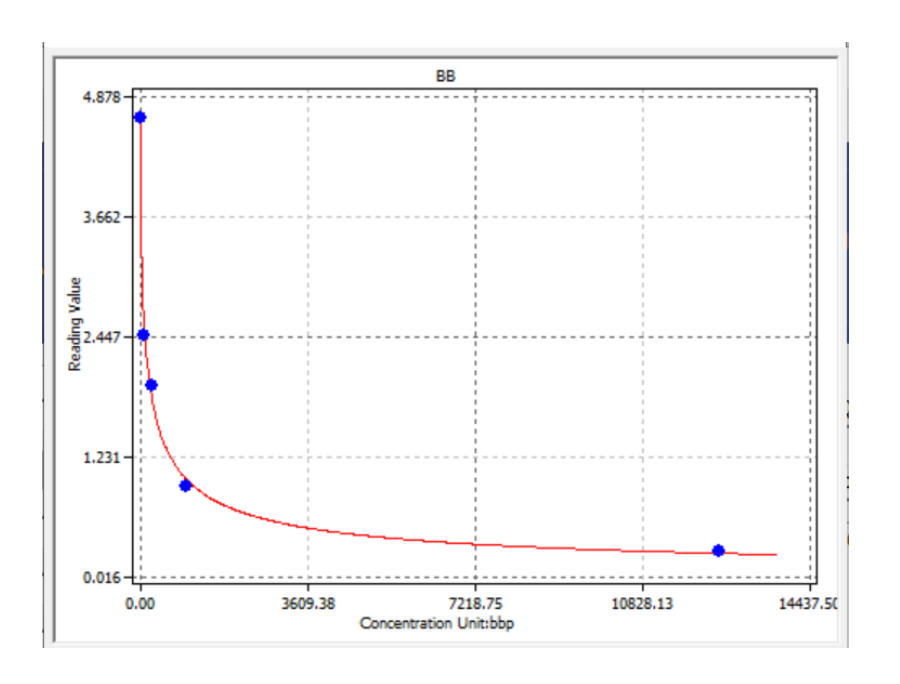

| Qualitative Statement |                                    |
|-----------------------|------------------------------------|
| Statement             | <125 Clear                         |
| Formula               | T1_CONCENTRATION<125               |
| Result Text           | <125                               |
| Qualitative Statement |                                    |
| Statement             | CONCENTRATION  Clear               |
| Formula               | T1_CONCENTRATION <=12500 & T1_CONC |
| Result Text           | \$1_CONCENTRATION                  |
|                       |                                    |
| Special Mark to       | or the variation of 11, 12,,       |
| C, T1_RESULT,         | T1_CONCENTRATION,                  |
| Qualitative Statement |                                    |
| Statement             | >12500 ▼ Clear                     |
| Formula               | T1_CONCENTRATION>12500             |
|                       |                                    |

### When & How to Use "Bias"

- When: You want the T-value to be 0 when the result is negative
- How: Step1. Go to "Modify Lot" Step2. Set bias number.
- You will get 2 results:
   1. When the T-value is smaller than the bias number→ T-value would be 0
  - 2. When the T value is larger than bias number → T-value would be the original value minus bias number

|   | Modify Lot                 |                                    |  |
|---|----------------------------|------------------------------------|--|
|   | Product Code :             | Profile_W@1                        |  |
|   | Lot: 1                     | Expired Date : 2020-12-25 Calendar |  |
|   | Analyte : Test             | Type : DSA                         |  |
|   | Invalid Condition :        | C < 10 AND V T < 10                |  |
|   | BackGround Setting: 0      | (Range:0-255)                      |  |
|   | Dilution Statement         |                                    |  |
|   | Dilution Menu(6 items)     | ▼ Factor: 1.000 Inc. 1 Del         |  |
|   | Qualitative Statement      |                                    |  |
|   | Statement Positive         | ✓ Clear                            |  |
|   | Formula T1>100             |                                    |  |
|   | Result Text Positive       |                                    |  |
|   | Quantitative Mapping Cupre |                                    |  |
|   | Bias 200                   | Result Significant Digits: 5       |  |
| Ī | Result Formula T1          | Single 💌                           |  |
|   | Concentration 0.00         | mg/ml Read 0.00 Add                |  |
|   |                            |                                    |  |

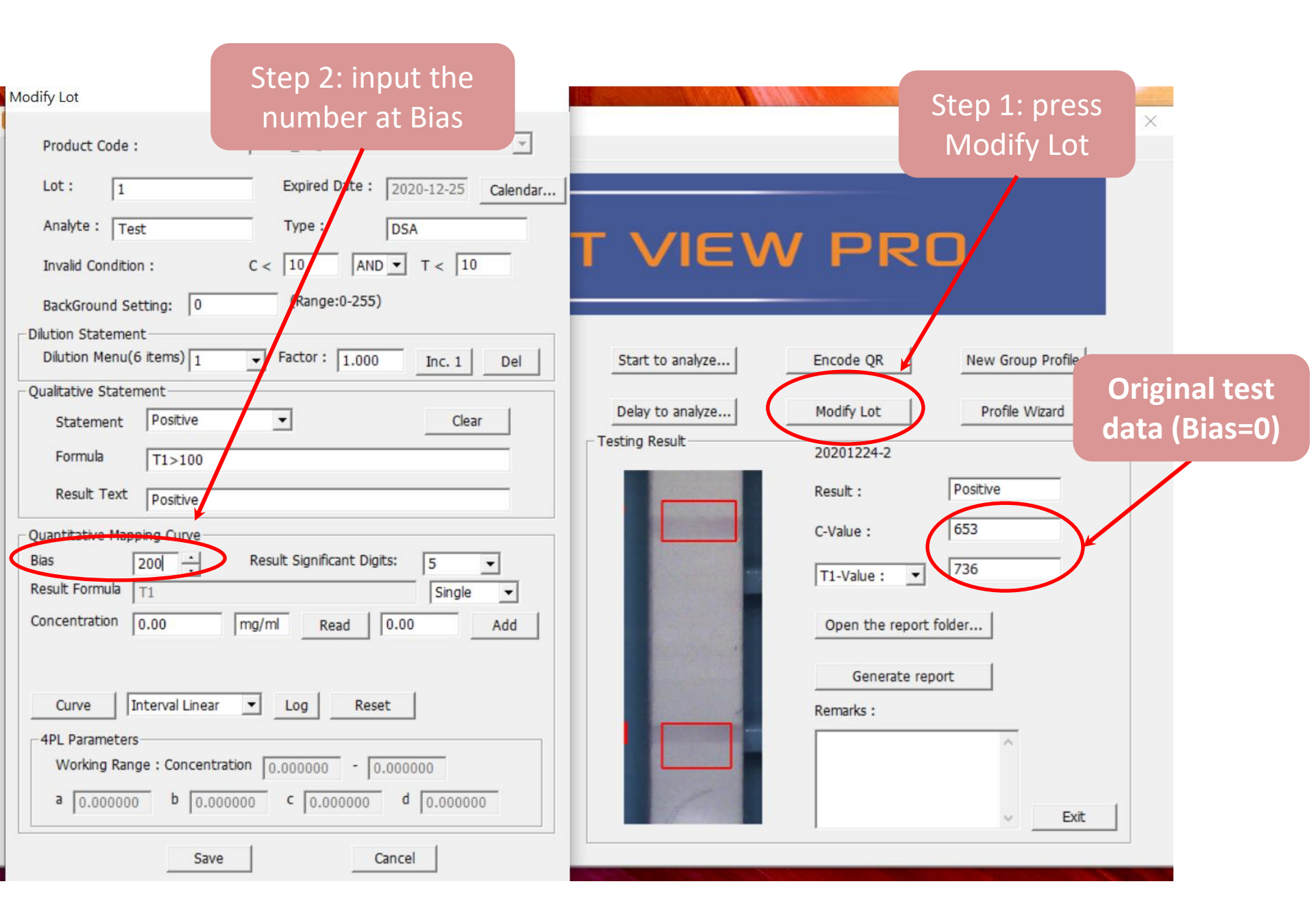

| RapidTestView                              |                              |          |                  | – 🗆 X                          |
|--------------------------------------------|------------------------------|----------|------------------|--------------------------------|
| apture Database User Se                    | etting                       |          |                  |                                |
|                                            | RAPID                        | TES      | 5T VIEN          | / P                            |
| Input the testing information              | n                            |          |                  |                                |
| Product Code :                             | Profile_W@1                  | •        | Start to analyze | Encode Setting Bias 200, C & I |
| Del Add                                    | Calibrate Dilution Factor: 1 | •        | Delay to analyze | all subtract about 200.        |
| Company/Lab Name :                         | ABC Clinic Center            | •        | - Testing Result | 20201224-2                     |
| Company/Lab TEL :<br>Company/Lab Address : | +886 23881234                | •        |                  | Result : Positive              |
| Testing Date :                             | 2020-12-24                   | Calendar |                  | T1-Value : 💌 540               |
| User Name :                                | Kevin Wang                   | •        |                  | Open the report folder         |
| Sample-No. :                               | 3                            |          |                  |                                |
| Sample Type :                              | DSA                          |          |                  | Generate report                |
| Testing Target :                           | Test                         |          |                  |                                |
| Lot Expiration Date :                      | 2020-12-25                   |          |                  |                                |
| Lot No :                                   | 1                            |          |                  | ✓ Exit                         |

### **Dilution Factor**

### When To Use

The rapid test cassettes used are the same, and the target analytes are also the same, but the specimens are different.

Different excess toxin content  $\rightarrow$  When processing samples, use dilution to reach the working range of the rapid test cassette.

e.g., aflatoxin may exist in rice, beans, corn, and other substances, but the amount of toxin that needs to be detected might be different.  $\rightarrow$  dilute the sample.

### **Interface Description**

a 0.000000

b 0.000000 C 0.000000

Save

Modify Lot Flu A@86  $\overline{\mathbf{v}}$ Product Code : Expiration Date : 2022-09-30 Lot No: 86 Calendar... Sample Type : Analyte: AND ▼ T < C < | Invalid Condition Click "menu" Incubation Period 1 (Range:0-255) 0 Background Dilution Statement Factor: 1.000 Menu(Max. 6) wheat -Inc.1 Del Qualitative Staten peanut Positi • Clear State Formula T1>1500 Result Text Positive Quantitative Mapping Curve Bias ÷ Result Significant Digits: 0 5 • Result Formula T1 Single Ŧ Concentration 0.00 0.00 Read Add Interval Linear Curve Ŧ Reset Log 4PL Parameters Working Range: Concentration 0.000000 - 0.000000

d 0.000000

Cancel

### **Interface Description**

| Dilution Statemen<br>Menu(Max. 6) | t<br>wheat - Factor: 1.000 Inc.1 | Del   |
|-----------------------------------|----------------------------------|-------|
| Qualitative Staten                | nent                             |       |
| Statement                         | Positive                         | Clear |
| Formula                           | T1>10                            |       |
| Result Text                       | Positive                         |       |

| Dilution Statement<br>Menu(Max. 6) peanut - Factor: 1.000 Inc.1 Del |          |       |  |  |  |
|---------------------------------------------------------------------|----------|-------|--|--|--|
| Qualitative Statem                                                  | ent      |       |  |  |  |
| Statement                                                           | Positive | Clear |  |  |  |
| Formula                                                             | T1>40    |       |  |  |  |
| Result Text                                                         | Positive |       |  |  |  |

Certain "Menu" corresponds to certain qualitative/quantitative statement

### Hypothesis

Rapid test for wheat to detect aflatoxin

Wheat detection range is  $10^{20} \mu g/mL$ 

Peanut detection range is 40~120 µg/mL

### **Qualitative Test**

Measuring wheat: Positive  $\rightarrow$  T1\_CONCENTRATION>10 Negative  $\rightarrow$  T1\_CONCENTRATION<=10

The sample must be diluted about 4 times first, Factor=4.00

Test peanuts: Positive  $\rightarrow$  T1\_CONCENTRATION>40 Negative  $\rightarrow$  T1\_CONCENTRATION<=40

XNote: T1\_CONCENTRATION at this time has been multiplied by Factor

### **Quantitative Test**

 $\begin{array}{l} \mbox{Measuring wheat: >30 $\mu g/mL$ $\rightarrow$ T1_CONCENTRATION>30$ \\ \mbox{Actual measured value} $\rightarrow$ 10<=$T1_CONCENTRATION<=30$ \\ \mbox{<10 $\mu g/mL$ $\rightarrow$ T1_CONCENTRATION<10} \end{array}$ 

The sample must be diluted about 4 times first, Factor=4.00

Test peanut: >120 μg/mL → T1\_CONCENTRATION>120 Actual measured value → 40<=\$T1\_CONCENTRATION<=120 <40 μg/mL → T1\_CONCENTRATION<40

XNote: T1\_CONCENTRATION at this time has been multiplied by Factor

### **Capture & Analysis**

### **Default Page: Capture**

it reaches the preset time

|                                                                                                    | 👖 RapidTestView-Ethernet(Demo Mode)                                                                                                    | - D >                                                                                                    |
|----------------------------------------------------------------------------------------------------|----------------------------------------------------------------------------------------------------|----------------------------------------------------------------------------------------------------|
| <b>1.Product Code selection:</b><br>users can select different<br>diagnosis products in this<br>section. Users can delete, add<br>products or do calibration for<br>each product.                     | Capture Database   User   Setting  <br>ERAPID TEST V<br>1<br>Input the testing information                                                                                                    | IEW PRO                                                                                                    |
| 2.Testing information:<br>this section on UI is for users to                                                                                                    | Product Code :       ALPS@0       Image: Start to analyze         Del       Add       Calibrate       Dilution Factor       menu       Delay to analyze         Del       Add       Calibrate       Dilution Factor       menu       Image: Delay to analyze         Company/Lab Name :       全譜科技股份有限公司       Image: Company/Lab TEL :       8692-1800       Image: Testing Result       Image: Testing Result <td< th=""><th>Encode QR New Group Profile<br/>Modify Lot Profile Wizard<br/>20221003-2<br/>Result : Positive<br/>C-Value : 1667<br/>T1-Value : 2156<br/>Open the report folder</th></td<> | Encode QR New Group Profile<br>Modify Lot Profile Wizard<br>20221003-2<br>Result : Positive<br>C-Value : 1667<br>T1-Value : 2156<br>Open the report folder |
| input lab information, testing<br>date, and patient/sample<br>information.                                                                                                    | Sample Type :     Sallva       Testing Target :     FLU       Expiration Date :     2024-07-25                                                                                                    | Generate report Remarks :                                                                                                    |
| 3. Analyze:<br>Start to analyze: Click this icon<br>to proceed with analysis<br>immediately.<br>Delay to analyze: Users can set<br>a certain period of time to let<br>the system begin analysis after |                                                                                                    |                                                                                                    |

### **Default Page: Capture**

RapidTestView-Ethernet(Demo Mode)

Capture Database User Setting

- 🗆 🗙

### E RAPID TEST VIEW PRO

**5. Modify Lot:** To set Cut Off value. To set Result Formula To set Standard Curve for quantitative analysis

**6.New Group Profile:** For multiple channel assay, users will need to use this function to integrate each channel's profile into 1 single group profile.

| suc the costing information | Jn-                            |                    | <b></b>                     |
|-----------------------------|--------------------------------|--------------------|-----------------------------|
| Product Code :              | ALPS@0                         | Start to analyze   | Encode QR New Group Profile |
| Del Add                     | Calibrate Dilution Factor menu | Delay to analyze 5 | Modify Lot Profile Wizard   |
| Company/Lab Name :          | 全譜科技股份有限公司                     | - Testing Result   | 20221003-2                  |
| Company/Lab TEL :           | 8692-1800                      |                    | Result : Positive           |
| Company/Lab Address :       | <b>•</b>                       |                    | C-Value : 1667              |
| Testing Date :              | 2022-10-03 Calendar            |                    | T1-Value : 💌 2156           |
| User Name :                 | 于晨心                            |                    | Open the report folder      |
| Sample-No. :                | 3                              |                    |                             |
| Sample Type :               | saliva                         |                    | Generate report             |
| Testing Target :            | FLU                            |                    | Remarks :                   |
|                             | 2024 07 25                     |                    |                             |

#### 4. Profile Wizard:

To set each kit's image, C, T line's detection position & area size here. To set colorimetric/fluorescent kit detection light source.

To set the algorithm here

### **Default page: Capture**

|                                                  | RapidTestView-Ethernet(Der<br>Capture Database User Se | mo Mode)<br>Htting                    |                  | - 0                         |
|--------------------------------------------------|--------------------------------------------------------|---------------------------------------|------------------|-----------------------------|
| <b>7.Encode QR:</b> To create                    | Input the testing information                          | E RAPID 1                             |                  | X/ PRO                      |
| image                                            | Product Code :                                         |                                       | Start to analyze | Encode QR New Group Profile |
|                                                  | Del Add                                                | Calibrate Dilution Factor menu        | Delay to analyze | Modify Lot Profile Wizard   |
| 8. Testing Result: present                       | Company/Lab Name :                                     | 全譜科技股份有限公司                            | 8                | 20221003-2                  |
| result information including an                  | Company/Lab TEL :                                      | 8692-1800                             |                  | Result : Positive           |
| image.<br><mark>Result:</mark> Can show          | Company/Lab Address :                                  | · · · · · · · · · · · · · · · · · · · |                  | C-Value : 1667              |
| negative/positive or any                         | Testing Date :                                         | 2022-10-03 Calendar                   |                  | T1-Value :                  |
| statement preset.<br>C Value: control line image | User Name :                                            | 于晨心                                   | T                | Open the report folder      |
| intensity value                                  | Sample-No. :                                           | 3                                     |                  | Generate report             |
| T-1 Value: Test line image                       | Sample Type :                                          | saliva                                | :                | Bernerke                    |
| intensity value<br>Open the report folder: To    | Testing Target :                                       | FLU                                   | Г                |                             |
| access the preset folder for                     | Expiration Date :                                      | 2024-07-25                            |                  | 5                           |
| image saving<br>Generate report: Generate PDF    | Lot No :                                               | 0001                                  | Load Image       |                             |
| report                                           |                                                        |                                       |                  |                             |

9. Remarks: For users to put other information about the experiment. E.g. concentration etc.

### **Delete Profiles**

How to delete useless or invalid product profiles in software? Select product code for deletion and then press "Del" to remove selected product profile.

| Image: Setting and the setting information of the setting information of the setting information o                                 | :(Demo Mode)           | iew-Ethernet(Den   | de)                      |                  | - 0                         |
|----------------------------------------------------------------------------------------------------|------------------------|--------------------|--------------------------|------------------|-----------------------------|
| Best to analyze       Encode QR       New Group Profile         Product Corr       ALPS@0       ●         Del       Add       Calbrate       Dilution Factor       menu         Company/Lab Name :       全球村技服份有限公司       ●       Modify Lot       Profile W2ard         Company/Lab Name :       全球村技服份有限公司       ●       O       ●       New Group Profile         Company/Lab Address :       ●       ●       ●       2022100-2       Result :       Positive         Company/Lab Address :       ●       ●       ●       ●       ●       ●       ●       ●       ●       ●       ●       ●       ●       ●       ●       ●       ●       ●       ●       ●       ●       ●       ●       ●       ●       ●       ●       ●       ●       ●       ●       ●       ●       ●       ●       ●       ●       ●       ●       ●       ●       ●       ●       ●       ●       ●       ●       ●       ●       ●       ●       ●       ●       ●       ●       ●       ●       ●       ●       ●       ●       ●       ●       ●       ●       ●       ●       ●       <                                                                                                    | Setting                | base   User   Se   |                          |                  |                             |
| Bereace of the set of informet in the testing informet in the testing informet in testing informet in testing information informet in testing information information information information information informating informating information information information inf                                   |                        |                    |                          |                  |                             |
| ut the testing information<br>roduct Cot ALPS@0<br>Del Add Calibrate Dilution Factor menu<br>company/Lab Name : 全部科技股份有限公司<br>company/Lab Name : 全部科技股份有限公司<br>company/Lab Address :<br>resting Date : 2022-10-03<br>calendar<br>Here T Ample Type : saliva<br>esting Target : FLU<br>xpiration Date : 2024-07-25                                                                                                    |                        |                    |                          | ECT \/IE\        | V/ PPO                      |
| ut the testing information<br>roduct Cot: ALPS@0  Add Calibrate Dilution Factor menu  Company/Lab Name : 全部科技股份有限公司 Company/Lab TEL : 8692-1800 Company/Lab Address :  Company/Lab Address :  Company/Lab Addre |                        |                    |                          | COL VIE          |                             |
| ut the testing information         roduct Cotin.       ALPS@0         Del       Add       Calibrate       Dilution Factor         Del       Add       Calibrate       Dilution Factor         tompany/Lab Name :       全部科技股份有限公司          company/Lab Address :           resting Date :       2022:10:03       Calendar         Iser Name :       千晨心          ample Type :       salwa       Calendar         resting Target :       FLU       Course         xpiration Date :       2024-07-25                                                                                                    |                        |                    |                          |                  |                             |
| roduct Cott       ALPS@0          Del       Add       Calibrate       Dilution Factor       menu          ompany/Lab Name :       全塔科技股份有限公司        Delay to analyze       Modify Lot       Profile Wizard         ompany/Lab Name :       全塔科技股份有限公司         Calibrate       Profile Wizard         ompany/Lab Address :          Result       20221003-2         iesting Date :       2022-10-03       Calendar       Result :       Positive         iesting Date :       7        2156          ample-No. :       3         Generate report         ample Type :       Saliva        Generate report       Remarks :         esting Target :       FLU       2024-07-25                                                                                                    | atim                   | esting information |                          |                  |                             |
| Del Add Calbrate Dlution Factor menu    company/Lab Name :                                                                                                    | ALPS@0                 | 204 ·              | S@0 🔹                    | Start to analyze | Encode QR New Group Profile |
| ompany/Lab Name :       全譜科技股份有限公司         ompany/Lab TEL :       8692-1800         ompany/Lab Address :          esting Date :       2022-10-03         2022-10-03       Calendar         ser Name :       F展心         ample-No. :       3         ample Type :       salva         esting Target :       FLU         spiration Date :       2024-07-25                                                                                                    | Calibrate Dilution Fac | Add                | e Dilution Factor menu 💌 | Delay to analyze | Modify Lot Profile Wizard   |
| ompany/Lab TEL:       8692-1800 <ul> <li>Result:</li> <li>Positive</li> <li>C-Value:</li> <li>1667</li> <li>T1-Value:</li> <li>2156</li> <li>Open the report folder</li> <li>Generate report</li> <li>Result::</li> <li>Positive</li> <li>C-Value:</li> <li>1667</li> <li>Difference</li> <li>Celendar</li> <li>Generate report</li> <li>Remarks:</li> <li>Sernarks:</li> <li>2024-07-25</li> </ul> <li>Result::</li> <li>Positive</li> <li>C-Value:</li> <li>1667</li> <li>C-Value:</li> <li>1667</li> <li>C-Value:</li> <li>1667</li> <li>C-Value:</li> <li>1667</li> <li>C-Value:</li> <li>C-Value:<td>全譜科技股份有限公</td><td>/Lab Name :</td><td>料技股份有限公司</td><td>- Testing Result</td><td>20221003-2</td></li>                                                                                                    | 全譜科技股份有限公              | /Lab Name :        | 料技股份有限公司                 | - Testing Result | 20221003-2                  |
| ompany/Lab Address:     esting Date: 2022-10-03   2022-10-03 Calendar   ser Name :     丁目-Value : 1667   T1-Value : 2156   Open the report folder   Generate report   Generate report   Remarks :   exting Target : FLU                                                                                                    | 8692-1800              | /Lab TEL :         | 2-1800 💌                 |                  | Result : Positive           |
| esting Date : 2022-10-03 Calendar<br>ser Name : 于最心<br>ample-No. : 3<br>ample Type : saliva<br>esting Target : FLU<br>xpiration Date : 2024-07-25                                                                                                    | s:                     | /Lab Address :     | T                        |                  | C-Value : 1667              |
| eschig Date : 1202210-05 Calendar<br>ser Name : 于最心<br>ample-No. : 3<br>ample Type : saliva<br>esting Target : FLU<br>spiration Date : 2024-07-25<br>Calendar<br>TI-Value :  TI-Value :  T  | 2022-10-02             |                    | 2.10.02 Colondar         |                  | 2156                        |
| Ser Name:     于最心     Image: Constraint of the constraint of the c                                      | 2022-10-05             | ate :              |                          |                  | TI-Value : V TI-Value :     |
| Imple-No.:     3       Imple Type :     saliva       esting Target :     FLU       repration Date :     2024-07-25                                                                                                    | 于晨心                    | ie:                | ¥û <u>·</u>              |                  | Open the report folder      |
| Imple Type :     Saliva       esting Target :     FLU       epiration Date :     2024-07-25                                                                                                    | 3                      | 0.:                |                          |                  | Concerts smoot              |
| esting Target : FLU Arrow 2024-07-25                                                                                                    | saliva                 | ype:               | 3                        |                  | Bemerate report             |
| xpiration Date : 2024-07-25                                                                                                    | FLU                    | arget :            |                          |                  |                             |
|                                                                                                    | 2024-07-25             | Date :             | 4-07-25                  |                  |                             |
|                                                                                                    | 0001                   |                    | 4                        | Load Image       | _ Ev# (                     |

### **Add Profiles**

Click "Add" to increase product profiles to software Click "File" to select the product profile saved on the PC. (Please contact the supplier to know more about the QR code function) Added profiles will display in the Product Code column if adding profile step is successfully done.

| 🐻 RapidTestView              |                              |                  | – 🗆 X                     |                          |            |
|------------------------------|------------------------------|------------------|---------------------------|--------------------------|------------|
| Capture Database User Se     | etting                       |                  |                           | Input the testing inform | nation     |
|                              | RAPID TES                    |                  | / PRO                     | Product Code :           | Flu AB-ch1 |
| Input the testing informatio | n                            | ]                |                           |                          | E          |
| Product Code :               | Profile_W@1                  | Start to analyze | New Group Profile         | Company/Lal              |            |
| Del Add                      | Calibrate Dilution Factor: 1 | Delay to analyze | Modify Lot Profile Wizard | QF                       | RCode      |
| Company/Lab Name :           | ABC Clinic Center            | Testing Result   | 20201224-2                |                          |            |
| Company/Lab TEL :            | +886 23881234                |                  | Result : Positive         |                          |            |
| Company/Lab Address :        | •                            |                  | C-Value : 450             |                          |            |
| Testing Date :               | 2020-12-24 Calendar          |                  | T1-Value : 💌 540          |                          |            |
| User Name :                  | Kevin Wang 💌                 |                  | Open the report folder    |                          |            |
| Sample-No. :                 | 3                            |                  |                           |                          |            |
| Sample Type :                | DSA                          |                  | Generate report           |                          |            |
| Testing Target :             | Test                         |                  |                           |                          |            |
| Lot Expiration Date :        | 2020-12-25                   |                  |                           |                          |            |
| Lot No :                     | 1                            |                  | v Exit                    |                          |            |

### Report

### Report

The SW can generate a PDF report by clicking "① Generate report" on UI home page .

After showing "Detail report is complete", click ② 確定 and then ③ open the report folder. You can see there's ④ a PDF report in the folder.

| Testing Result | 20201215-1        |          |      |
|----------------|-------------------|----------|------|
| 1              | Result :          | 2058.191 | _    |
|                | C-Value :         | 1158     |      |
| 5              | T1-Value :        | 2058     |      |
| -              | 3 Open the report | folder   |      |
|                | (1) Generate re   | port     |      |
|                | Remarks :         |          |      |
|                |                   | ^        |      |
|                |                   | ~        | Fxit |

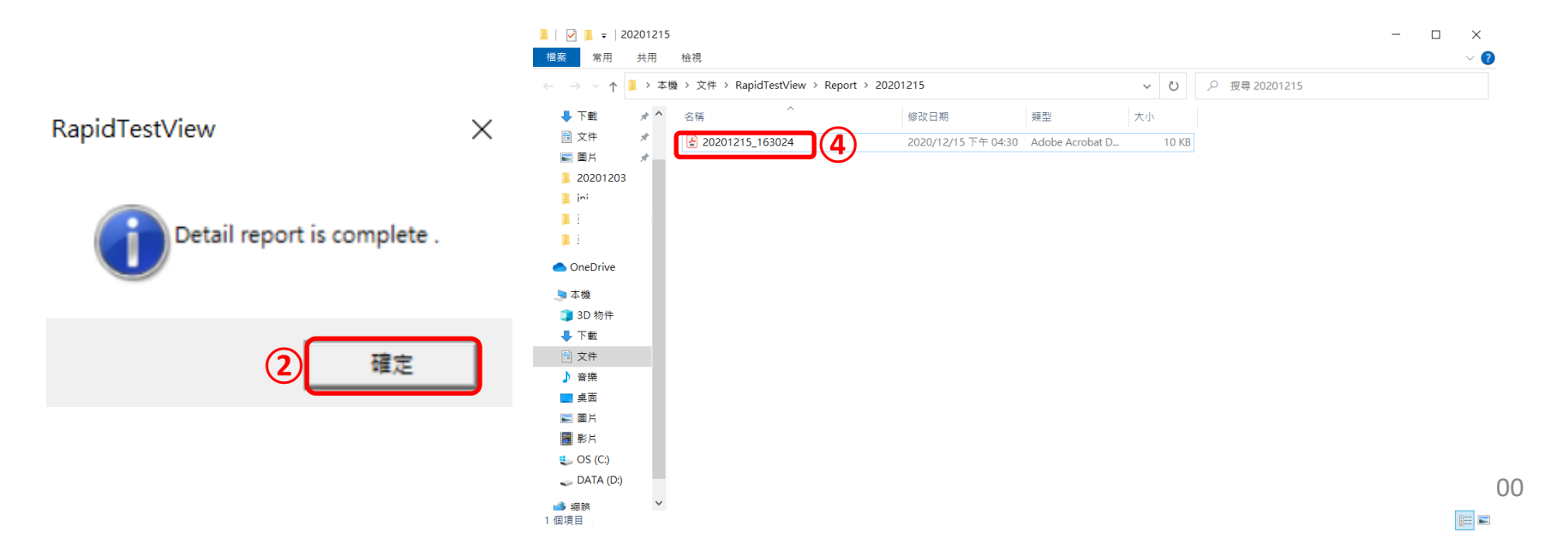

### Report

Example of PDF report

TEL :

Inspection Report

Testing Time: 20201215 163024

Testing Target :

Lot Number :

Sample Type :

Remarks :

Sample-No. : 2

| Name | Result   | Note  |
|------|----------|-------|
|      | 2068.586 | Fig.1 |

Fig 1.

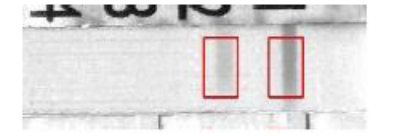

| Report Signed |
|---------------|
|---------------|

| Tester :     | (MM/DD/YYYY) |
|--------------|--------------|
| Supervisor : | (MM/DD/YYYY) |

All levels of users can obtain diagnosis history from this section. Select the testing date or a certain period to show the diagnosis results, then click "Find"

| 🐻 RapidT          | estView       |          |         |            |          |            |      |            |
|-------------------|---------------|----------|---------|------------|----------|------------|------|------------|
| Capture 2020-12-0 | Database User | Setting  |         | Find E     | xport    |            |      |            |
| No.               | Date          | Time     | Profile | DeviceSN   | SampleNo | SampleType | User | Result ^   |
| 2                 | 2020-12-15    | 16:30:24 | Flu A   | 2033BA58A0 | 2        |            |      | 2068.586   |
| 1                 | 2020-12-15    | 13:45:03 | Flu A   | 2033BA58A0 | . 1      |            |      | 2058.191   |
| 25                | 2020-12-03    | 17:07:49 | Flu B   | 2033BA58A0 | 25       |            |      | 6.035 ng/r |
| 25                | 2020-12-03    | 17:07:49 | Flu A   | 2033BA58A0 | 25       |            |      | 2.141 ppm  |
| 24                | 2020-12-03    | 16:37:55 | Flu B   | 2033BA58A0 | . 24     |            |      | 6.170 ng/r |

RapidTestView

The test results within the time period you selected will show up

| 2020-12-02 | •~         | 2020-12-15 | •       | Find       | Export   |            |      |            |
|------------|------------|------------|---------|------------|----------|------------|------|------------|
| No.        | Date       | Time       | Profile | DeviceSN   | SampleNo | SampleType | User | Result ^   |
| 2          | 2020-12-15 | 16:30:24   | Flu A   | 2033BA58A0 | 2        |            |      | 2068.586   |
| 1          | 2020-12-15 | 13:45:03   | Flu A   | 2033BA58A0 | 1        |            |      | 2058.191   |
| 25         | 2020-12-03 | 17:07:49   | Flu B   | 2033BA58A0 | 25       |            |      | 6.035 ng/r |
| 25         | 2020-12-03 | 17:07:49   | Flu A   | 2033BA58A0 | 25       |            |      | 2.141 ppm  |
| 24         | 2020-12-03 | 16:37:55   | Flu B   | 2033BA58A0 | 24       |            |      | 6.170 ng/r |
| 24         | 2020-12-03 | 16:37:55   | Flu A   | 2033BA58A0 | 24       |            |      | 2.141 ppm  |
| 23         | 2020-12-03 | 13:33:18   | Flu B   | 2033BA58A0 | 23       |            |      | 6.080 ng/r |
| 23         | 2020-12-03 | 13:33:18   | Flu A   | 2033BA58A0 | 23       |            |      | 2.141 ppm  |
| 22         | 2020-12-03 | 13:22:57   | Flu B   | 2033BA58A0 | 22       |            |      | 6.035 ng/r |
| 22         | 2020-12-03 | 13:22:57   | Flu A   | 2033BA58A0 | 22       |            |      | 2.141 ppm  |
| 21         | 2020-12-03 | 10:42:15   | IGM     | 2033BA58A0 | 21       |            |      | Remake     |
| 21         | 2020-12-03 | 10:42:15   | IGG     | 2033BA58A0 |          |            |      | Positive   |
| 20         | 2020-12-03 | 10:39:18   | Flu B   | 2033BA58A0 | 20       |            |      | Positive   |
| 20         | 2020-12-03 | 10:39:18   | Flu A   | 2033BA58A0 | 20       |            |      | Positive   |
| 19         | 2020-12-03 | 09:52:37   | Flu B   | 2033BA58A0 | 19       |            |      | Positive   |
| 19         | 2020-12-03 | 09:52:37   | Flu A   | 2033BA58A0 |          |            |      | Positive   |
| 18         | 2020-12-03 | 09:51:53   | IGM     | 2033BA58A0 | 18       |            |      | Remake     |
| 18         | 2020-12-03 | 09:51:53   | IGG     | 2033BA58A0 | 18       |            |      | Positive   |
| 17         | 2020-12-03 | 09:46:48   | IGM     | 2033BA58A0 | 17       |            |      | Remake     |
| 17         | 2020-12-03 | 09:46:48   | IGG     | 2033BA58A0 | 17       |            |      | Positive   |
| 16         | 2020-12-03 | 09:46:34   | Flu B   | 2033BA58A0 |          |            |      | Positive   |
| 16         | 2020-12-03 | 09:46:34   | Flu A   | 2033BA58A0 | 16       |            |      | Positive   |
| 15         | 2020-12-03 | 09:37:41   | Flu B   | 2033BA58A0 | 15       |            |      | Ramake     |
| 15         | 2020-12-03 | 09:37:41   | Flu A   | 2033BA58A0 | 15       |            |      | Positive   |
| 14         | 2020-12-03 | 09:36:44   | Flu A   | 2033BA58A0 |          |            |      | Positive   |
| 13         | 2020-12-03 | 09:36:03   | Flu A   | 2033BA58A0 | 13       |            |      | Positive   |
| 12         | 2020-12-03 | 09:34:46   | Flu B   | 2033BA58A0 | 12       |            |      | Ramake     |
| 12         | 2020-12-03 | 09:34:46   | Flu A   | 2033BA58A0 | 12       |            |      | Positive   |
| 11         | 2020-12-03 | 09:30:10   | IGM     | 2033BA58A0 | 11       |            |      | 947.844    |
| 11         | 2020-12-03 | 09:30:10   | IGG     | 2033BA58A0 | 11       |            |      | 2189,660   |
| 10         | 2020-12-03 | 09:21:20   | IGM     | 2033BA58A0 | 10       |            |      | 856.305    |
| 9          | 2020-12-03 | 09:20:42   | IGM     | 2033BA58A0 | 9        |            |      | 638,727    |
| 8          | 2020-12-03 | 09:20:08   | IGM     | 2033BA58A0 | 8        |            |      | 952.656    |
| 7          | 2020-12-03 | 09:19:25   | IGM     | 2033BA58A0 | 7        |            |      | 791.691    |
| 6          | 2020-12-03 | 09:18:01   | IGM     | 2033BA58A0 | 6        |            |      | 767.742    |
| 5          | 2020-12-03 | 09:15:18   | Flu A   | 2033BA58A0 | 5        |            |      | 2035.531   |
| 4          | 2020-12-03 | 09:14:56   | Flu A   | 20338A58A0 | 4        |            |      | 2043,418   |

#### RapidTestView

Database lu la

#### - 🗆 X

| Capture Dat | labase   User | Setting    |          |            |          |            |      |            |
|-------------|---------------|------------|----------|------------|----------|------------|------|------------|
| 2020-12-02  | •             | 2020-12-15 | <u> </u> | Find Ex    | port     |            |      |            |
| No.         | Date          | Time       | Profile  | DeviceSN   | SampleNo | SampleType | User | Result ^   |
| 2           | 2020-12-15    | 16:30:24   | Flu A    | 2033BA58A0 | 2        |            |      | 2068.586   |
| 1           | 2020-12-15    | 13:45:03   | Flu A    | 2033BA58A0 | 1        |            |      | 2058.191   |
| 25          | 2020-12-03    | 17:07:49   | Flu B    | 2033BA58A0 | 25       |            |      | 6.035 ng/r |
| 25          | 2020-12-03    | 17:07:49   | Flu A    | 2033BA58A0 | 25       |            |      | 2.141 ppm  |
| 24          | 2020-12-03    | 16:37:55   | Flu B    | 2033BA58A0 | 24       |            |      | 6.170 ng/r |
| 24          | 2020-12-03    | 16:37:55   | Flu A    | 2033BA58A0 | 24       |            |      | 2.141 ppm  |
| 23          | 2020-12-03    | 13:33:18   | Flu B    | 2033BA58A0 | 23       |            |      | 6.080 ng/r |
| 23          | 2020-12-03    | 13:33:18   | Flu A    | 2033BA58A0 | 23       |            |      | 2.141 ppm  |
| 22          | 2020-12-03    | 13:22:57   | Flu B    | 2033BA58A0 | 22       |            |      | 6.035 ng/r |
| 22          | 2020-12-03    | 13:22:57   | Flu A    | 2033BA58A0 | 22       |            |      | 2.141 ppm  |
| 21          | 2020-12-03    | 10:42:15   | IGM      | 2033BA58A0 | 21       |            |      | Remake     |
| 21          | 2020-12-03    | 10:42:15   | IGG      | 2033BA58A0 | 21       |            |      | Positive   |
| 20          | 2020-12-03    | 10:39:18   | Flu B    | 2033BA58A0 | 20       |            |      | Positive   |
| 20          | 2020-12-03    | 10:39:18   | Flu A    | 2033BA58A0 | 20       |            |      | Positive   |
| 19          | 2020-12-03    | 09:52:37   | Flu B    | 2033BA58A0 | 19       |            |      | Positive   |
| 19          | 2020-12-03    | 09:52:37   | Flu A    | 2033BA58A0 | 19       |            |      | Positive   |
| 18          | 2020-12-03    | 09:51:53   | IGM      | 2033BA58A0 | 18       |            |      | Remake     |
| 18          | 2020-12-03    | 09:51:53   | IGG      | 2033BA58A0 | 18       |            |      | Positive   |
| 17          | 2020-12-03    | 09:46:48   | IGM      | 2033BA58A0 | 17       |            |      | Remake     |
| 17          | 2020-12-03    | 09:46:48   | IGG      | 2033BA58A0 | 17       |            |      | Positive   |
| 16          | 2020-12-03    | 09:46:34   | Flu B    | 2033BA58A0 | 16       |            |      | Positive   |
| 16          | 2020-12-03    | 09:46:34   | Flu A    | 2033BA58A0 | 16       |            |      | Positive   |
| 15          | 2020-12-03    | 09:37:41   | Flu B    | 2033BA58A0 | 15       |            |      | Ramake     |
| 15          | 2020-12-03    | 09:37:41   | Flu A    | 2033BA58A0 | 15       |            |      | Positive   |
| 14          | 2020-12-03    | 09:36:44   | Flu A    | 2033BA58A0 | 14       |            |      | Positive   |
| 13          | 2020-12-03    | 09:36:03   | Flu A    | 2033BA58A0 | 13       |            |      | Positive   |
| 12          | 2020-12-03    | 09:34:46   | Flu B    | 2033BA58A0 | 12       |            |      | Ramake     |
| 12          | 2020-12-03    | 09:34:46   | Flu A    | 2033BA58A0 | 12       |            |      | Positive   |
| 11          | 2020-12-03    | 09:30:10   | IGM      | 2033BA58A0 | 11       |            |      | 947,844    |
| 11          | 2020-12-03    | 09:30:10   | IGG      | 2033BA58A0 | 11       |            |      | 2189.660   |
| 10          | 2020-12-03    | 09:21:20   | IGM      | 2033BA58A0 | 10       |            |      | 856.305    |
| 9           | 2020-12-03    | 09:20:42   | IGM      | 2033BA58A0 | 9        |            |      | 638,727    |
| 8           | 2020-12-03    | 09:20:08   | IGM      | 2033BA58A0 | 8        |            |      | 952,656    |
| 7           | 2020-12-03    | 09:19:25   | IGM      | 2033BA58A0 | 7        |            |      | 791,691    |
| 6           | 2020-12-03    | 09:18:01   | IGM      | 2033BA58A0 | 6        |            |      | 767,742    |
| 5           | 2020-12-03    | 09:15:18   | Flu A    | 2033BA58A0 | 5        |            |      | 2035,531   |
| 4           | 2020-12-03    | 09:14:56   | Flu A    | 2033BA58A0 | 4        |            |      | 2043.418   |
| <           |               |            |          |            |          |            |      | >          |

To select multiple results, hold the "shift" key and select the first and the last results. Then press "Export" on the top of the windows. The SW will create a "CSV" file immediately.

ADMIN

#### 関 RapidTestView

| apture Database User Setting                                 |     |
|--------------------------------------------------------------|-----|
| 020-12-02 🔽 2020-12-25 🔽 Find Export                         |     |
| e Profile DeviceSN SampleNo SampleType User Result C 1       | L ^ |
| 29:56 Profile_W@1 2033BA58A0 2 DSA Kevin Wang Positive 417 5 | 50  |
| 26:26 Profile_W@1 2033BA58A0 1 DSA Kevin Wang Positive 446 5 | 4   |
| .0:34 Profile_W@1 2033BA58A0 2 DSA Kevin Wang Positive 450 5 | 0   |
| 08:28 Profile_W@1 2033BA58A0 1 DSA Kevin Wang Positive 445 5 | 39  |
|                                                              |     |
|                                                              |     |

• USER & USER-ALL

#### ADMIN user sees diagnosis result and C, T value. USER & USER-ALL can see only results.

#### 🚺 RapidTestView

Capture Database Setting

| 2020-12-02 | •~         | 2020-12-25 | -           | Find Exp   | port     |            |            |          |
|------------|------------|------------|-------------|------------|----------|------------|------------|----------|
| No.        | Date       | Time       | Profile     | DeviceSN   | SampleNo | SampleType | User       | Result   |
| 2          | 2020-12-24 | 14:29:56   | Profile_W@1 | 2033BA58A0 | 2        | DSA        | Kevin Wang | Positive |
| 1          | 2020-12-24 | 14:26:26   | Profile_W@1 | 2033BA58A0 | 1        | DSA        | Kevin Wang | Positive |
| 2          | 2020-12-24 | 11:10:34   | Profile_W@1 | 2033BA58A0 | 2        | DSA        | Kevin Wang | Positive |
| 1          | 2020-12-24 | 11:08:28   | Profile_W@1 | 2033BA58A0 | 1        | DSA        | Kevin Wang | Positive |
| 2          | 2020-12-24 | 09:47:24   | Profile_W@1 | 2033BA58A0 | 2        | DSA        | Kevin Wang | Positive |

 $\times$ 

 $\times$ 

### **Export Debug Files**

### Export Debug and Engineer\_debug

- Step1. Go to RapidTestView folders or RTV\_Ethernet folders (Depending on which software you use)
- Step2. Copy two folders.

\*These two folders are normally big. Compressing them before sending them to suppliers is a must.

| > Documents > RTV_Ethernet |                   |             |      |  |  |  |  |  |  |  |
|----------------------------|-------------------|-------------|------|--|--|--|--|--|--|--|
| Name                       | Date modified     | Туре        | Size |  |  |  |  |  |  |  |
| calibration_v2             | 6/7/2023 2:02 PM  | File folder |      |  |  |  |  |  |  |  |
| 📒 db                       | 6/29/2023 4:42 PM | File folder |      |  |  |  |  |  |  |  |
| 🚞 debug                    | 6/29/2023 5:24 PM | File folder |      |  |  |  |  |  |  |  |
| adevice                    | 7/14/2022 9:44 AM | File folder |      |  |  |  |  |  |  |  |
| Engineer_debug             | 9/1/2022 2:17 PM  | File folder |      |  |  |  |  |  |  |  |
| Export_Data                | 6/20/2023 7:19 PM | File folder |      |  |  |  |  |  |  |  |
| 📒 ini                      | 7/14/2023 7:05 PM | File folder |      |  |  |  |  |  |  |  |
| ProfileInfo                | 7/14/2022 9:43 AM | File folder |      |  |  |  |  |  |  |  |
| arcode                     | 6/29/2023 4:55 PM | File folder |      |  |  |  |  |  |  |  |
| Neport                     | 7/26/2023 1:55 PM | File folder |      |  |  |  |  |  |  |  |
| SP_CurveTable              | 7/14/2022 9:44 AM | File folder |      |  |  |  |  |  |  |  |
| 늘 SP_GammaTable            | 6/8/2023 5:13 PM  | File folder |      |  |  |  |  |  |  |  |

### **User Management**
### **User Management**

- Rapid Test View software has an authority management function to let the different levels of users obtain different diagnosis results
- ADMIN
  - ADMIN is the administration level of the user. He/she can see all diagnosis results including images.
  - ADMIN can add/delete/edit USER-ALL & USER level of users
  - Only ADMIN can change ID/PW for USER-ALL & USER level of users
- USER-ALL
  - USER-ALL is the leader of his/her team. He/She can see all users' diagnosis result
- USER
  - USER can only see his/her own sample's diagnosis result

### **ADMIN: Add New User**

Go to User section, Click on "Add"

Input ID & password. Select level for user and press OK

New user is successfully added

| 関 RapidTestV | /iew       |            |
|--------------|------------|------------|
| Capture Data | abase User | Setting    |
| Add          | Del        | Edit       |
| ID           | Level      |            |
| Admin        | ADMIN      |            |
| Enc          | USER-A     |            |
|              |            |            |
| Login        |            |            |
| Login        |            |            |
| ID:          | Andy       |            |
|              | Transf     |            |
| Password:    | 1234       |            |
| Level        | LICER      |            |
| Loven        | JUSER      | ·          |
| OK           | 1          | Cancel     |
|              |            | Cancer     |
| 関 RapidTest  | View       |            |
| Capture Dat  | tabase Use | er Setting |
| Add          | Del        | Edit       |
| ID           | Level      |            |
| Admin        | ADMI       | N          |
| Eric         | USER       | -ALL       |
| - and -      | OULN       |            |
| 1            |            |            |

### **ADMIN: Del/Edit User**

How to delete: simply select user you want to remove and click on "Del"

How to edit: select user you want to edit and click "Edit". Then edit ID, password, and level press OK to finish

**Note:** If the user forgets PW, he/she has to ask ADMIN to edit a new PW for his/her ID. There is no PW checking function.

RapidTestView

| Capture Dat                                | tabase User         | Setting        |       |
|--------------------------------------------|---------------------|----------------|-------|
| Add                                        | Del                 | Edit           |       |
| ID                                         | Level               |                |       |
| Admin<br>Eric                              | ADMIN<br>USER-A     | LL             |       |
| Andy                                       | USER                |                |       |
|                                            |                     |                |       |
| RapidTestView                              |                     |                | - 0 X |
| Capture Database User Setting Add Del Edit |                     |                |       |
| Admin ADMIN<br>Eric USER-ALL<br>Andy USER  |                     |                | <br>  |
|                                            |                     |                |       |
|                                            | Login               |                |       |
|                                            | ID:                 | Andy           |       |
|                                            | Password:<br>Level: | 1234<br>USER • |       |
|                                            | ОК                  | Cancel         |       |
|                                            |                     |                |       |
|                                            |                     |                |       |
|                                            |                     |                |       |

# Setting

### Setting

| Ιήρερ   | setting are |
|---------|-------------|
| IIIC SC |             |

- Data file's location
- Language
- Whether to generate the report automictically

#### These setting are

- When users tick the box→ there will only be group profiles for users choosing to analysis
- When users tick the box→ the resulting image will have C &T frame in it

| ар | ture Database User Setting      |                                                                      |              |    |
|----|---------------------------------|----------------------------------------------------------------------|--------------|----|
|    |                                 |                                                                      |              |    |
| >  | Rapid Test Data Export Folder : | C:\Users\admin\Documents\RapidTestView Choose a folder               |              |    |
|    | Language :                      | English                                                              |              |    |
|    | Auto generate report            |                                                                      |              |    |
|    | Only Show Group Profile         |                                                                      |              |    |
|    | Mark C/T Frames at Result Imag  | e Test QRCode Machine Calibrate                                      | Reset        | ut |
|    | Device Maintain                 |                                                                      |              |    |
|    | Reader Check Reader             | Calibration                                                          |              |    |
|    | System Manager Settings         |                                                                      |              |    |
| /  | QR Code Light Setting           | 2nd Light                                                            |              |    |
|    | 🗆 Data Transform 🗆 Elaborate    | ed T 🗌 Significant Digits 🔲 Background Lot No. Mark: 💿 🔽 T go with C | ReduceQRCode |    |
|    | C Result Color                  |                                                                      |              |    |
|    | Auto Detect Cassette: Manual    | -                                                                    |              |    |
| 1  |                                 |                                                                      |              |    |

"About" reveals SW version and license key information

| Refer <u>link</u>                                                                                                 | Setting                                                                                                    |
|----------------------------------------------------------------------------------------------------|----------------------------------------------------------------------------------------------------|
| Capture   Database   Usi<br>Rapid Test Data Ex<br>Language :<br>Auto generata<br>Only Show Grou<br>Mark C/T Frame | er Setting port Folder : C:\Users\admin\Documents\RapidTestView English report s an Result Image Test QRCode Machine Calibrate Reset About |
| Device Maintain<br>Reader Check<br>System Manager Se                                                              | Reader Calibration                                                                                                    |
| QR Code Light Set<br>Data Transform<br>Result Color<br>Auto Detect Casse                                          | ting 2nd Light  Elaborated T Significant Digits Background Lot No. Mark:  T go with C ReduceQRCode tte: Manual                             |
| efer link                                                                                                    |                                                                                                    |

114

### **Device Maintain**

- Reader Check
- Purpose:
  - Make sure the reader is working in a good condition
- Preparation
  - Check chart
  - Profile "Calibration\_XXX"

\*The chart's format was made based on users' tests and comes with all kinds of types.

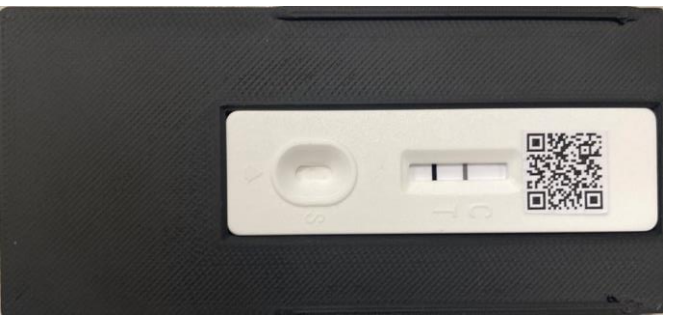

#### **Reader Check**

| 1 | Go to "Setting" and  |
|---|----------------------|
|   | click "Reader Check" |

| Device Maintain                                                                                                    |
|----------------------------------------------------------------------------------------------------|
| Reader Check Reader Calibration                                                                                     |
| System Manager Settings                                                                                             |
| QR Code Light Setting 1st Light(for Strip)                                                                          |
| 🗆 Data Transform 🔽 Elaborated T 🔽 Significant Digits 🖾 Background 🖾 LotNumber Mark (Select it is '_') 🖾 T go with C |
| C Result Color                                                                                                    |
| Auto Detect Cassette: Manual                                                                                        |
|                                                                                                    |
| 2 Select the calibration profile then click "OK"                                                                    |
| Only Show Group Profile     Factory-Profile                                                                         |
| Mark C/T Frames at Result In                                                                                        |
| Device Maintain OK Exit                                                                                             |
| Reader Check Rea                                                                                                    |

## **Reader Check**

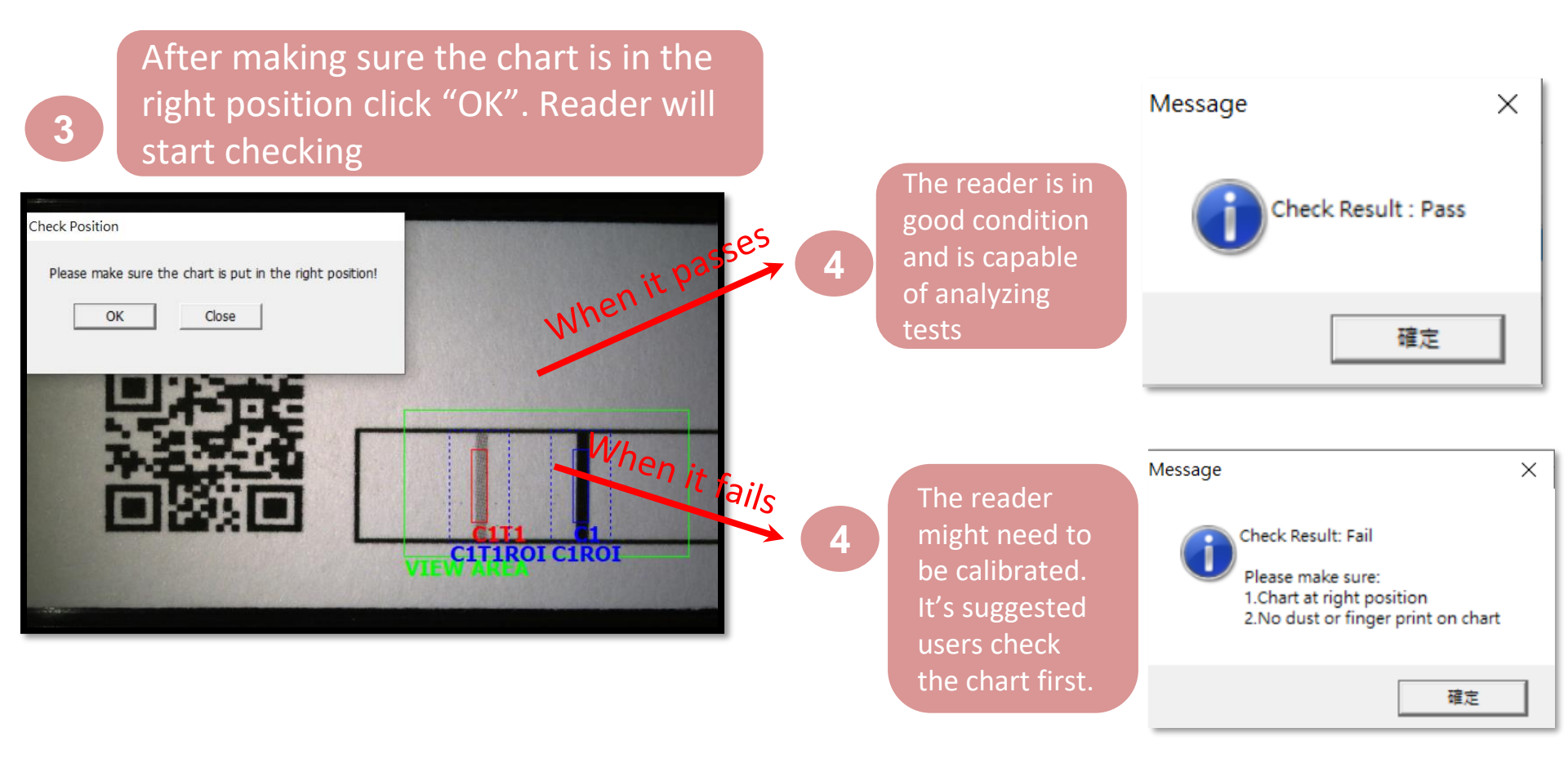

#### **Reader Calibration**

\*Please consult the supplier before doing reader calibration. Calibrating the reader might affect the reader's intensity value setting.

- Purpose:
  - When the reader check fails. It's required to calibrate the reader intensity detection
- Preparation:
  - Calibration chart
  - Profile "Calibration\_XXX"
- Please note:

\*The chart's format was made based on users' tests and comes with all kinds of types.

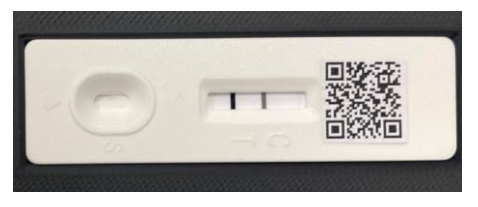

- Keep the chart in a flat, dry, and dark place.
- If it has obvious dust or damage at the calibration area or QR code, don't use it to calibrate

#### **Reader Calibration**

| 1 Go to "Setting" and click "Reader Calibration"                                                                    |
|----------------------------------------------------------------------------------------------------|
| Device Maintain           Reader Check         Reader Calibration                                                   |
| System Manager Settings                                                                                             |
| QR Code Light Setting 1st Light(for Strip)                                                                          |
| □ Data Transform 🔽 Elaborated T 🔽 Significant Digits 🖾 Background 🖾 LotNumber Mark (Select it is '_') 🖾 T go with C |
| Result Color                                                                                                    |
| Auto Detect Cassette: Manual                                                                                        |
| 2 Select the calibration profile then click "OK"                                                                    |
| Only Show Group Profile     Factory-Profile                                                                         |
| Mark C/T Frames at Result In Profile Calibration                                                                    |
| Device Maintain OK Exit                                                                                             |
| Reader Check Rea                                                                                                    |

### **Reader Calibration**

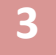

After making sure the chart is in the right position click "OK". Reader will start checking

It will show the message "Success" when it's done.

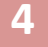

#### **System Manager Settings**

| System Manager Settings                                |            |                        |                       |
|--------------------------------------------------------|------------|------------------------|-----------------------|
| QR Code Light Setting 2nd Light                        | •          |                        |                       |
| Data Transform     Elaborated T     Significant Digits | Background | Lot No. Mark: 💿 🔽 T go | with C 🗌 ReduceQRCode |
| Result Color                                           |            |                        |                       |
| Auto Detect Cassette: Manual                           |            |                        |                       |
|                                                        |            |                        |                       |

This setting is for users to choose a light source capturing the QR code. 3 light sources can be chosen

#### **System Manager Settings**

| System Manager Settings                                                           |                 |             |              |
|-----------------------------------------------------------------------------------|-----------------|-------------|--------------|
| QR Code Light Setting 2nd Light                                                   | 4               | 5           | 6            |
| Data Transform Elaborated T Significant Digits Background     7.     Result Color | Lot No. Mark: @ | T go with C | ReduceQRCode |
| Auto Detect Cassette: Manual                                                      |                 |             |              |

- Elaborated T: When users tick the checkbox → the testing result won't show C-value, will show the concentration unit. \*This feature is for certain users\*
- 2. Significant Digits: When users tick the checkbox  $\rightarrow$  The result value will have decimal places.
- 3. Background: When users tick the checkbox → A warning will show up when the background of the C & T line is too dark.
- 4. LotNo. Mark: Users can choose "@", "-" or "none" to put between the product name and the lot number. **\*If you don't use this feature, choose "none".\***
- 5. T go with C: When users tick the checkbox → use the location of the C line to find the T line.
   \*Tick it is recommended\* \*invalid when users select "mean" as integration method\*
- 6. Reduce QRCode: When users tick the checkbox → QRCode generated by RTV will be compressed. \*This feature is for certain users\*
- 7. Result Color: When users tick the checkbox → the word "Positive" will be in red color when the test result is positive.

### **System Manager Settings**

| 🗆 Data Transform      | Elaborated T 🛛 🗌 Significant Digits                           | Background | Lot No. Mark: 💿 💌 | 🗹 T go with C | ReduceQRCode |
|-----------------------|---------------------------------------------------------------|------------|-------------------|---------------|--------------|
| Result Color          |                                                               |            |                   |               |              |
| Auto Detect Cassette: | Manual                                                        |            |                   |               |              |
|                       | QR Code Direct<br>Net Profile<br>Auto by Image<br>SN# Profile |            |                   |               |              |

- Manual: Selecting tests that the users insert into the reader to analyze manually
- QR Code Direct: (E)RTV receiving test strip information that the users insert into the reader by scanning the QR Code
- Net Profile: (E)RTV receiving test strip information that the users insert into the reader from the internet
- Auto by Image: (E)RTV receiving test strip information that the users insert into the reader by scanning images
- SN# Profile: (E)RTV receiving test strip information that the users insert into the reader by scanning the serial numbers

### How To Create The Test QR Code

### **Build the QR Code of the Test**

\*Please remember to measure the size of the blank space on the cassette to determine how big the QR code will be printed\*

#### Step. 1 to Know the test profile's QR data size

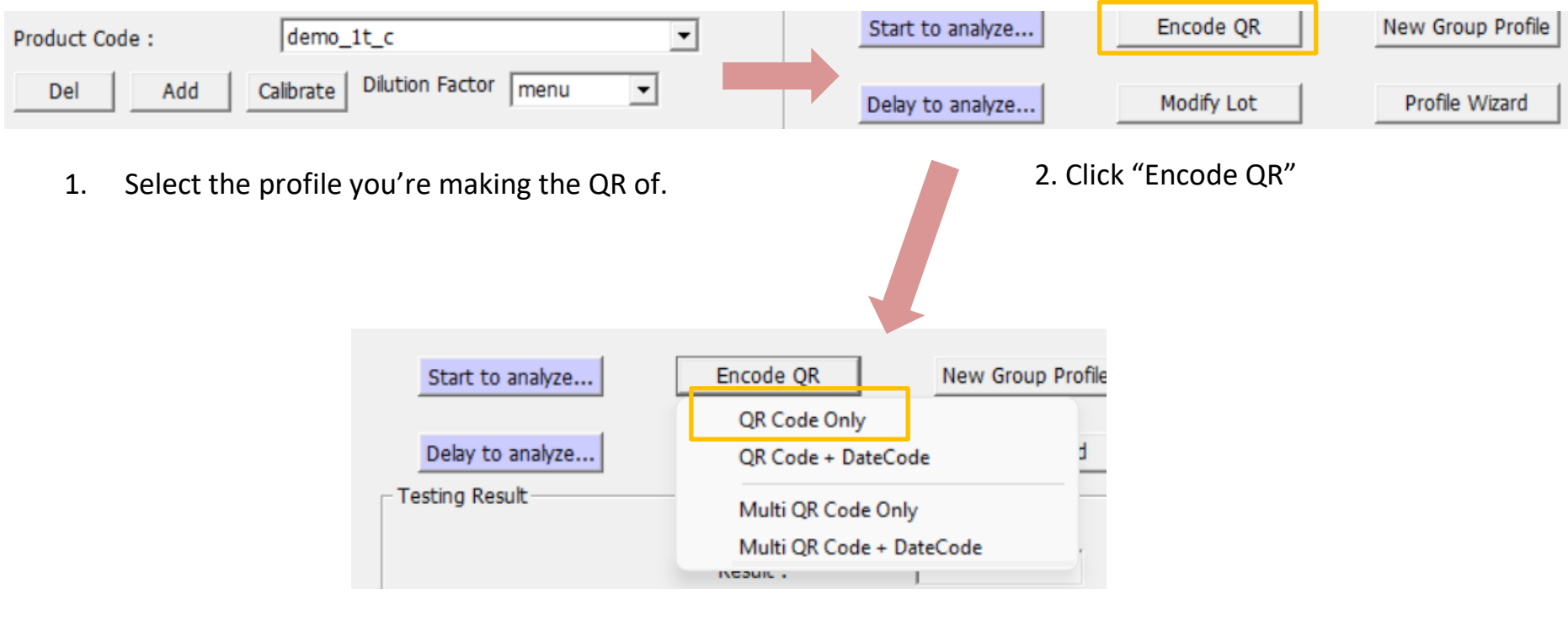

3. Click "QR Code Only"

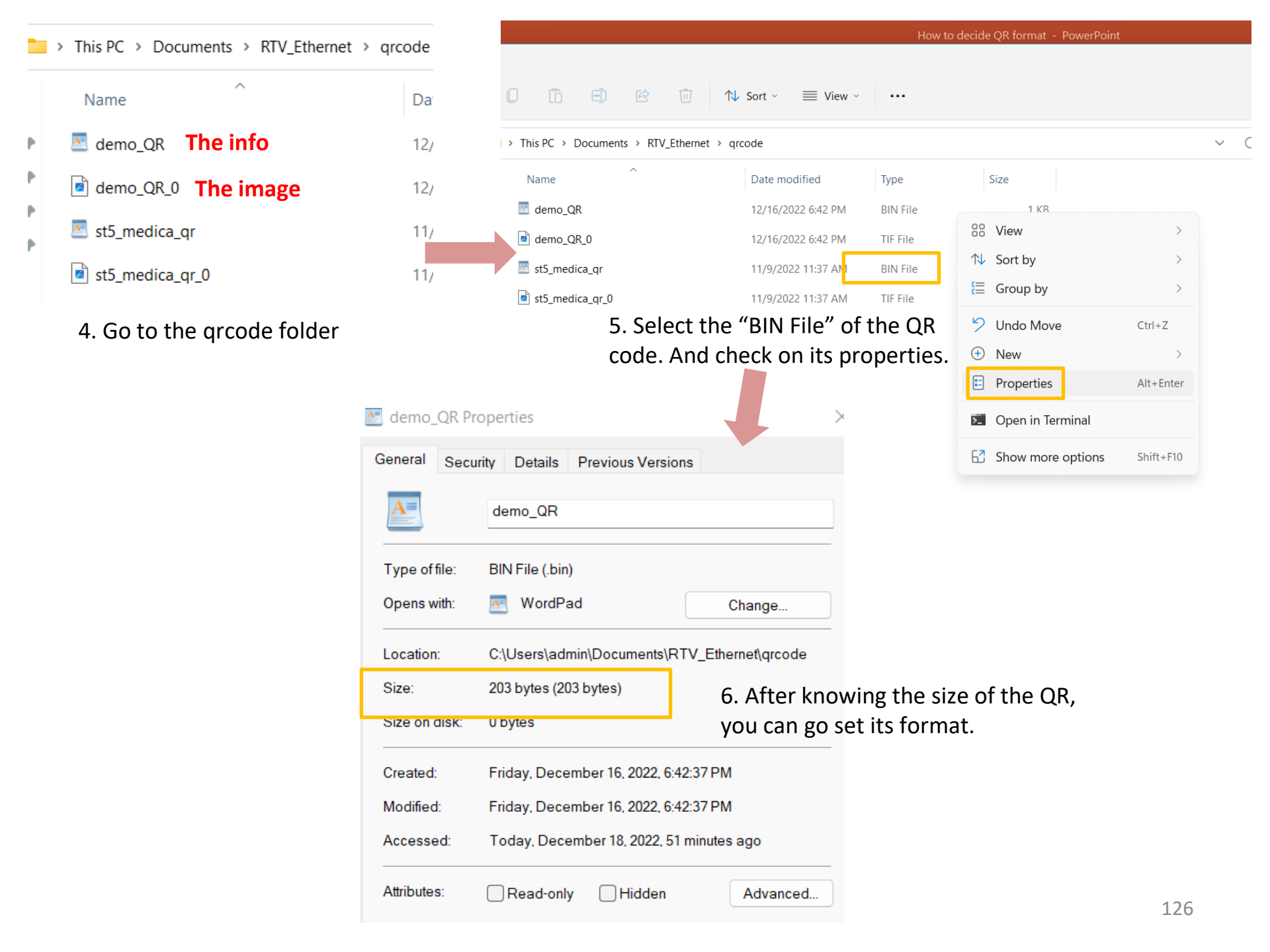

#### Step. 2 modify the default setting to fit the tests' QR

This PC > Documents > RTV\_Ethernet

| Name       | <u>^</u>             | Date modi  | fied      | Туре                    | Size     |
|------------|----------------------|------------|-----------|-------------------------|----------|
| 📒 SP_Gam   | maTable              | 11/10/2022 | 2 4:23 PM | File folder             |          |
| 7z.dll     |                      | 6/15/2022  | 7:00 AM   | Application extens      | 1,141 KB |
| <b>7</b> z | 1 Open               | Enter      | MA 0C     | Application             | 324 KB   |
| autoru     | open with            | >          | 🔺 Ado     | be Illustrator 2022     | 1 KB     |
| BA_Wł      | Compress to ZIP file |            | 💽 Mici    | rosoft Edge             | 156 KB   |
| 🔂 data     | 🛄 Copy as path       |            | 1 Offi    | ce XML Handler          | 7,866 KB |
| Debug      | E Properties         | Alt+Enter  | 1 Offi    | ce XML Handler          | 1 KB     |
| 🔊 Find-T   | Share with Skype     |            | 🗷 Wor     | dPad                    | 88 KB    |
| 🔊 NewCa    | <b>67</b>            | 51 'G 540  | 🧾 Sear    | rch the Microsoft Store | 663 KB   |
| 🗋 qrcode   | Show more options    | Shift+F10  | Cho       | ose another app         | 1 KB     |
| 🔹 setup    |                      | I          | D PM      | Windows Batch File      | 1 KB     |

1. Click on "qrcode" and open it with WordPad or Notepad.

\*E.g. for one QR code, set both values 1 \* <?xml version="1.0f" ?> <root> Number of QR Codes horizontally <PerChartCountH Value=("2") /> <PerChartCountW Value="3" /> <SpliteLineH Value="16" Each QR Codes data size <SpliteLineW Value="12" <DataSize Value="250" /> <LineColorH Value="1" /> <LineColorW Value="0" /> <ThresholdStart Value="128" <ThresholdEnd Value="32" /> <ThresholdDelta Value="4" /> <RotateMax Value="10" /> <RotateDelta Value="1" /> <ExtFactor Value="20" /> <Debug Value="False" /> </root> μIJ ¢Β Ö.

2. Modify the above 3 parameters if needed

### **Encode the QR Code and Print it Out**

#### Step. 1 go to RTV or ERTV

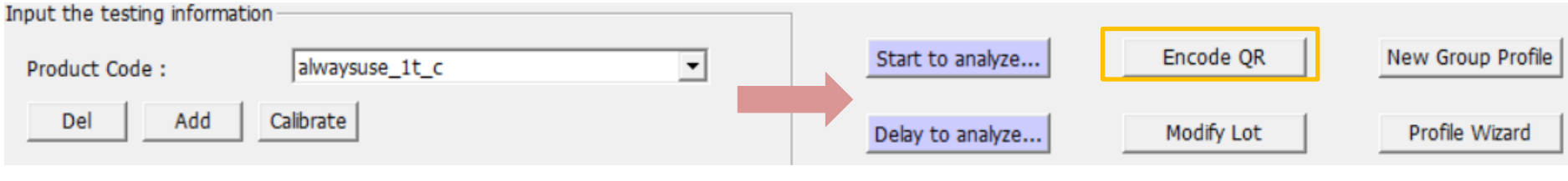

1. Select the product code you're making the QR of.

2. Click "Encode QR"

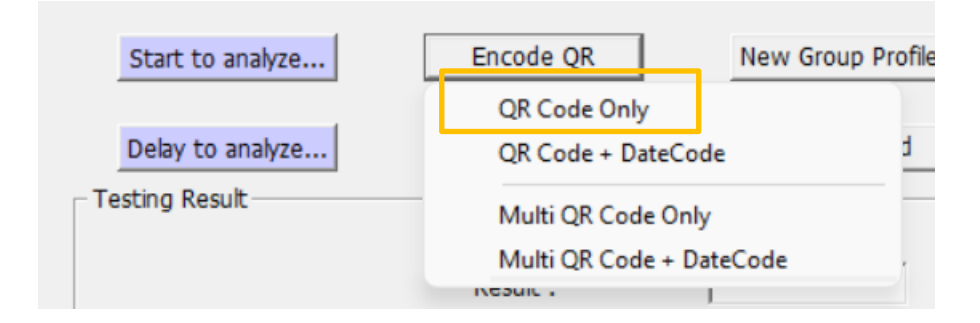

3. Click "QR Code Only"

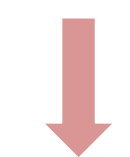

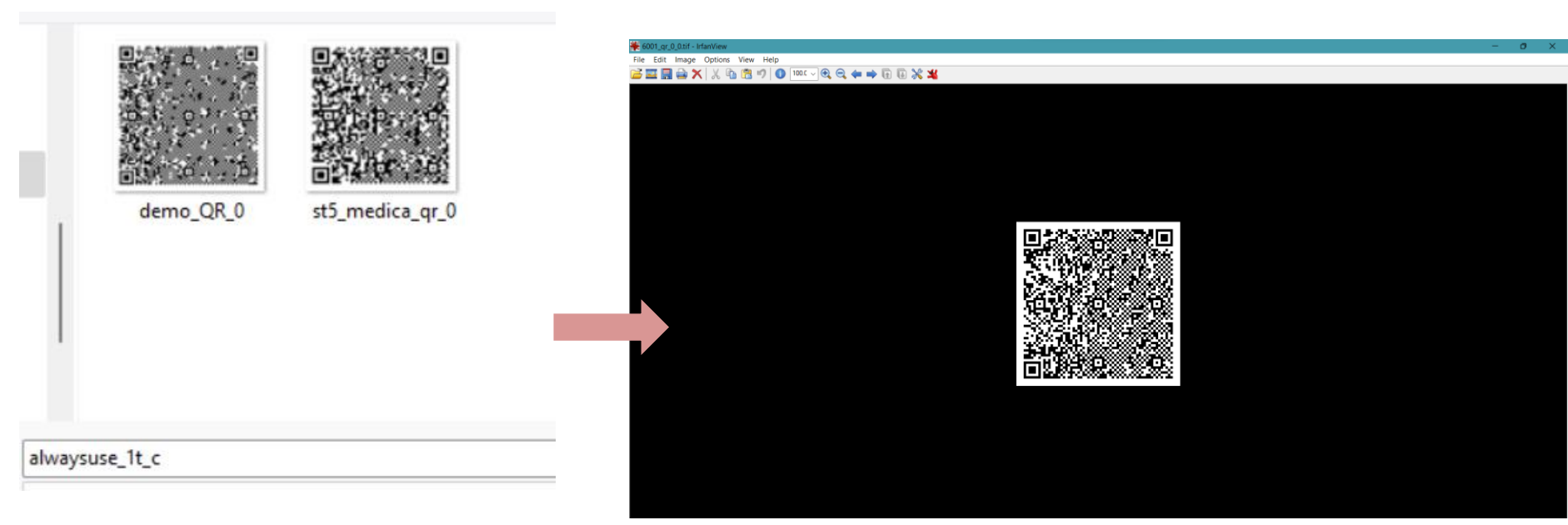

4. Type in QR's name and click "Save"

5. You can get **Photoshop or IrfanView** to print the QR code. Link to download IrfanView: https://www.irfanview.com/

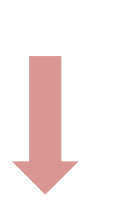

\*Here we use Irfan View to demonstrate\*

| 🗰 a  | lwaysuse_0.tif - IrfanView         |          |      |              |
|------|------------------------------------|----------|------|--------------|
| File | E <mark>dit Image Options \</mark> | /iew     | Help |              |
|      | Open                               |          |      | 0            |
|      | Reopen                             |          |      | Shift+R      |
|      | Open Recent files                  |          |      | >            |
|      | Open with external editor          |          |      | >            |
|      | Open as                            |          |      | >            |
|      | Thumbnails                         |          |      | Т            |
|      | Slideshow                          |          |      | W            |
|      | Start slideshow with current       | t file l | ist  | Ctrl+W       |
|      | Batch Conversion/Rename            | •        |      | В            |
|      | Search files                       |          |      | Ctrl+F       |
|      | Rename File                        |          |      | F2           |
|      | Move File                          |          |      | F7           |
|      | Copy File                          |          |      | F8           |
|      | Delete File                        |          |      | Del          |
|      | Save (original folder)             |          |      | Ctrl+S       |
|      | Save as                            |          |      | S            |
|      | Compare images                     |          |      |              |
|      | Save Selection as                  |          |      | Ctrl+Shift+B |
|      | Print                              |          |      | Ctrl+P       |
|      | Select Scan/TWAIN Source.          |          |      |              |
|      | Acquire/Batch scanning             |          |      | Ctrl+Shift+A |
|      | Copy Shop                          |          |      |              |
|      | Exit                               |          |      | Esc          |

6. Click "Print"

#### Print Preview $\times$ Printer settings: Preview: Always use system default printer at dialog start Printer: RICOH MP c4504 PCL6 $\sim$ Paper: Auto-rotate O Portrait Clandscape A4. 600 DPI Printer setup Headnote/Footnote text: Print size: Original size (from image DPI) Headnote: Best fit to page (asp. ratio) Fill paper Stratch to page (no appact ratio) Footnote: Custom: Width: 1.5 Aspect ratio Hint\$D = file folder. Help Height 1.50 \$F = file name ... Hint you can print several (smaller) Ocale. copies of same image if you first use the widui. Choose Font menu: 'Image->Create Tiled image' (of original size) Height 1.00 Courier New, Size: 10 Position on paper: Multipage files: 0.00 Left margin: Center horz. Print current page Save current dialog settings 0.00 Center vert. Top margin: Print all pages Borderless printing O Pages from: to Resulting image size on paper: Units for 'custom' and 'position': O Pages: 1.5 x 1.5 cm; 0.59 x 0.59 inches Print O cm No overflow on page () inches Profiles: Copies: • Number of copies: 1 $\sim$ Print Cancel Collate (multipage images) Delete Load Save

7. Set the area of the QR, and print the QR code.\*The area not being smaller than 1.5x1.5cm is suggested.

# Some Tips

• Sizes

- Expect the data size is smaller than
  500 bytes. You can downsize
  "Datasize value" <u>link</u> first. Then you can downsize the physical size of the QR.
- If the printer you use is really good, you can try to downsize the QR as well.
- Physical size: Not smaller than 1.5cm x 1.5cm
- Data size: Maximum 500 bytes per QR code

PIE tested printer Printer: Canon PIXMA MG3070 Color Bubble Jet Resolution setting: 600 dpi or higher

Suggested Printing SW: IrfanView (Freeware) Output size programmable No edge smoothing If the printer you use is really good, you can try to set the data size to be bigger than 500 bytes. • Quantity

Cassette's blank space for QR code label .\*Must leaves some space for the joint between the cassette and the reader, unless its been put into an adpater\*

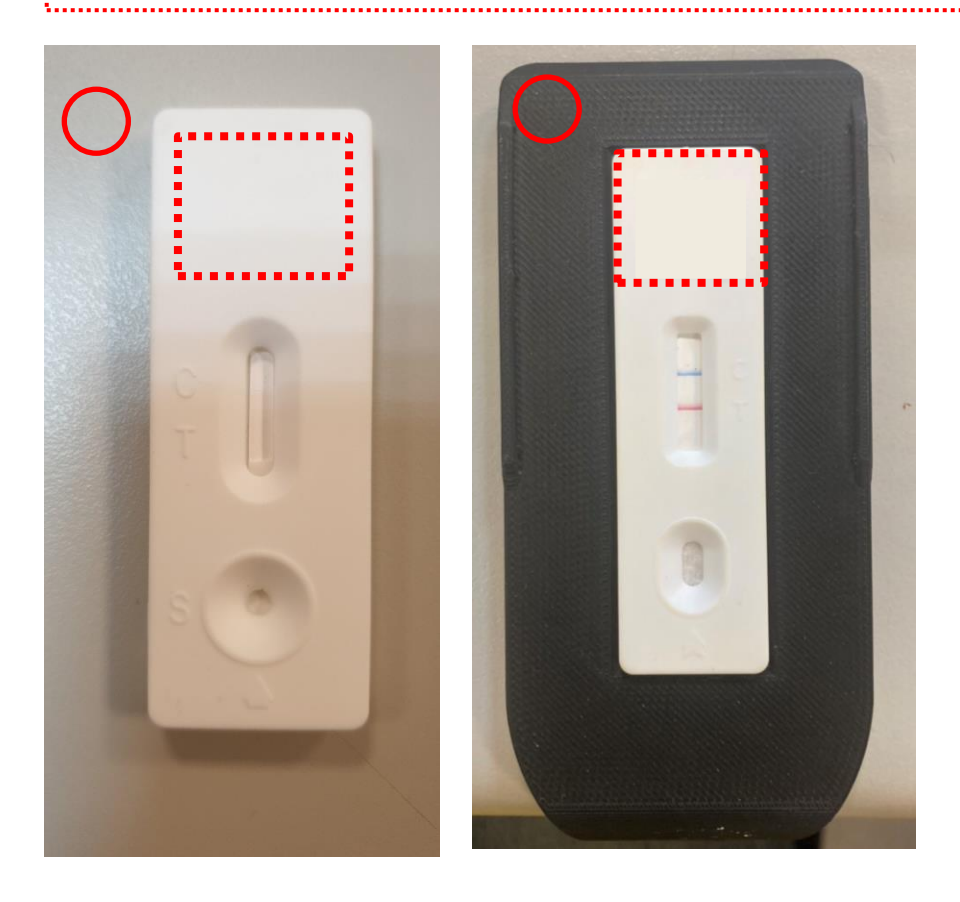

 When the test's QR data size is>500 bytes-create more than one QR code by modifying "PerChartCountH Value" and "PerChartCountW Value " refer to <u>link</u> \*Remember to check if there are enough spaces on the cassette.

\* if there is not enough space, consider using a cassette just to put the QR code labels on. This means this certain cassette cannot be used for LFT. It's only for the reader to recognize the QR code\*

# Step By Step Tutorial: Creating Your First Test Profile

### **Basic Settings Of The New Test Layout**

#### Step. 1 Select an existing profile to modify

| 🚺 Rapid | TestView             |                             |    |
|---------|----------------------|-----------------------------|----|
| Capture | Database User        | Setting                     |    |
|         |                      | RAPID                       | те |
| Input   | the testing informat | tion                        |    |
| Pro     | duct Code :          | Flu A@86                    | •  |
|         | Del Add              | Calibrate Dilution Factor 1 | •  |

Choose the default profile template. Select any other preset profile in product code column.

Please contact supplier if yours don't exist any profile in product code column.

#### Step. 2 Enter "Profile Wizard" to modify profile

Click "Profile Wizard" to initiate the Profile Wizard editor. The software will show a dialog as below.

| Profile Wizard                |                                                                                                    |                |           |                                 |     |
|-------------------------------|----------------------------------------------------------------------------------------------------|----------------|-----------|---------------------------------|-----|
| Product Code                  | Flu A@86                                                                                                    | None 🔻         | None      |                                 | Ŧ   |
|                               |                                                                                                    | Show Name      | Flu A     | T Count 1                       | ·   |
| Color Mode                    | RGB                                                                                                    | Light Source   | Epi White | <ul> <li>Standard Mo</li> </ul> | d 🔻 |
| Select ROI                    | View Area                                                                                                    |                |           | 1D                              | •   |
| X<br>1633                     | Y<br>726                                                                                                    | Width<br>783   |           | Height<br>569                   |     |
|                               |                                                                                                    | Reserv         | red       | Reserved                        |     |
| Apply ROI Sett                | ings Confirm Highlight                                                                                                    | ted Area       | Refine    |                                 |     |
| Cassette Type                 | QC                                                                                                    |                |           |                                 |     |
| Calibrate Target:<br>BaseGap: | Blank Strip     O     N     O     O | lone<br>ratio) |           | Save                            |     |
|                               |                                                                                                    |                |           | Exit                            |     |

#### **Step. 3 Rename and set parameters**

| 6 | Profile Wizard    |                    |                |           |                  |
|---|-------------------|--------------------|----------------|-----------|------------------|
| a | Product Code      | Flu A@86           | None 💌         | None      | <b>v</b>         |
|   |                   | (                  | 3 Show Name    | Flu A     | T Count 1        |
| 2 | Color Mode        | RGB                | 4 Light Source | Epi White | 5 Standard Mod - |
|   | Select ROI        | View Area          | ]              |           | 1D 💌             |
|   | x                 | Y                  | Width          |           | Height           |
|   | 1633              | 726                | 783            |           | 569              |
|   |                   |                    | Reserv         | ed        | Reserved         |
|   | Apply ROI Settin  | ogs Confirm Highli | ghted Area     | Refine    |                  |
|   | Cassette Type     | QC                 |                |           |                  |
|   | Calibrate Target: | C Blank Strip      | None           |           | Grue             |
|   | BaseGap:          | 0.0 (C/T ROI Wid   | lth ratio)     |           | Save             |
|   |                   |                    |                |           | Exit             |

(1) Rename Product Code: The suggested format is 3 segments connected by a dash "-" symbol and a day code but

you can define the segment's contents as you want to make a quick sorting.

Example: [Company Name]-[Part No.]-[Application]\_[Day Code or other code]

(2) Set Color Mode: "Default" is recommended. Please consult with the supplier before the change.

Show Name: Input application name. T Count: Test line numbers (3)

(4) Light Source: Epi White - For Colloidal Gold. EPI UV for fluorescent applications. (The Device Must support UV function)

(5) Set The Sampling: Standard Mode - Sample 1 time for signal calculation. Quality Mode - Sample 8 times for signal calculation. Excellent Mode - Sample 16 times for signal calculation. [For Colloidal Gold applications]

#### Step. 4 Set view area ROI (View Area is image area)

| RapidTestView                  | /<br>               |                          |               |                    |         | - 🗆 3 |
|--------------------------------|---------------------|--------------------------|---------------|--------------------|---------|-------|
| Capture   Databa               | se   User   Setting |                          |               |                    |         |       |
| Profile Wizard                 |                     |                          |               |                    |         |       |
| Product Code                   | Flu A@86            | None None None Show Name | T Count 1     |                    |         |       |
| Color Mode                     | RGB                 | Light Source Epi White   | Standard Mod  |                    |         | ofile |
| Select ROI                     | View Area           |                          | 1D -          | 6.3                | -       | d     |
| X<br>1633                      | Y<br>726            | Width<br>783             | Height<br>569 |                    |         | _     |
| Apply ROI Set<br>Cassette Type | confirm Highligh    | Reserved                 | Reserved      |                    | ein     | -     |
| Calibrate Target:<br>BaseGap:  | C Blank Strip (*    | None<br>n ratio)         | Save          | CIROI<br>VIEW AREA | CITIROI |       |
|                                |                     |                          |               |                    |         | Exit  |

1.Set the "Select ROI" to "View Area". Use mouse cursor drag a highlight area on the image viewer.

2.Click "Confirm Highlighted Area" to apply the area as "View Area".

The View Area will be displayed on Screen and Test Report as the result image.

#### Step. 5 Set C (control line) detection area

| Profile Wizard                      |                        |                  |           |         |
|-------------------------------------|------------------------|------------------|-----------|---------|
| Product Code Flu A@86               | None 💌 None            | Ψ.               |           |         |
|                                     | Show Name Flu A        | T Count 1        |           |         |
| Color Mode RGB 💌                    | Light Source Epi White | ▼ Standard Mod ▼ |           |         |
| Select ROI 1C1 -                    |                        | 1D 💌             | 2.3       |         |
| Х Ү                                 | (3) Width              | Height           |           |         |
| 1793 820                            | 150                    | 400              |           |         |
|                                     | C1 Width               | C1 Height        |           |         |
| 2                                   | 42                     | 146              |           |         |
| Apply ROI Settings Confirm Highligh | ted Area Refine        |                  |           |         |
| Cassette Type QC                    |                        |                  | C1        | C1T1    |
| Calibrate Target: C Blank Strip C   | None                   | Com 1            | C1ROI     | C1T1ROI |
| BaseGap: 0.0 (C/T ROI Width         | ratio)                 | Save             | VIEW AREA |         |
| 1                                   |                        | Exit             |           |         |
|                                     |                        |                  |           |         |

1 Set the "Select ROI" to "C1". Use mouse cursor drag a highlight area on the C line area.

2 Click "Confirm Highlighted Area" to apply the area as "C1"

Tips : To fine adjust the Area Size and Position, simply input the number in X,Y, C1 Width,C1 Height then click "Apply ROI Settings".

3 Width & Height: This is setting of signal search area. It is shown as above blue dotted line area. SW will search image signal within this area.

#### Step. 6 Set T (test line) detection area

| None 💌 None            | *                                       |                                                                                                    |                                                                                                    |
|------------------------|-----------------------------------------|----------------------------------------------------------------------------------------------------|----------------------------------------------------------------------------------------------------|
| Show Name Flu A        | T Count 1                               |                                                                                                    |                                                                                                    |
| Light Source Epi White | ✓ Standard Mod ▼                        |                                                                                                    | _                                                                                                    |
|                        | 1D 💌                                    | 0.3                                                                                                    |                                                                                                    |
| Width                  | Height                                  |                                                                                                    |                                                                                                    |
| 150                    | 400                                     |                                                                                                    |                                                                                                    |
| C1T1 Width             | C1T1 Height                             |                                                                                                    | 2                                                                                                    |
| 42                     | 146                                     |                                                                                                    |                                                                                                    |
| nted Area Refine       |                                         |                                                                                                    |                                                                                                    |
|                        |                                         | C1                                                                                                    | C171                                                                                                    |
| None                   |                                         | C1ROI                                                                                                    | C1T1ROI                                                                                                    |
|                        | Save                                    | VIEW AREA                                                                                                    |                                                                                                    |
| n ratio)               |                                         |                                                                                                    |                                                                                                    |
|                        | Exit                                    |                                                                                                    |                                                                                                    |
|                        | None None None None None None None None | None None   Show Name Flu A   Light Source Epi White   ID ID   Width Height   150 400   C1T1 Width C1T1 Height   42 146   None None Save Exit | None   Show Name   Flu A   Light Source   Epi White   Standard Mod   1D   Width   Height   150   400   C1T1 Width   C1T1 Height   42   146     None   nratio)     Exit |

1 Set the "Select ROI" to "C1T1".

2 Use mouse cursor drag a highlight area on the T line area.

3 Click "Confirm Highlighted Area" to apply the area as "C1T1"

Tips. To fine adjust the Area Size and Position, simply input the number in CT1T Ofs X, C1T1 OfsY, C1T1

Width,C1T1 Height, then click "Apply ROI Settings".

#### **Step. 7 Refine settings**

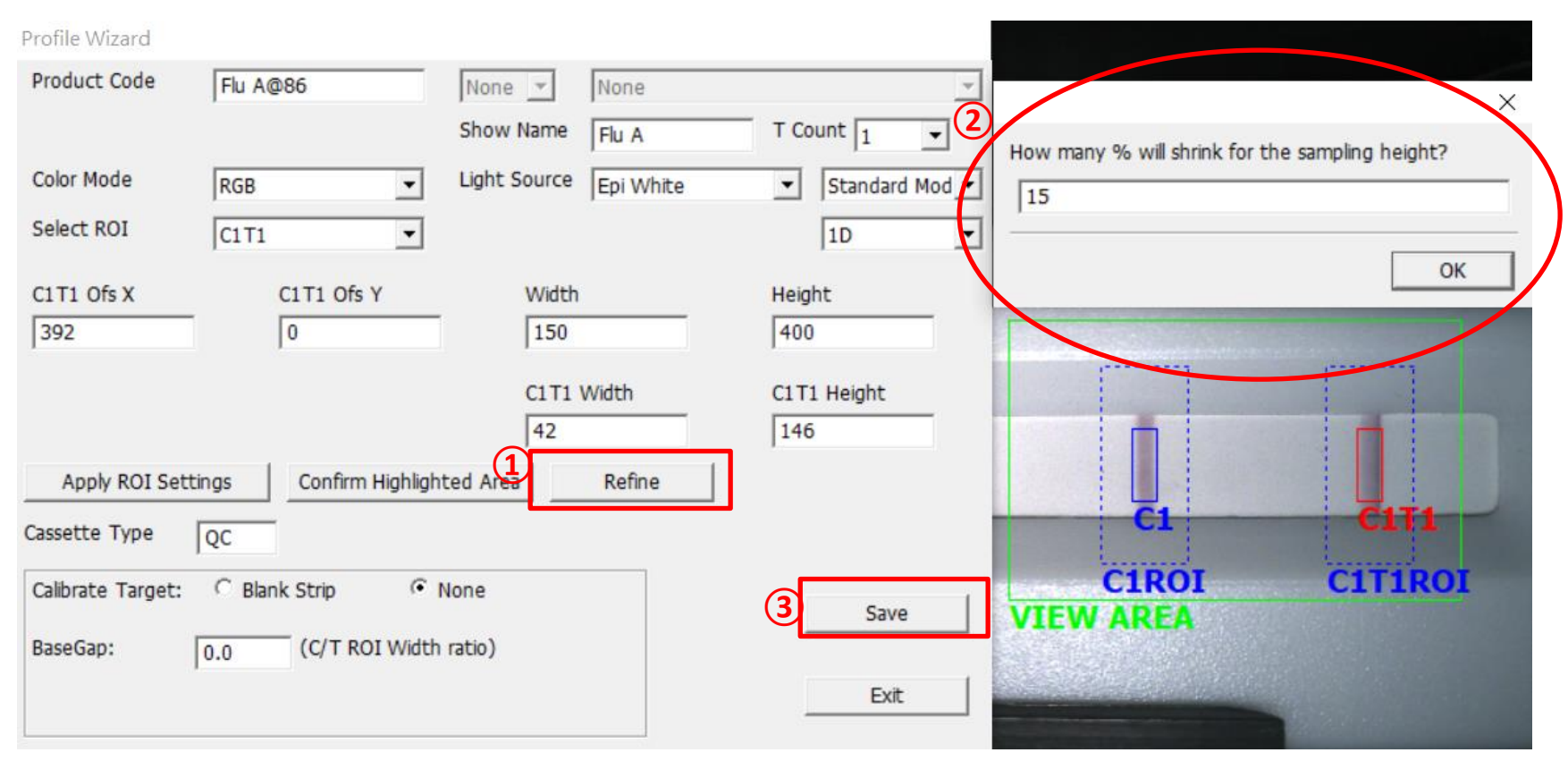

1 After finish View Area, C, T line setting. Click "Refine"

2 SW will ask you how many % shrink for height. 15% is recommended. So input 15 and press OK.

SW will automatically fine-tune your setting of C, T detection area.

**③** If you are satisfied with refine result, click "Save" to save your profile setting.

#### Step. 8 Check your profile setting

RapidTestView

Capture Database User Setting

|  | × |
|--|---|
|  |   |

|                              |                             | -        |                  |                             |
|------------------------------|-----------------------------|----------|------------------|-----------------------------|
|                              | RAPID                       | TES      |                  | V PRO                       |
| nput the testing information | 1                           |          | 0                |                             |
| Product Code :               | Flu A@86                    | -        | Start to analyze | Encode QR New Group Profile |
| Del Add                      | Calibrate Dilution Factor 1 | •        | Delay to analyze | Modify Lot Profile Wizard   |
| Company/Lab Name :           | ABC Clinic Center           | •        | Testing Result   | 20210923-4                  |
| Company/Lab TEL :            | +886 23881234               | •        |                  | Result : Positive           |
| Company/Lab Address :        |                             | •        | • <u> </u>       | C-Value : 2077              |
| Testing Date :               | 2021-09-23                  | Calendar |                  | T1-Value : 💌 2193           |
| User Name :                  | Kevin Wang                  | •        |                  | Once the report folder      |
| Sample-No. :                 | 5                           |          |                  |                             |
| Sample Type :                |                             |          |                  | Generate report             |
| Testing Target :             |                             |          |                  | Remarks :                   |
| Expiration Date :            | 2022-09-30                  |          |                  |                             |
| Lot No :                     | 86                          |          |                  | ~ Exit                      |

Now, check if the newly created profile can be executed.

- 1 Select the Product Code with the profile you saved.
- 2 Click "Start to analyze" button to perform an analysis.
- 3 Check the strip image is created and the highlighted areas of C and T line are correct.

If the profile can be executed, you will see C-Value and T-Value are reported.

At the moment, don't worry about "Result" reported, because you need to set something in "Modify Lot" function to make it output correct data.

#### **Strip Lot Information & Result Calculation Formula**

#### Step. 1

| apidTestView                |                             |          |                                                                                                    | - 0                         |   |
|-----------------------------|-----------------------------|----------|----------------------------------------------------------------------------------------------------|-----------------------------|---|
| ture   Database   User   Se | tting                       |          |                                                                                                    |                             |   |
|                             | RAPID                       | TES      |                                                                                                    | V PRO                       |   |
| put the testing information |                             |          | Start to analyze                                                                                                    | Encode OP New Group Profile |   |
| Product Code :              | Flu A@86                    |          |                                                                                                    | Licole Qit                  |   |
| Del Add                     | Calibrate Dilution Factor 1 | -        | Delay to analyze                                                                                                    | Modify Lot Profile Wizard   |   |
| Company/Lab Name :          | ABC Clinic Center           | •        | Testing Result                                                                                                    | 20210923-4                  |   |
| Company/Lab TEL :           | +886 23881234               | •        |                                                                                                    | Result : Positive           |   |
| Company/Lab Address :       |                             | •        | • <u> </u>                                                                                                    | C-Value : 2077              |   |
| Testing Date :              | 2021-09-23                  | Calendar |                                                                                                    | T1-Value : 💌 2193           |   |
| User Name :                 | Kevin Wang                  | •        |                                                                                                    | Open the report folder      |   |
| Sample-No. :                | 5                           |          |                                                                                                    |                             |   |
| Sample Type :               |                             |          | and the second second se | Generate report             |   |
| Testing Target :            |                             |          |                                                                                                    |                             |   |
| Expiration Date :           | 2022-09-30                  |          |                                                                                                    |                             |   |
|                             | loc.                        |          |                                                                                                    | Evit                        | 1 |

Check the newly created profile if it can be executed and correctly analyze your test strips.

1 Select the Product Code with the profile you saved in Phase-1.

2 Click "Modify Lot" button to open Lot Information / Result setting dialog.

#### Step. 2

Modify Lot

| Product Code : Flu A@86                                      |
|--------------------------------------------------------------|
| Lot No : 86 Expiration Date : 2022-09-30 Calendar            |
| Analyte: Sample Type :                                       |
| Invalid Condition C < AND  T <                               |
| Background 0 (Range:0-255) Incubation Period 1               |
| Dilution Statement<br>Menu(Max. 6) 1 Factor: 1.000 Inc.1 Del |
| Qualitative Statement                                        |
| Statement Positive  Clear                                    |
| Formula T1>1500                                              |
| Result Text Positive                                         |
| Quantitative Mapping Curve                                   |
| Bias 0 → Result Significant Digits: 5 ▼                      |
| Result Formula T1 Single 👻                                   |
| Concentration 0.00 Read 0.00 Add                             |
|                                                              |
| Curve Interval Linear 💌 Log Reset                            |
| - 4PL Parameters                                             |
| Working Range: Concentration 0.0000000 - 0.000000            |
| a 0.000000 b 0.000000 c 0.000000 d 0.000000                  |
| Save Cancel                                                  |

Lot No - Test kit lot number.

**Expired Date** - The Expiration Date of the test kit. The software will give out a warning when the test kit expires.

**Analyte**- The analyte that the test kit will be analyzing.

**Sample Type** - Testing sample type required by this test kit.

**Invalid Condition** - Test kit failure condition setting.

**Background Setting** – It's a tool for users to notice if there's some unbalanced color in the background between C & T line. If the result is under the number you set, a note will show up. **Incubation Period** – The delay time to analyze.
## Step. 3

#### Modify Lot

| Product Code : Flu A@86                                                   |
|---------------------------------------------------------------------------|
| Lot No : 86 Expiration Date : 2022-09-30 Calendar                         |
| Analyte: Sample Type :                                                    |
| Invalid Condition C < AND T <                                             |
| Background 0 (Range:0-255) Incubation Period 1                            |
| <br>Dilution Statement<br>Menu(Max. 6) 1 <b>v</b> Factor: 1.000 Inc.1 Del |
| Qualitative Statement                                                     |
| Statement Positive  Clear                                                 |
| Formula T1>1500                                                           |
| Result Text Positive                                                      |
| Quantitative Mapping Curve                                                |
| Bias 0   Result Significant Digits: 5                                     |
| Result Formula T1 Single 💌                                                |
| Concentration 0.00 Read 0.00 Add                                          |
| Curve Interval Linear 🔽 Log Reset                                         |
| 4PL Parameters                                                            |
| Working Range: Concentration 0.000000 - 0.000000                          |
| a 0.000000 b 0.000000 c 0.00000 d 0.00000                                 |
| Save Cancel                                                               |

### Why dilute?

Various specimens may have different active concentrations with the same analyte.

It's a setting for users to set their dilution.

Dilution Menu(6 items)

 $\uparrow$ Used by users to define the names of the

specimens. (Up to 6 items)

| Factor: 1 | .000 |
|-----------|------|
|-----------|------|

 $\uparrow$ Used by users to define their dilution factor.

※Certain "Dilution Statement" only corresponds to certain "Qualitative Statement".

# Step. 4

| Modify Lot                                              | Ν | Modify Lot                 |                                |               |
|---------------------------------------------------------|---|----------------------------|--------------------------------|---------------|
| Product Code : Flu A@86                                 |   | Product Code :             | Flu A@86                       | ~             |
| Lot No : 86 Expiration Date : 2022-09-30 Calendar       | ] | Lot No : 86                | Expiration Date 2022-0         | 9-30 Calendar |
| Analyte: Sample Type :                                  |   | Analyte:                   | Sample Type :                  |               |
| Invalid Condition         C <         AND •         T < |   | Invalid Condition          | C < AND T                      | <             |
| Background 0 (Range:0-255) Incubation Period 1          |   | Background 0 (Ra           | nge:0-255) Incubation Period 1 |               |
| Dilution Statement                                      |   | Dilution Statement         |                                |               |
| Menu(Max. 6) 1 Factor: 1.000 Inc.1 Del                  |   | Menu(Max. 6) 1             | Factor: 1.000 Inc.1            | Del           |
| Qualitative Statement                                   |   | Qualitative Statement      |                                |               |
| Statement Positive Clear                                |   | Statement Empty            | •                              | Clear         |
| Formula T1>1500                                         |   | Formula                    |                                |               |
| Result Text Positive                                    |   | Result Text                |                                |               |
| Quantitative Mapping Curve                              |   | Quantitative Mapping Curve |                                |               |
| Bias 0   Result Significant Digits: 5                   |   | Bias 0 -                   | Result Significant Digits: 5   | •             |
| Result Formula T1 Single -                              |   | Result Formula T1          | 2                              | Single 💌      |
| Concentration 0.00 Read 0.00 Add                        |   | Concentration 0.00         | Read 0.00                      | Add           |
|                                                         |   |                            |                                |               |
| Curve Interval Linear 💌 Log Reset                       |   | Curve Interval Linea       | r 🔽 Log Reset                  |               |
| - 4PL Parameters                                        |   | -4PL Parameters            |                                |               |
| Working Range: Concentration 0.000000 - 0.000000        |   | Working Range: Concent     | ration 0.000000 - 0.000000     |               |
| a 0.000000 b 0.000000 c 0.000000 d 0.000000             |   | a 0.000000 b 0.0           | 000000 c 0.000000 d 0.         | 000000        |
| Save Cancel                                             |   | Sav                        | /e Cancel                      |               |

When your application requires a quantitative value, you will need to clear all Judgement

Statements in the "Result Statement Settings" area. Please select the statement selection and click "Clear" to clear all statements until it shows "Empty".

# Step. 5

Modify Lot

| Modify Lot                                           | Modify Lot                                             |
|------------------------------------------------------|--------------------------------------------------------|
| Product Code : Profile_W@1                           | Product Code : Flu A@86                                |
| Lot : Expired Date : 20181231 Calendar               | Lot No : 86 Expiration Date : 2022-09-30 Calendar      |
| Analyte : Test Type : DSA                            | Analyte: Sample Type :                                 |
| Invalid Condition : C < 10 AND T < 10                | Invalid Condition         C <         AND          T < |
| BackGround Setting: 0 (Range:0-255)                  | Background 0 (Range:0-255) Incubation Period 1         |
| Dilution Statement                                   | Dilution Statement                                     |
| Dilution Menu(6 items)                               | Menu(Max. 6) 1 Factor: 1.000 Inc.1 Del                 |
| Qualitative Statement                                | Qualitative Statement                                  |
| Statement Empty  Clear                               | Statement Positive  Clear                              |
| Formula                                              | Formula T1>1500                                        |
| Result Text                                          | Result Text Positive                                   |
| Quantitative Mapping Curve                           | Quantitative Mapping Curve                             |
| Bias 0 - Result Significant Digits: 5 -              | Bias 0 Result Significant Digits: 5                    |
| Result Formula T1 Single 🔻                           | Result Formula T1/C1 Single                            |
| Concentration 0.00 Read 0.00 Add                     | Concentration 0.00 Read 0.00 Add                       |
|                                                      |                                                        |
| Curve Interval Linear 💌 Log Reset                    | Curve Interval Linear 💌 Log Reset                      |
|                                                      | ,                                                      |
| Working Range : Concentration a concent - To concent | Working Range: Concentration 0.000000 - 0.000000       |
|                                                      |                                                        |
| a 0.000000 b 0.000000 c 0.00000 d 0.00000            | a  0.000000 b  0.000000 c  0.000000 d  0.000000        |
| Save Cancel                                          | Save Cancel                                            |

Input the result value calculation formula in the "Result Formula" field. And click "save" to

save current settings. See the next page for details.

# **Additional Instruction On How To Use Result Formula**

The available KEYWORDS are

- C1 The measured value of the C area.
- T1 The measured value of the T area.

For a competition assay, the recommended formula is "T1/C1".

For a direct colorimetric assay, the recommended formula is "T1" or "T1/C1" if desired.

The Result Formula can be input with a simple mathematical equation.

The available calculation symbols are,

- + Add,
- Subtract,
- \* Multiply, e.g. T1\*100
- / Divide,
- () Priority Calculation.

# **Create A Standard Curve**

| Bias                                             | 0 ÷                                      | Result S                 | ignificant D              | igits:  | 5       | •   |
|--------------------------------------------------|------------------------------------------|--------------------------|---------------------------|---------|---------|-----|
| Result Formula                                   | T1/C1                                    |                          |                           |         | Single  | •   |
| Concentration                                    | 0.00                                     |                          | Read                      | 0.00    | _       | bbA |
|                                                  |                                          |                          |                           | 1.      | -       |     |
|                                                  |                                          |                          |                           |         |         |     |
|                                                  |                                          |                          |                           |         |         |     |
| 52.15                                            |                                          |                          |                           | 1.01    |         |     |
| Curve                                            | Interval Linear                          | ▼ Lo                     |                           | eset    |         |     |
| Curve                                            | Interval Linear                          | • Lo                     | g R                       | eset    |         |     |
| Curve 4PL Paramete                               | Interval Linear<br>rs                    | • _Lo                    | g R                       | eset    |         |     |
| Curve<br>4PL Paramete<br>Working Ra              | Interval Linear<br>rs<br>nge : Concentra | Lo                       | g R                       | eset    | 10      |     |
| Curve<br>4PL Paramete<br>Working Ra              | Interval Linear<br>rs<br>nge : Concentra | Lo ation                 | g R                       | 0.00000 | 10      |     |
| Curve<br>4PL Paramete<br>Working Ra<br>a 0.00000 | Interval Linear<br>rs<br>nge : Concentra | Lo     ation 0.000     c | g R<br>0000 -<br>0.000000 | o.00000 | 0.00000 | 10  |

- For some applications you may need to create a standard curve to calculate the values of unknown samples to a specified unit. You can generate a standard curve by using the input functions shown above.
- These functions will use the signal values calculated by the "Result Formula" and plot a curve with their corresponding concentrations.
- Before you start this phase, we suggest you prepare the following test samples.
- Test samples of maximum/minimum concentrations for 3+ pcs (for quantitative measurement, at least 5 concentrations are recommended. Each concentration with at least three replicates.
- If you don't need this function, you can just skip this phase.

\*Each profile can only set one standard curve only. If users need to build more than one curve, please create a group profile. Refer to <u>link.</u>\*

# 1<sup>st</sup> & The Most Recommended Way To Establish A Standard Curve

RapidTestView(Demo Mode)

| Capture [ | Database User | Setting    |              |            |          | Dilution Statement                                                           |
|-----------|---------------|------------|--------------|------------|----------|------------------------------------------------------------------------------|
| 2020-12-0 | 2 🗸 🗸         | 2021-01-14 | ▼ F          | ind Exp    | oort     | Dilution Menu(6 items) Factor : 1.000 Inc. 1 Del                             |
| No.       | Date          | Time       | Profile      | DeviceSN   | SampleNo | Qualitative Statement                                                        |
| 5         | 2021-01-14    | 13:11:54   | 20201127卡    | 1915BS50A0 | 5        | Statement Empty                                                              |
| 4         | 2021-01-14    | 10:54:13   | 20201127卡    | 1915BS50A0 | 4        |                                                                              |
| 3         | 2021-01-14    | 10:46:33   | 20201127卡    | 1915BS50A0 | 3        | Formula                                                                      |
| 2         | 2021-01-14    | 10:44:01   | 20201127卡    | 1915BS50A0 | 2        |                                                                              |
| 1         | 2021-01-14    | 10:34:16   | Profile_UV@1 | 1915BS50A0 | 1        | Result Text                                                                  |
| 12        | 2021-01-08    | 15:56:40   | Profile_UV@1 | 1915BS50A0 | 12       |                                                                              |
| 11        | 2021-01-08    | 15:17:40   | Profile_UV@1 | 1915BS50A0 | 11       | - Quantitative Mapping Curve                                                 |
| 10        | 2021-01-08    | 14:54:15   | Profile_UV@1 | 1915BS50A0 | 10       |                                                                              |
| 9         | 2021-01-08    | 14:51:59   | Profile_UV@1 | 1915BS50A0 | 9        | Bias 0 $\stackrel{-}{\rightarrow}$ Result Significant Digits: 5 $\checkmark$ |
| 8         | 2021-01-08    | 14:27:41   | Profile_UV@1 | 1915BS50A0 | 8        | Result Formula                                                               |
| 7         | 2021-01-08    | 13:31:04   | Profile_UV@1 | 1915BS50A0 | 7        |                                                                              |
| 6         | 2021-01-08    | 13:28:11   | Profile_UV@1 | 1915BS50A0 | 6        | Concentration 0.00 ng/ml Read 0.00 Add                                       |
| 5         | 2021-01-08    | 11:51:07   | Profile_UV@1 | 1915BS50A0 | 5        |                                                                              |
| 4         | 2021-01-08    | 11:50:46   | Profile_UV@1 | 1915BS50A0 | 4        |                                                                              |
| 3         | 2021-01-08    | 11:24:16   | Profile_UV@1 | 1915BS50A0 | 3        |                                                                              |
| 2         | 2021-01-08    | 11:00:33   | Profile_UV@1 | 1915BS50A0 | 2        | Cupro LinearPag                                                              |
| 1         | 2021-01-08    | 10:30:42   | Profile_UV@1 | 1915BS50A0 | 1        |                                                                              |
| 2         | 2020-12-24    | 14:29:56   | Profile_W@1  | 2033BA58A0 | 2        | - 4PL Parameters                                                             |
| 1         | 2020-12-24    | 14:26:26   | Profile_W@1  | 2033BA58A0 | 1        |                                                                              |
| 2         | 2020-12-24    | 11:10:34   | Profile_W@1  | 2033BA58A0 | 2        | Working Range : Concentration 0.000000 - 109.90000;                          |
| 1         | 2020-12-24    | 11:08:28   | Profile_W@1  | 2033BA58A0 | 1        |                                                                              |
| 2         | 2020-12-24    | 09:47:24   | Profile_W@1  | 2033BA58A0 | 2        | a 222.21005. b 0.952418 c 82539824.1 u 504951654                             |
| 1         | 2020-12-24    | 09:47:01   | Flu B        | 2033BA58A0 | 1        |                                                                              |

- 1. Go into the Database, and export all the test data you need into a CSV profile.
- 2. Use Excel to open the profile, and then you can calculate for example the T/C value for each concentration.
- 3. Go to Modify Lot and (1) fill in the value you calculated & (2) the unit (ppb, ng/ml...etc.) for your result.
- 4. (3) Click on "Add", and then finish all your concentration step by step like the description above.
- 5. Hereafter, you can choose any standard curve you'd like to establish.

X The value of standard curve can be set for T1, T1/C1, T1-C1...etc.

# The Other Way To Establish A Standard Curve (5 steps)

# Step. 1 Set basic information

| No.            | 0 ÷             | Result Significar                                                                                                    | nt Digits: 5                    | •        |
|----------------|-----------------|----------------------------------------------------------------------------------------------------|---------------------------------|----------|
| Result Formula | T1/C1           |                                                                                                    |                                 | Single 💌 |
| Concentration  | 0.00            | 3 Read                                                                                                    | 0.00                            | Add      |
|                |                 |                                                                                                    |                                 |          |
|                |                 | (1                                                                                                    | )                               |          |
| Curve          | Interval Linear | ▼ Log                                                                                                    | Reset                           |          |
| 4PL Paramete   | rs              |                                                                                                    |                                 |          |
|                | nan · Concentra | tion 0.000000                                                                                                    | - 0.000000                      | _        |
| Working Ra     | nge : concentra | and the second second se |                                 |          |
| Working Ra     | b lo oor        | 1000 C 0 000                                                                                                    | ,<br>,<br>,<br>,<br>,<br>,<br>, | 000000   |

Make sure the Product Code and each Lot information field are correct.

- 1 Click "Reset" button to remove old curve data before you perform a new curve creation.
- 2 Enter the desired "Result Formula".
- **③** Input the "unit" (for example, ppb or ng/ml....) of new values that will be calculated.

## Step. 2 Read the sample of the same concentration

| Product Code : ALPS@0                                             |                                              |
|-------------------------------------------------------------------|----------------------------------------------|
| Lot No : 0001 Expiration Date 2024-07-25 Calendar                 |                                              |
| Analyte: FLU Sample Type : saliva                                 | ST VIEW PRO                                  |
| Invalid Condition         C <         AND •         T <           |                                              |
| Background 0 (Range:0-255) Incubation Period 1                    |                                              |
| Dilution Statement<br>Menu(Max. 6) menu - Factor: 1.000 Inc.1 Del | Start to analyze Encode QR New Group Profile |
| Qualitative Statement                                             | Delay to analyze Modify Lot Profile Wizard   |
| Statement Negative  Clear                                         | Testing Result                               |
| Formula T1<1000                                                   |                                              |
| Result Text   Negative Text 2: PASS                               | 3 Result : Positive                          |
| Quantitative Mapping Curve                                        | C-Value : 1667                               |
| Bias 0  • Result Significant Digits: 1                            | T1-Value : 💌 2156                            |
| Result Formula T1/C1 Single                                       |                                              |
| Concentration 0.00 Read 0.00 Add                                  |                                              |
|                                                                   | Generate report                              |
| Curve Interval Linear 💌 Log Reset                                 | Remarks :                                    |
| - 4PL Parameters                                                  | A                                            |
| Working Range: Concentration 0.000000 - 0.000000                  |                                              |
| a 0.000000 b 0.000000 c 0.00000 d 0.00000                         | Load Image Exit                              |

Move the Modify Lot dialog to the left like the picture shown above.

1 Input the concentration values. The concentration values should be corresponding to the samples you insert into Reader later.

2 Insert the standard test sample of the same concentration to Reader and click "Read" to read the value.

3 Check if the reading value and the resulting image are correct and confirm the Question Dialog.

(4) Insert the next sample of the same concentration. Repeat the reading and check until all replicates are 152 read and added to the plot.

## Step. 3 Read the Sample of the next concentration

| Product Code : ALPS@0                                                              |                                              |
|------------------------------------------------------------------------------------|----------------------------------------------|
| Lot No : 0001 Expiration Date 2024-07-25 Calendar                                  |                                              |
| Analyte: FLU Sample Type : saliva                                                  | ST VIEW PRO                                  |
| Invalid Condition         C <         AND •         T <                            |                                              |
| Background 0 (Range:0-255) Incubation Period 1                                     |                                              |
| Dilution Statement Menu(Max. 6) menu  Factor: 1.000 Inc.1 Del                      | Start to analyze Encode QR New Group Profile |
| Qualitative Statement                                                              | Delay to analyze Modify Lot Profile Wizard   |
| Statement Negative Clear                                                           | Testing Result 20221003-2                    |
| Formula T1<1000                                                                    | Possitive Positive                           |
| Result Text 2: PASS                                                                |                                              |
| Quantitative Mapping Curve                                                         | C-Value : 1667                               |
| Bias 0                                                                             | T1-Value : 🔽 2156                            |
| Result Formula     T1/C1     Single       Concentration     0.00     Read     0.00 | Open the report folder                       |
|                                                                                    | Generate report                              |
| Curve Interval Linear 💌 Log Reset                                                  | Remarks :                                    |
| 4PL Parameters                                                                     | A                                            |
| Working Range: Concentration 0.0000000 - 0.000000                                  |                                              |
| a 0.000000 b 0.000000 c 0.00000 d 0.000000                                         | Load Image Exit                              |

### 1 Input next concentration value

2 Insert the test sample of the same concentration to Reader and click "Read" to read the value.

(3) Check if the reading value and the result image are correct and confirm the Question Dialog.

4 Insert next sample of the same concentration. Repeat the reading until all replicates are read and

added. Repeat all these steps until standard strips of all concentrations are read and added to the plot.

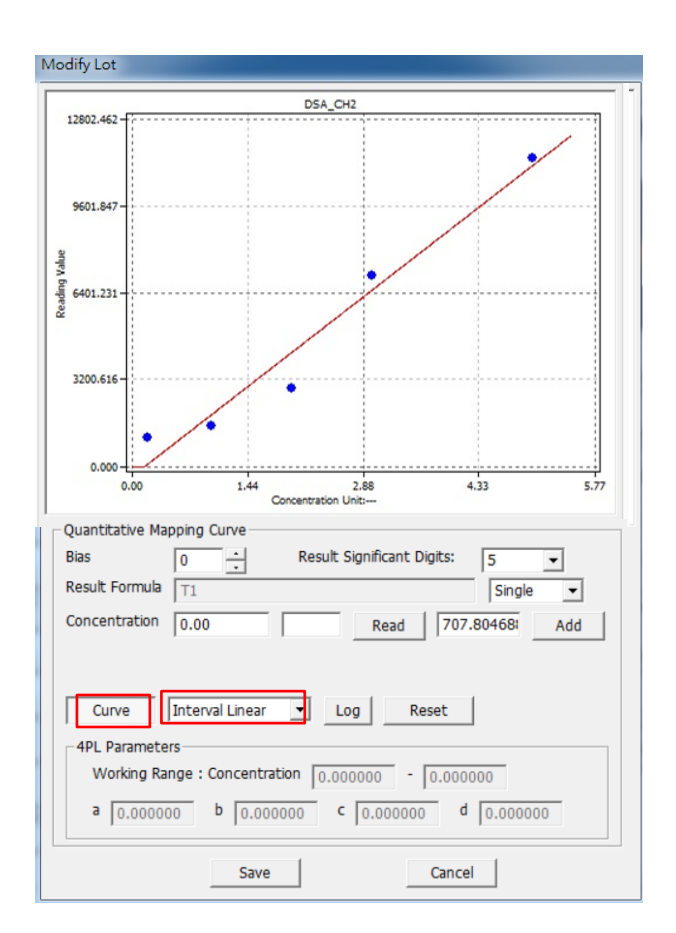

### 4PL(input)

| Curve         4PL(input)         Log         Reset           -4PL Parameters         Working Range : Concentration         0.000000         -         0.000000           a         0.000000         b         0.000000         c         0.000000         d         0.000000 |
|----------------------------------------------------------------------------------------------------|
| Save Cancel                                                                                                    |
|                                                                                                    |
|                                                                                                    |
|                                                                                                    |
|                                                                                                    |
| u just created. You can select different curve fitting                                                                                                    |
| on for curve fitting.                                                                                                    |

Click on "Curve" to show the standard curve you functions. There are 4 curve fitting functions.

- Interval Linear Using interpolation function 1.
- 2. LinearReg. – Using linear regression function for curve fitting.
- 3. 4PL – Using 4 Parameter Logistic for curve fitting.
- Quadratic—Quadratic curve 4.

Save your settings by clicking "Save"

\*\* You can apply the 4PL value calculated by other software. Select "4PL(input)" and then input the value in the above column to create a standard curve.

# Step. 5 Check

Check if the standard curve setting is OK.

- 1. Select the Product Code with the profile you saved.
- 2. Click "Start to analyze..." button to perform an analysis.
- 3. Check if the result image and the Selection Area of C and T are highlighted at right areas.
- 4. Check if the "Result" is corresponding to the test with a known concentration.

# Example To Create A Standard Curve (Interval Linear)

Modify Lot

| Product Code :               | Profile_W@1                    | ~    |
|------------------------------|--------------------------------|------|
| Lot :                        | Expired Date : 2020-12-25 Cale | ndar |
| Analyte : Test               | Type : DSA                     |      |
| Invalid Condition :          | C < 10 AND • T < 10            |      |
| BackGround Setting: 0        | (Range:0-255)                  |      |
| Dilution Statement           |                                |      |
| Dilution Menu(6 items)       | Factor: 1.000 Inc. 1 De        |      |
| Qualitative Statement        |                                |      |
| Statement Positive           | ▼ Clear                        |      |
| Formula T1_RESULT>=          | =100                           |      |
| Result Text Positive         |                                |      |
| Quantitative Mapping Curve   |                                |      |
| Bias 0                       | Result Significant Digits: 5   |      |
| Result Formula T1            | Single 👻                       |      |
| Concentration 5.00           | mg/ml 2 Read 0.00 Add          |      |
| . <u></u>                    |                                |      |
| Curve Interval Linear        | ▼ Log Reset                    |      |
| -4PL Parameters              |                                | _    |
| Working Range : Concentratio | on 0.000000 - 0.000000         |      |
| a 0.000000 b 0.00000         | 00 c 0.000000 d 0.000000       |      |
| Save                         | Cancel                         |      |

(1) In "Modify Lot", input the concentration of standard product including its unit. In this example, we took 5.00 mg/ml sample.

2 Press "Read" next to the concentration column. The value for 5.00 mg/ml is approximately 728.41796.

**(3)** Then press "YES" to add the value to the plot.

| Qualitative Statement |                                                    |      |        |  |  |  |  |
|-----------------------|----------------------------------------------------|------|--------|--|--|--|--|
| Statement             | RapidTestView                                      | ×    | Clear  |  |  |  |  |
| Formula               |                                                    |      |        |  |  |  |  |
| Result Text           |                                                    |      |        |  |  |  |  |
| - Quantitative Man    |                                                    |      |        |  |  |  |  |
| Quancicacive map      |                                                    | 1    |        |  |  |  |  |
| Bias                  |                                                    |      | -      |  |  |  |  |
| Result Formula        | T1                                                 | Si   | ngle 🝷 |  |  |  |  |
| Concentration         | 5.00 mg/ml Read 728.                               | 4179 | 6 Add  |  |  |  |  |
| Curve                 | interval Linear 💌 Log Reset                        |      |        |  |  |  |  |
| -4PL Parameters       | 5                                                  |      |        |  |  |  |  |
| Working Ran           | Working Range : Concentration 0.0000000 - 0.000000 |      |        |  |  |  |  |
| a 0.000000            | b 0.000000 c 0.000000 d                            | 0.0  | 00000  |  |  |  |  |

# Example To Create A Standard Curve (Interval Linear)

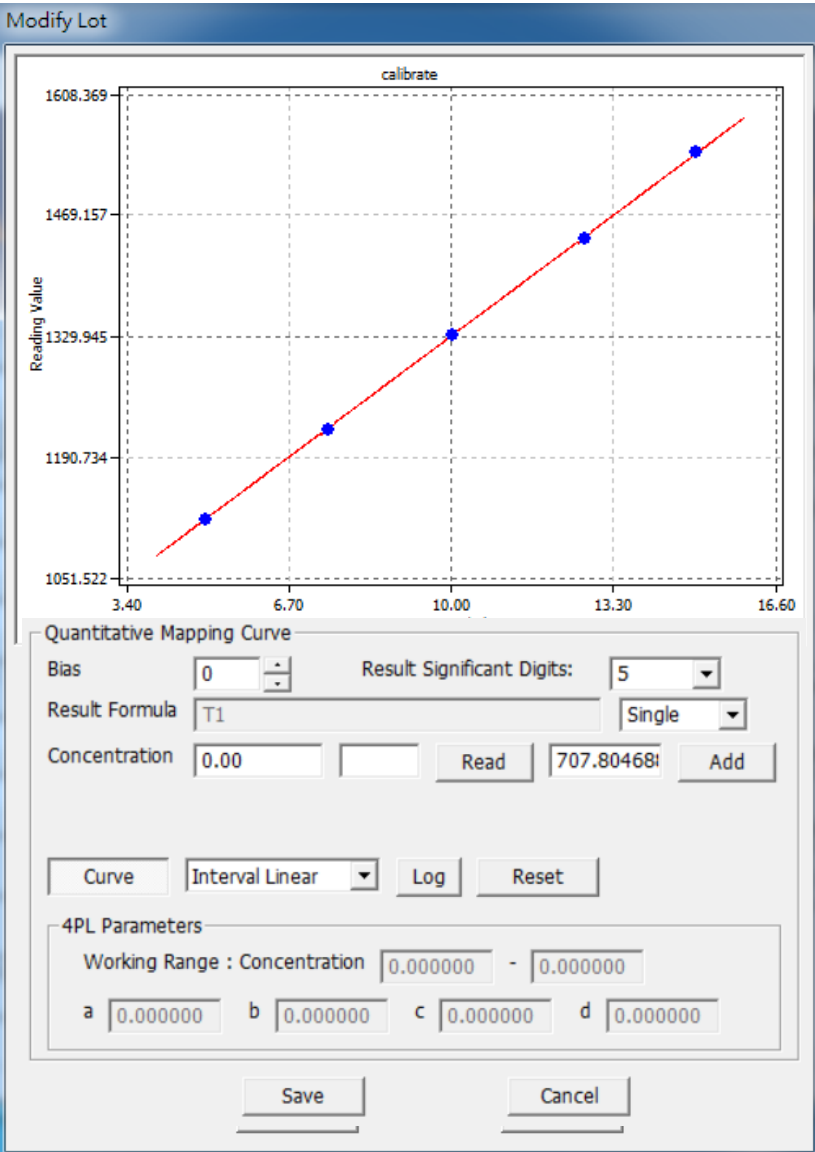

- Add as many values as you can to establish calibration curve, you will get higher precise curve for quantification purpose. In this example, we took 5.00, 7.50, 10.00, 12.50 and 15.00 mg/ml as standard samples.
- Here "Interval Linear" is selected and press
   "Curve" that comes with a useful plot on this UI.
- 3. You can save it for quantification purpose for the next sample capture.

# Advanced Tutorial: Creating Your First Test Profile

# Set Up Cut-off

| Modify Lot Range                                                                |
|---------------------------------------------------------------------------------|
| Product Code : Profile_W@1                                                      |
| Lot : 2020-12-25 Calendar                                                       |
| Analyte : Test Type : DSA                                                       |
| Invalid Condition : $C < 10$ AND $\checkmark$ $T < 10$                          |
| BackGround Setting: 0 (Range:0-255)                                             |
| Dilution Statement Dilution Menu(6 items) Factor : 1 000 Dilution Menu(6 items) |
| Qualitative Statement                                                           |
| Statement Positive  Clear                                                       |
| Formula T1_RESULT>=0.6                                                          |
| Result Text Positive                                                            |
| Quantitative Mapping Curve                                                      |
| Bias 0  Result Significant Digits: 5                                            |
| Concentration 5 00 mg/ml Road 728 41706                                         |
| Read 720.41750: Add                                                             |
|                                                                                 |
| Curve  Interval Linear  Log Reset                                               |
| 4PL Parameters                                                                  |
|                                                                                 |
|                                                                                 |
| Save Cancel                                                                     |

**Perform** For qualitative and semi-quantitative measurements, you can use the "Result Statement Settings" to setup the cut-off range for each concentration threshold.

### **Qualitative testing:**

For Positive/Negative testing,

Formula: Value > 0.6, Result Test: "Positive".

Formula: Value < = 0.6, Result Test: "Negative".

### Semi-quantitative testing:

Formula: Value >0.6 -> Result Test: 0.6+".

Formula: 0.5<Value<0.6 -> Result Test: "0.5".

Formula: 0.4<Value<0.5, -> Result Test: "0.4".

The available KEY WORD of formula is listed in below.

C1 – The C1 Reading Value

T1 – The T1 Reading Value

T1\_RESULT – The resulting value by "Result Formula"

T1\_CONCENTRATION -

| Quantitative Ma | pping Curve | e        |               |        |        |     |
|-----------------|-------------|----------|---------------|--------|--------|-----|
| Bias            | 0 -         | Result S | lignificant D | igits: | 5      | •   |
| Result Formula  | T1          | 4        |               |        | Single | -   |
| Concentration   | 5.00        | mg/ml    | Read          | 728.   | 41796! | Add |

The calculated T1 concentration value. [The value by interpolation against the standard curve]

Supported Operation Symbols

- = Equal, e.g. T1=0.5 means, if T1 equals 0.5 the statement return TRUE.
- < Less, e.g. T1\_RESULT<0.1 means, if T1\_RESULT less than 0.1 the statement is TRUE.
- > Above, e.g. T1>0.5 means, if T1 above 0.5 the statement return TRUE.

<= Equal or Less

- >= Equal or Above
- & AND, e.g. C1>500 & T1>1000
- && Same as '&'
- OR, e.g. T1>10 | T1=10 [Same as T1 >=10]

|| Same as '|'

# A simple example

When we want

- T1 > 100, The result field shows "Positive".
- T1 < 50 , The result field shows "Negative".
- T1 between 100 and 50 , The result field shows "Retest".

Please follow steps below to enter your statements.

1. Make sure all Statements are showing Empty like below.

| Qualitative Statem | nent           |       |
|--------------------|----------------|-------|
| Statement          | Empty 💌        | Clear |
| Formula            | Empty<br>Empty |       |
| Result Text        | Empty<br>Empty |       |

 Choose first "Empty" statement, in Formula Field input "T1>100". And in Result Text Field input "Positive" like below. (The Text Statement will display exactly the same Text as the "Result Test")

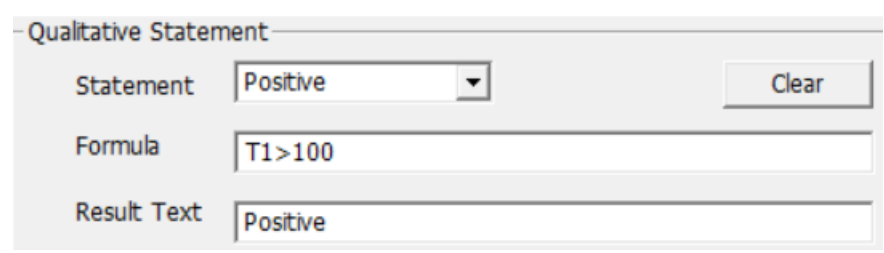

1. Choose next "Empty" Statement and complete the input like below.

| Qualitative Staten | nent     |   |       |
|--------------------|----------|---|-------|
| Statement          | Negative | • | Clear |
| Formula            | T1<50    |   |       |
| Result Text        | Negative |   |       |

### 4. Complete the last statement

| Result Statement Settings |                  |  |  |
|---------------------------|------------------|--|--|
| Statement                 | Retest Clear     |  |  |
| Formula                   | T1<=100 & T1>=50 |  |  |
| Result Text               | Retest           |  |  |
|                           |                  |  |  |

5. Click "Save" to save the settings. And back to main screen. Click the "Start to Analyze" Make sure the Result Field shows the correct result.

| - Testing Result | 20220930-6        |          |      |
|------------------|-------------------|----------|------|
|                  | Result :          | Positive |      |
|                  | C-Value :         | 1667     |      |
|                  | T1-Value : 💌      | 2156     |      |
|                  | Open the report f | folder   |      |
|                  | Generate rep      | ort      |      |
|                  | Remarks :         |          |      |
|                  |                   |          |      |
| Load Image       |                   | Ŧ        | Exit |

# **Application Note**

- Please click <u>here</u> to download the application note.
- Scan the QR Code to see the application note on your mobile

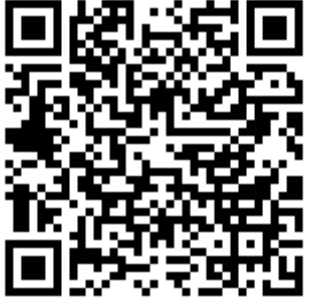

# **Important Things When Setting Up Cut-off Statements**

Please set the cut-off ranges to cover all ranges the test values would be in.

Bad example 1:

| Statement 1: | T1>50, Positive |  |  |
|--------------|-----------------|--|--|
| Statement 2: | T1<50, Negative |  |  |

Problem: When T1 value is 50 exact, program will return ERROR. It is because software

cannot find a suitable range to report this value.

Correction,

| Statement 1: | T1>=50, Positive |
|--------------|------------------|
| Statement 2: | T1<50, Negative  |

The final cut-off ranges should be adjusted based on your further validation using more standard strips or actual sample strips before its release. Different lots of the same test might be manufactured slightly differently. It's always a good practice to generate new standard curve and set up new cut-off ranges for the new lots of a test.

# **Contact Information**

For more information or any question, please contact :

```
PACIFIC IMAGE ELECTRONICS CO., LTD
7F, No. 239, SEC. 1, DATONG RD., XIZHI DIST.,
NEW TAIPEI CITY 221,
TAIWAN
```

TEL: +886 2 8692 1800 FAX: +886 2 8692 1860 sales@scanace.com.tw www.scanace.com

### RapidScan Rapid Test Reader

#### Made in Taiwan

PACIFIC IMAGE ELECTRONICS CO., LTD 7F, No. 239, SEC. 1, DATONG RD., XIZHI DIST., NEW TAIPEI CITY 221, TAIWAN TEL: +886 2 8692 1800 FAX: +886 2 8692 1860 www.scanace.com